### Über OutBack Power Technologies

OutBack Power Technologies ist einer der führenden Anbieter für hochentwickelte Energieumwandlungstechnologie. OutBack-Produkte umfassen echte Sinuswellen-Wechselrichter/ Lader, Laderegler mit Verfolgen des Punkts maximaler Leistung und Systemkommunikationskomponenten sowie Schutzschalter, Batterien, Zubehör und montierte Systeme.

### Kontaktinformationen

| Anschrift:     | Hauptsitz                      | Europäische Niederlassung |
|----------------|--------------------------------|---------------------------|
|                | 17825 – 59th Avenue NE         | Hansastrasse 8            |
|                | Suite B                        | D-91126                   |
|                | Arlington, WA 98223 USA        | Schwabach, Deutschland    |
| Telefon:       | +1.360.435.6030 (Hauptrufnumm  | ner)                      |
|                | +1.360.618.4363 (Technischer S | upport)                   |
|                | +1.360.435.6019 (Fax)          |                           |
| E-Mail:        | Support@outbackpower.com       |                           |
| Internetseite: | www.outbackpower.com           |                           |

#### Haftungsausschluss

SOFERN NICHT SCHRIFTLICH AUSDRÜCKLICH ETWAS ANDERES VEREINBART WURDE, ÜBERNIMMT OUTBACK POWER TECHNOLOGIES:

(a) KEINE GARANTIE BEZÜGLICH DER GENAUIGKEIT, HINLÄNGLICHKEIT ODER EIGNUNG DER TECHNISCHEN ODER SONSTIGEN INFORMATIONEN IN DIESEM HANDBUCH ODER IN ANDEREN DOKUMENTEN.

(B) KEINE VERANTWORTUNG ODER HAFTUNG FÜR VERLUSTE ODER SCHÄDEN, DIE DIREKT, INDIREKT, ALS FOLGE ODER ZUFÄLLIG AUS DER VERWENDUNG DIESER INFORMATIONEN RESULTIEREN. DIE NUTZUNG DIESER INFORMATIONEN ERFOLGT AUSSCHLIESSLICH AUF EIGENES RISIKO DES BENUTZERS.

OutBack Power Technologies ist nicht verantwortlich für Systemausfälle, Schäden oder Verletzungen, die aus einer unsachgemäßen Installation der Produkte des Unternehmens resultieren.

### Hinweis zum Urheberrecht

MATE3 Anleitung zur Programmierung © 2015 von OutBack Power Technologies. Alle Rechte vorbehalten.

#### Markenzeichen

OutBack Power, das Logo von OutBack Power, FLEXpower ONE und Grid/Hybrid sind Marken, die OutBack Power Technologies, Inc., gehören und von diesem Unternehmen genutzt werden. Das ALPHA-Logo und die Formulierung "Mitglied der Alpha-Gruppe" (member of the Alpha Group) sind Marken, die Alpha Technologies Inc., gehören und von diesem Unternehmen genutzt werden. Diese Marken sind möglicherweise in den USA und anderen Ländern eingetragen.

Datum und Revision

Dezember 2015. Revision A

Teilenummer 900-0125-04-00 Rev A

# **MATE3-Systemanzeige und -Steuerung**

| Inhalt:                                             |        |
|-----------------------------------------------------|--------|
| Zugriff auf das Hauptmenü2                          |        |
| Empfohlene Reihenfolge bei der Programmierung4      |        |
| Menüs für Einstellungen 4                           |        |
| o Systemeinstellungen6                              |        |
| • Einstellungen des Wechselrichters10               |        |
| • Einstellungen des Ladereglers18                   |        |
| • Einstellungen der Batteriekontrolle22             |        |
| • Einstellungen der MATE324                         | 1      |
| • AGS24                                             |        |
| • HBX34                                             |        |
| • Grid Use Time (Netznutzungszeit)36                |        |
| Load Grid Transfer     (Lastnetzübertragung)37      | l<br>E |
| AC Coupled Control (AC-<br>Verknüpfungssteuerung)38 | e      |
| • FLEXtime Schedule (FLEXtime Zeitplan)39           |        |
| Profile Wizard (Profilassistent)40                  |        |
| Device Data Logs (Gerätedatenprotokolle)45          |        |
| Event Logs (Ereignisprotokolle)47                   | ļ      |
| Firmware Update (Firmware-Update)48                 |        |
| Fehlerbehandlung49                                  |        |
| Spezifikationen51                                   |        |
|                                                     |        |

# Navigationstasten (Drucktasten)

In der unteren Hälfte der MATE3 sind vier Navigationstasten angebracht. Sie werden durch die Frontabdeckung geschützt. Die Navigationstasten ermöglichen dem Nutzer, sich in der Menüstruktur zu bewegen. Sie gewähren ebenfalls Zugang zur Programmierung des Main Menu (Hauptmenüs) und zu verschiedenen Komponenten, die an den HUB angeschlossen sind.

- Die Navigationstaste TOP (A) bringt den Bediener an den Anfang des Main Menu für das ausgewählte Gerät. Vom Main Menu bringt die Taste TOP oder LOCK den Benutzer zurück zum Hauptbildschirm.
- Die Navigationstaste UP (B) kehrt zu dem Menüpunkt in dem vorherigen Menü zurück, der für den Zugang 0 auf den aktuellen Bildschirm verwendet wurde. Sie bewegt sich in der Menüübersicht für ein ausgewähltes Gerät auf einem Bildschirm nach oben oder zurück. Siehe Menüübersicht für MATE3.
- Die Navigationstaste LOCK (C) sperrt den Zugriff, um nicht autorisierte Änderungen in der Systemkonfiguration zu verhindern. Sie gewährt auch Zugang zum Bildschirm Enter Password (Passwort eingeben). (Siehe Seite 2.)
- Mit der Navigationstaste PORT (D) wird zwischen allen Geräten gewechselt, die an einen Port des HUB-Kommunikationsmanagers angeschlossen sind.

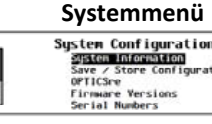

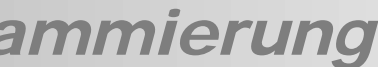

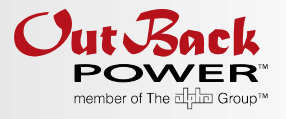

# ınktionen

IDP (Zum Anfang) vigationstaste

JP (Hoch) vigationstaste

LOCK (Sperre) vigationstaste

PORT Navigationstaste

Steuerrad

Zentralknopf

#### Frontabdeckung

0,0 kW 1,5 kW 1,5 kW ₩ 1001.5 kH € (0.1 ( C )

WWEIS: Dieses Dokument setzt Kenntnisse zu Funktionen, Merkmalen und rieb anderer OutBack-Produkte voraus. Lesen Sie bei Bedarf die sprechenden Handbücher.

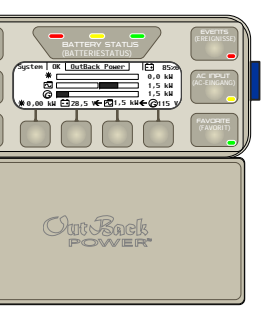

So entfernen Sie die Frontabdeckung: Ziehen Sie vorsichtig an der Frontabdeckung. Die Navigationstafel ist magnetisch und die  $\leftarrow$ Abdeckung lässt sich mit etwas Kraft abziehen.

Hauptbildschirm Main Menu (Hauptmenü) Main Me Profile Wizard A oder B Menü für Einstellungen В В Α

# Menünavigation

# Steuerrad

Das Steuerrad ist ein rundes, berührungsempfindliches Bedienelement mit einem Knopf in der Mitte. Es wird zur Navigation durch die erweiterte Menüstruktur verwendet. Es kann auch zur Änderung von Sollwerten verwendet werden.

#### Zur Navigation:

- 1. Verwenden Sie das Steuerrad E, um in der Menüübersicht vorwärts oder rückwärts (nach oben oder unten) zu scrollen. Eine kreisförmige Bewegung im Uhrzeigersinn scrolltnach unten. Eine kreisförmige Bewegung entgegen dem Uhrzeigersinn scrollt nach oben. Die aktuelle Auswahl wird beim Scrollen hervorgehoben.
- 2. Wenn das gewünschte Menüelement hervorgehoben wird, drücken Sie den zentralen Knopf F, um in diesen Bildschirm zu gelangen. Die Bildschirme unten zeigen zum Beispiel das Scrollen im Einstellungsmenü. Siehe Menüübersicht für MATE3.

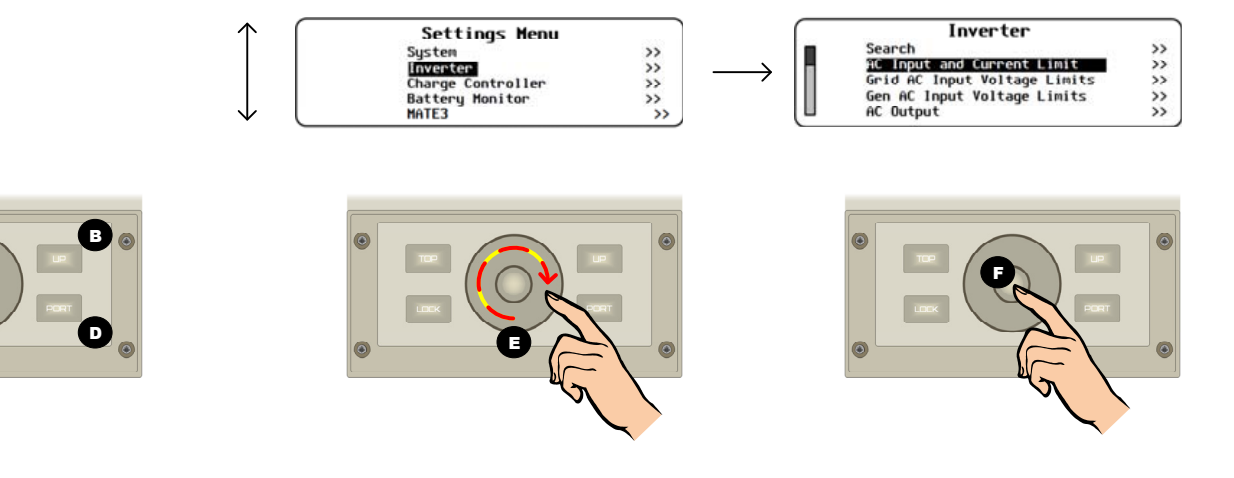

# Zugriff auf das Hauptmenü

Die Programmierung des Systems erfolgt im Main Menu (Hauptmenü). Für den Zugriff auf den Hauptmenübildschirm ist ein Passwort erforderlich. Das Passwort lautet 141. Es ist vorprogrammiert und kann nicht geändert werden.

Für den Zugriff auf das Hauptmenü geben Sie das Passwort folgendermaßen ein:

- Drücken Sie im Startbildschirm H auf die LOCK-Taste C. Der Bildschirm Enter Password (Passwort eingeben) I wird geöffnet. Der 1. Standardwert lautet 132.
- 2. Drehen Sie das Steuerrad E im Uhrzeigersinn, bis auf dem Display die 141 erscheint, wie in J dargestellt.
- Drücken Sie den zentralen Knopf F, um das Passwort zu übernehmen. 3.
  - Der Zugang zu den Menüs kann einem Installateur oder Erstausrüster vorbehalten sein, wenn ein Installationspasswort festgelegt 0 wurde. Geben Sie das Installationspasswort in / ein, um vollen Zugriff zu erhalten.
  - Drücken Sie die UP-Taste B, um das Passwort des Installateurs einzugeben. Das standardmäßige Installationspasswort lautet 0 1732. Dieses Passwort kann geändert werden. Siehe Seite 9.

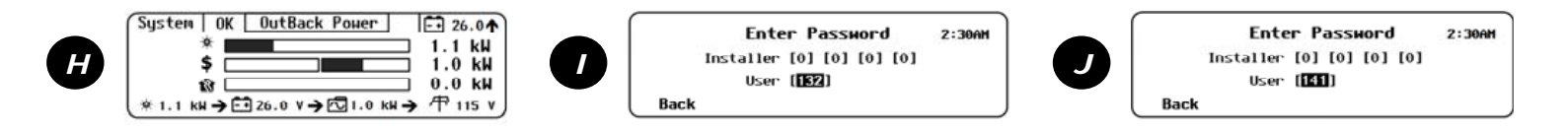

# Spezifikationen für MATE3

| Mechanisch                                               |                                                                                                    |
|----------------------------------------------------------|----------------------------------------------------------------------------------------------------|
| Abmessungen (H x B x T)                                  | 19 cm x 17,9 cm x 4,2 cm (7 ½" x 7 1/16" x 1 5/8")                                                        |
| Versandabmessungen (H x B x T)                           | 33,7 cm x 22,9 cm x 34,3 cm (3 ¼" x 9" x 13 ½")                                                           |
| Gewicht                                                  | 1,4 lb (0,64 kg)                                                                                          |
| Versandgewicht                                           | 3,0 lb (1,36 kg)                                                                                          |
| Ports                                                    | RJ45 für die urheberrechtlich geschützte OutBack HUB-Kommunikation (x1), RJ45 Ethernet-<br>Anschluss (x1) |
| Permanenter Speicher                                     | 64 MB (für interne Datenprotokolle und Konfigurationseinstellungen der MATE3)                             |
| Schnittstelle-Display                                    | Flüssigkristall-Display (LCD)                                                                             |
| Bedientastatur                                           | 4 Softkeys, 6 Hotkeys<br>4 Navigationstasten, 1 Steuerrad mit Eingabeknopf                                |
| Zustandsanzeigen                                         | 9 LED-Anzeigen                                                                                            |
| Batterie (für die Echtzeituhr und den internen Speicher) | CR2032                                                                                                    |
| Kommunikationsprotokoll                                  | Urheberrechtlich geschütztes OutBack-Netzwerk                                                             |
| Verdrahtungsstandard für Verbindungen                    | Urheberrechtlich geschützte Outback-Kategorie 5                                                           |
| PC-Schnittstelle                                         | Kategorie 5                                                                                               |
| Umgebungseinstufung                                      | Nur Innenanwendung                                                                                        |
| Garantie                                                 | Standard 5 Jahre                                                                                          |
| Regulatorisch                                            |                                                                                                    |
| Emissionen                                               | Nur Innenanwendung                                                                                        |
| Aufzählungen                                             | UL 1741 1. Ausgabe; 2005 Version, CSA 107.1-01                                                            |
| Konformität                                              | CE Europäische Konformität EN 55022 Klasse B                                                              |

# Firmware-Revision

Diese Anleitung gilt für die MATE3-Systemanzeige und -Steuerung mit einer Firmware-Version 003.013.xxx oder höher.

# FCC-Information für den Nutzer

Gemäß Teil 15 der FCC-Regeln wurde die Ausrüstung getestet und so eingestuft, dass sie die Grenzwerte für ein digitales Gerät der Klasse B, das von einer Gleichspannungsquelle versorgt wird, erfüllt. Diese Grenzwerte wurden festgelegt, um einen angemessenen Schutz gegen funktechnische Störungen in einer stationären Installation zu bieten. Diese Ausrüstung erzeugt, verwendet und strahlt unter Umständen Funkfrequenzenergie aus. Wenn sie nicht in Übereinstimmung mit den Richtlinien installiert und benutzt wird, kann sie funktechnische Störungen in der Funkkommunikation verursachen. Es besteht jedoch keine Gewähr, dass bei einzelnen Anlagen nicht doch Beeinträchtigungen auftreten. Wenn diese Anlage funktechnische Störungen im Radio- oder Fernsehempfang verursacht, die durch das Ein- und Ausschalten der Ausrüstung festgestellt werden können, wird der Benutzer dazu angeregt, die Störung durch eine der folgenden Maßnahmen zu beheben:

- Richten Sie die Empfängerantenne neu aus oder setzen Sie diese um. \*
- Vergrößern Sie den Abstand zwischen Ausrüstung und Empfänger \*
- Konsultieren Sie den Händler oder einen erfahrenen Radio- und Fernsehtechniker zur Unterstützung. \*\*

# Fehlerbehandlung

## Ereignismeldungen

Die Ereignisanzeige EVENTS zeigt an, dass ein Vorfall eingetreten ist, der beachtet werden muss. Wenn diese LED leuchtet, gehen Sie folgendermaßen vor, um die Art des Fehlers zu bestimmen. Dies kann Ihnen auch bei der Beseitigung des Problems behilflich sein.

Weitere Informationen zur Ereignisanzeige EVENTS finden Sie in der MATE3-Übersicht.

#### Zur Untersuchung der Nachrichten:

1. Betrachten Sie die Systemanzeige auf dem Startbildschirm. Das Bildsymbol verändert sich periodisch, um das Gerät anzuzeigen, welches Aufmerksamkeit verlangt.

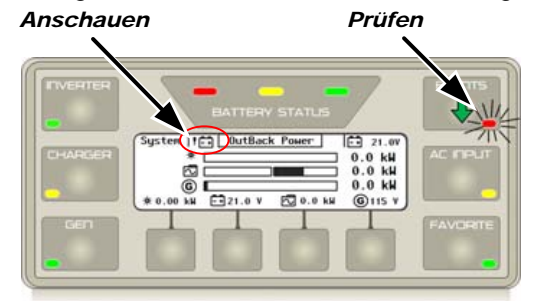

| Symbol     | Meldung                                                          | Diese<br>Systema<br>haben of<br>bestimm<br>oder Kor |
|------------|------------------------------------------------------------------|-----------------------------------------------------|
| ОК         | System betriebsbereit                                            |                                                     |
| ! 🗔        | Batterie prüfen<br>(nur mit FN-DC)                               |                                                     |
| X          | Batterie kritisch<br>(nur mit FN-DC)                             | Charakte<br>Weitere                                 |
| ! <b>G</b> | Generator prüfen (nur beim<br>netzunabhängigen Systemtyp)        | Informati<br>Anzeiger<br>Startbild<br>finden Si     |
| <i>!</i> 🖸 | Wechselrichter prüfen                                            |                                                     |
| <b>!</b> 行 | Versorgungsnetz prüfen (nur beim<br>Systemtyp mit Netzanbindung) | MATE3-                                              |

nzeigen ft für te Produkte nfigurationen eziellen er. ionen zu den n im schirm ie in der Übersicht.

#### 2. Prüfen Sie die LED-Anzeige

- Ein Blinken der Ereignisanzeige EVENTS bedeutet, dass eine Warnung aufgetreten ist. 0
- Ein dauerhaftes Leuchten der Ereignisanzeige EVENTS kann bedeuten, dass das System nach einem Fehler 0 heruntergefahren wurde. Wenn der Erweiterte Generatorstart (AGS) verwendet wird, kann es auch bedeuten, dass ein AGS-Fehler im System aufgetreten ist.

Weitere Informationen über Warnungen und Fehler finden Sie in der MATE3-Übersicht und im Wechselrichter-Handbuch. Weitere Informationen zum Testen von AGS finden Sie auf Seite 30.

- Drücken Sie den Hotkey EVENTS A zum Anzeigen des Bildschirms Event History 3. (Ereignisverlauf). Der Bildschirm *Event History* wird angezeigt mit einer Liste der Ereignisse, die eingetreten sind.
  - Drücken Sie den Softkey < Next > C, um das nächste Ereignis in der Liste 0 auszuwählen.
  - Drücken Sie den Softkey *<Prev> D*, um das vorherige Ereignis in der Liste 0 auszuwählen.
  - Mit dem Steuerrad wird auch die Liste hoch- und heruntergescrollt. 0
  - Drücken Sie den Softkey < Back> B, um zum Startbildschirm zurückzukehren. 0
- 4. Drücken Sie den Softkey *<Detail> E*, wenn das gewünschte Ereignis in der Liste hervorgehoben ist.

Öffnet den Bildschirm *Event History Detail* (Details des Ereignisverlaufs).

- Durch Benutzung des Steuerrades können Sie die Details zum vorherigen oder nächsten Ereignis anzeigen. 0
- Der Softkey <ACK> G bestätigt ein offenes Ereignis. 0
- Der Softkev <ACK ALL> H bestätigt alle offenen Ereignisse. 0 Nach Bestätigung erlischt die Ereignisanzeige EVENTS. Eine Bestätigung (ACKED) ersetzt das Wort Fault (Fehler) auf dem Bildschirm Event History (Ereignisverlauf).
- Drücken Sie den Softkey <Back> F, um zum Bildschirm Event History (Ereignisverlauf) zurückzukehren. 0
- Drücken Sie noch einmal *Back* (B), um zum Hauptbildschirm zurückzukehren.
- Wenn das Ereignis ein anderes Gerät innerhalb der Anlage betrifft, ziehen Sie zur Fehlerbehandlung das Handbuch des Geräts 5. hinzu.

Ein Sollwert ist eine Bedingung, ein Messwert oder eine Basislinie, die ein Nutzer festlegt, damit etwas geschieht (z. B. damit ein Generator startet oder abschaltet). Die MATE3 ermöglicht dem Nutzer, alle Einstellungen und Werte, die während des Betriebs der Anlage auftreten, anzusehen, zu überwachen und festzulegen. Komponenten können hinzukommen oder aufgerüstet werden, elektrische Lasten können größer werden und Nutzungsmuster können sich ändern. Diese Einstellungen und Werte können dann entsprechend angepasst werden.

- Auf Bildschirmen mit Sollwerten hat das Steuerrad *E* zwei Aufgaben: Navigation und Anpassung der Sollwerte. 0
- Sollwerte variieren in Abhängigkeit von der Anlagenkonfiguration. 0
- 0 Element herum zu erkennen. Gehen Sie folgendermaßen vor, um die Einstellungen zu ändern.

#### Zur Änderung von Sollwerten:

- 1. Die schwarze Linie um ein Element herum zeigt an, dass sich das Element im Feldauswahlmodus befindet. In diesem Eine Drehung entgegen dem Uhrzeigersinn (L) scrollt zum vorherigen Feld, wie in K dargestellt.
- Sollwert-Modus). Das auswählbare Feld wird zu einem einstellbaren Sollwert.
- Benutzen Sie das Steuerrad E zur Änderung des Wertes für den Sollwert, wie in N dargestellt. 3.
- 4.
- 5. Beispiel das Scrollen im Menü System Information (Systeminformationen) und das Auswählen eines anderen Systemtyps.

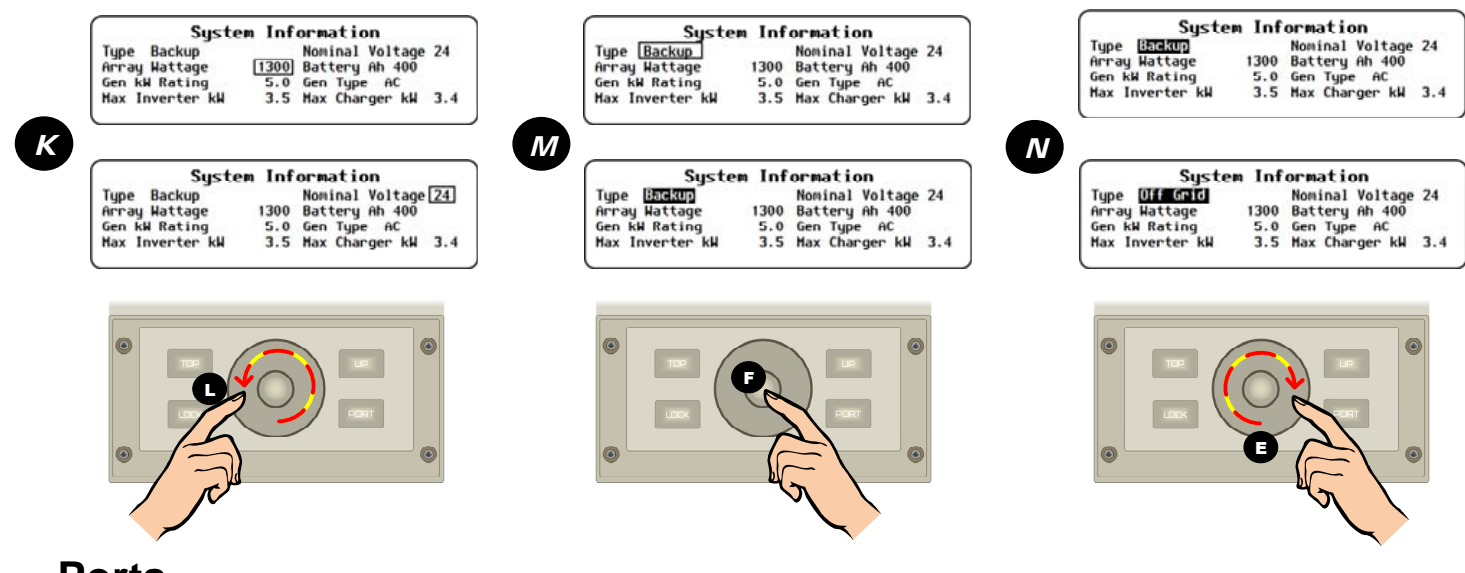

# Ports

Wenn in der rechten oberen Ecke des Bildschirms eine Portnummer angezeigt wird, gelten diese Einstellungen nur für das jeweilige Gerät. Andere Geräte können individuell ausgewählt werden, indem Sie die PORT-Taste **D** verwenden. Bildschirme ohne Port-Bezeichnung können für systemweite Änderungen verwendet werden, wie auf dieser Seite dargestellt

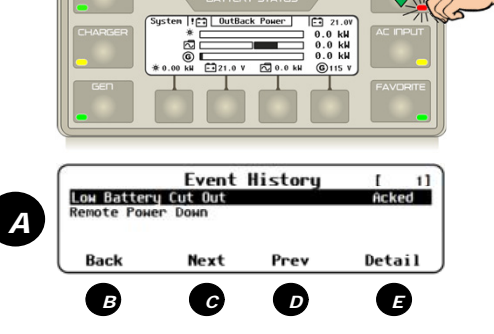

Event History Detail

G

Ack Al

Ð

Ε

E

Wenn ein Bildschirm mit Sollwerten zur Verfügung steht, ist die aktuelle Auswahl an einem schwarzen Kästchen um das

Modus können Sie das Steuerrad *E* verwenden, um zwischen allen auswählbaren Feldern oder Elementen auf dem Bildschirm hin und her zu wechseln. Drehen Sie das Steuerrad im Uhrzeigersinn, um zum nächsten Feld zu scrollen.

2. Wenn das gewünschte Element ausgewählt ist, drücken Sie den zentralen Knopf F. Das Kästchen um das Feld herum sollte nun dauerhaft schwarz werden, wie in *M* dargestellt. Dies signalisiert den Modus *Adjust Set Point* (Anpassung-

Wenn der Sollwert korrekt ist, drücken Sie erneut den zentralen Knopf F, um zum Feldauswahlmodus zurückzukehren.

Wiederholen Sie die Schritte 1-4 für jeden Sollwert, der angepasst werden muss. Die Bildschirme unten zeigen zum

# Main Menu (Hauptmenü)

Alle Programmierungen werden über das *Hauptmenü* aufgerufen, das folgende Optionen enthält:

| Main Menu            |    |   |
|----------------------|----|---|
| Settings             | >> |   |
| Configuration Wizard | >> |   |
| Device Data Logs     | >> |   |
| Event Logs           | >> |   |
| Firmware Update      | >> |   |
|                      |    | - |

 Settings (Einstellungen) (System, Wechselrichter, Laderegler, Batteriekontrolle, MATE3) (siehe unten)

- o Profile Wizard (Profilassistent) (W) (siehe Seite 40)
- o Device Data Logs (Gerätedatenprotokolle) (D) (siehe Seite 45)
- o *Event Logs* (Ereignisprotokolle) (E) (siehe Seite 47)
- o Firmware Updates (Firmware-Updates) (siehe Seite 48 und die MATE3-Übersicht)

Jedes Menü hat eine Reihe von Menüoptionen. Jede Menüoption hat eine Reihe von Menüpunkten.

# Empfohlene Reihenfolge bei der Programmierung

Es wird empfohlen, bei der Programmierung die folgende Reihenfolge einzuhalten.

- 1) Einstellungen des Profilassistenten vornehmen (*W-4*).
- 2) Profil speichern (entweder in *W-1*, *W-2* oder *W-3*).
- 3) Profil programmieren (entweder in *W-1*, *W-2* oder *W-3*).
- 4) Sonstige Benutzereinstellungen programmieren.
- 5) Systemkonfiguration speichern (S-2).

Menü für Einstellungen

6) Zum Wiederherstellen der Einstellungen verwenden Sie in Zukunft nicht mehr den Profilassistenten, sondern die Systemkonfiguration. (Weitere Informationen zum Profilassistenten finden Sie auf Seite 40.)

| Settings Menu     |    |
|-------------------|----|
| System            | >> |
| Inverter          | >> |
| Charge Controller | >> |
| Battery Monitor   | >> |
| MATE3             | >> |

Dieses Menü ruft weitere Menüs mit Einstellungen für das System und für einzelne Geräte auf.

- Systemeinstellungen (S) gelten f
  ür systemweite Funktionen (Datum und Uhrzeit, Kommunikationsoptionen usw.). Siehe Abschnitt Systemeinstellungen.
- Geräte einstellungen werden f
  ür die Programmierung von verschiedenen Systemkomponenten verwendet (Wechselrichter, Laderegler, Batteriekontrolle, MATE3).
  - □ *Einstellungen* des Wechselrichters (*I*) werden ab Seite 10 beschrieben. Weitere Informationen finden Sie in der Dokumentation zum Wechselrichter.

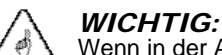

Wenn in der Anlage mehrere Wechselrichter verwendet werden, stellen Sie sicher, dass die Einstellungen für jeden Wechselrichter an seinem Port erfolgen. Die Änderung der Einstellungen für einen einzelnen Wechselrichter in einem System mit mehreren Wechselrichtern kann zu Konflikten im Betrieb führen.

- Einstellungen des Ladereglers (C) werden ab Seite 18 beschrieben. Weitere Informationen zum Laderegler FLEXmax oder FLEXmax Extreme finden Sie im jeweiligen Handbuch. Die MATE3 kann einen MX60-Regler überwachen, aber nicht programmieren.
- Einstellungen der Batteriekontrolle (B) für den FLEXnet-DC werden ab Seite 22 beschrieben. Weitere Informationen zum FLEXnet DC finden Sie im zugehörigen Handbuch.
- MATE3-Funktions *einstellungen* (*M*) für Gerätefunktionen mit Steuerungslogik basieren auf MATE3 (AGS, HBX usw.) und werden ab Seite 24 beschrieben.

**HINWEIS**: Wenn die Einstellungen zur Anpassung der Konfiguration geändert wurden, werden sie im statischen Speicher der MATE3 abgelegt. Nachdem Sie die Konfiguration erstellt haben, speichern Sie die Daten auf der SD-Karte. Auf diese Art und Weise kann die Konfiguration wiederhergestellt werden, ohne die einzelnen Einstellungen wiederholen zu müssen. (Siehe *S-2*.)

*HINWEIS*: Die Buchstabenkennungen für die einzelnen Zweige im *Einstellungs*menü werden auf den folgenden Seiten in den entsprechenden Abschnitten fortgesetzt.

## System Settings (Systemeinstellungen) (S)

Zum Auswählen dieses Bildschirms wählen Sie im *Hauptmenü* die Option *Settings* (Einstellungen), aber der Name des Bildschirms lautet *System Configuration* (Systemkonfiguration).

S-1. System Information (Systeminformationen)S-2. Save/Restore Configuration (Konfiguration speichern/

wiederherstellen) S-3. OPTICSre

S-4. Firmware Versions

(Firmware-Versionen)

*S-5*. *Serial Numbers* (Seriennummern)

S-6. Date and Time

(Datum und Uhrzeit)

S-7. LCD Display (LCD-Anzeige)

**S-8**. **Sound** (Ton)

# *S-1. System Information (Systeminformationen)*

Dieser Bildschirm enthält ein Basisprofil des Systems. Viele dieser Einstellungen beeinflussen andere Systemfunktionen.

- Typ\* entweder Off Grid (Netzfern), Grid Tied (Netzanbindung) oder Backup (Sicherung).
- Array Wattage (PV-Feld-Wattzahl)\* Zulässig für eine oder mehrere Photovoltaikanlagen mit einer Gesamtnennleistung von 0 bis 50 kW.
- Generator kW Rating (Nennleistung des Generators)\* – Zulässig für einen Generator mit einer Nennleistung von 0 bis 250 kW.
- Max Inverter kW (Max. kW Wechselrichter)\* — Zulässig für einen Wechselrichter mit einer Nennleistung von 0 bis 72 kW.

\*Diese Elemente werden verwendet, um die Messbalken oder das Layout des Startbildschirms zu formatieren. Weitere Informationen zum Startbildschirm finden Sie in der *MATE3-Übersicht*.

# Fehlerbehandlung

# Häufige Probleme

| Symptom                                                                                                    | Mögliche Ursache                                                                                                    | Mögliche Abhilfe                                                                                                    |  |
|----------------------------------------------------------------------------------------------------|----------------------------------------------------------------------------------------------------|----------------------------------------------------------------------------------------------------|--|
| MATE3 schaltet sich                                                                                         | Die MATE3 wird von dem OutBack-Produkt mit<br>Strom versorgt, an das sie angeschlossen ist.<br>Möglicherweise sind die OutBack-Produkte nicht<br>eingeschaltet oder nicht angeschlossen. | Prüfen Sie alle OutBack-Produkte auf<br>ordnungsgemäßen Betrieb.<br>Prüfen Sie das CAT5-Kabel, das von der MATE3 zum<br>OutBack-Produkt verläuft, oder tauschen Sie es aus.                                                                                                    |  |
| nicht ein.                                                                                                  | Auf der Rückseite der MATE3 wird der linke RJ45-<br>Anschluss für die Kommunikation mit einem<br>Computer verwendet.<br>Er kann die MATE3 nicht mit Strom versorgen.                     | Stellen Sie sicher, dass das CAT5-Kabel in den<br>richtigen RJ45-Anschluss gesteckt wurde. Es handelt<br>sich um den rechten Port auf der Rückseite der<br>MATE3.                                                                                                    |  |
| Das HUB-Produkt<br>verliert Spannung,<br>wenn das Kabel an die<br>MATE3 angeschlossen<br>wird.              | Der linke RJ45-Anschluss auf der Rückseite der<br>MATE3 ist anders mit dem HUB-Port verdrahtet.<br>Er kann zu einem Kurzschluss des HUB-Produkts<br>führen.                              | Stellen Sie sicher, dass das CAT5-Kabel in den<br>richtigen RJ45-Anschluss gesteckt wurde. Es handelt<br>sich um den rechten Port auf der Rückseite der<br>MATE3.                                                                                                    |  |
| Die MATE3 zeigt ein spezielles Gerät,                                                                       | Ein Leiter des CAT5-Kabels kann offen oder beschädigt sein.                                                                                                    | Prüfen Sie das CAT5-Kabel, das von der MATE3 zum<br>OutBack-Produkt verläuft, oder tauschen Sie es aus.<br>Prüfen Sie alle OutBack-Produkte auf<br>ordnungsgemäßen Betrieb. Stellen Sie sicher, dass<br>keine OutBack-Geräte entfernt, abgezogen oder<br>hinzugefügt wurden.                             |  |
| Messgerät oder eine<br>Einstellung nicht an.                                                                | Möglicherweise sind die OutBack-Produkte nicht eingeschaltet oder nicht angeschlossen.                                                                                                   |                                                                                                    |  |
| Das Voltmeter der<br>MATE3 ist für ein<br>bestimmtes Gerät oder<br>eine bestimmte<br>Anzeige nicht korrekt. | Das Messgerät könnte nicht richtig kalibriert sein.                                                                                                    | Bestätigen Sie die korrekte Spannung mit einem<br>fehlerfreien Voltmeter. (Führen Sie alle Tests an den<br>Anschlüssen des OutBack-Produkts durch.) Falls<br>erforderlich, justieren Sie das Messgerät an der<br>MATE3 mit Hilfe des Menüs <b>Calibration</b><br>(Kalibrierung). Siehe Seiten 16 und 21. |  |

# Firmware-Update

# System Information (Systeminformationen)

| >> |
|----|
| >> |
| >> |
| >> |
| >> |
|    |

### E-3. So löschen Sie ein Ereignisprotokoll

#### Um ein MATE3-Ereignisprotokoll zu löschen:

- 1. Wählen Sie im Menü Event Logs (Ereignisprotokolle) die Option Delete Events (Ereignisse löschen).
- 2. Für den Sollwert Date Range (Datumsbereich) nutzen Sie das Steuerrad zur Auswahl des Datums von dem (den) Ereignisprotokoll(en), welche(s) gelöscht werden soll(en). Die Bandbreite beginnt mit "All" und bewegt sich rückwärts zu vesterday (gestern). Dabei sind die Protokolle bis zu ein Jahr alt.
- 3. Wenn ein Protokoll mit einem bestimmten Datum gewünscht wird, dann verwenden Sie zum Scrollen in der Liste das Steuerrad. Wenn der zu löschende Name ausgewählt wurde, drücken Sie *<Continue>* (Weiter).
- 4. Ein Abfragebildschirm wird angezeigt. Wählen Sie < Yes> (Ja) aus, um das Datenprotokoll zu löschen. <No> (Nein) bringt Sie zum Bildschirm Date Range (Datumsbereich) zurück.
- 5. Warten Sie, bis der Bildschirm zur Bestätigung erscheint. Wenn der Bildschirm angezeigt wird, drücken Sie auf <Continue> (Weiter), um zu den Ereignisprotokollen zurückzukehren.

|          | Event Logs               |     |
|----------|--------------------------|-----|
| Sa       | ve Events to SD Card     | >>  |
|          |                          |     |
|          | Delete Events            |     |
| Date Ran | ge All                   |     |
| ontinue  | ,                        |     |
|          |                          |     |
|          | Delete Events            |     |
|          | Delete All Events?       |     |
| ack      | Yes No                   |     |
|          | Delete Events            |     |
| De       | eleting Events, Please W | ait |
|          |                          |     |
|          | Delete Events            |     |
|          | Events Deleted           |     |
|          |                          |     |

# Firmware-Update

Die MATE3 wird auf die neueste Version aktualisiert, wenn Sie die aktuelle Firmware installieren. Sie können die Firmware auf einer SD-Karte bestellen oder von www.outbackpower.com herunterladen. Weitere Informationen zum Installieren von Updates finden Sie in der MATE3-Übersicht.

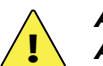

#### ACHTUNG: SCHÄDEN AN DER AUSRÜSTUNG

Stellen Sie sicher, dass alle Schritte ausgeführt werden, die in der Übersicht aufgelistet sind. Falls Sie einzelne Anweisungen nicht befolgen, kann es zu einem dauerhaften Ausfall der MATE3 kommen.

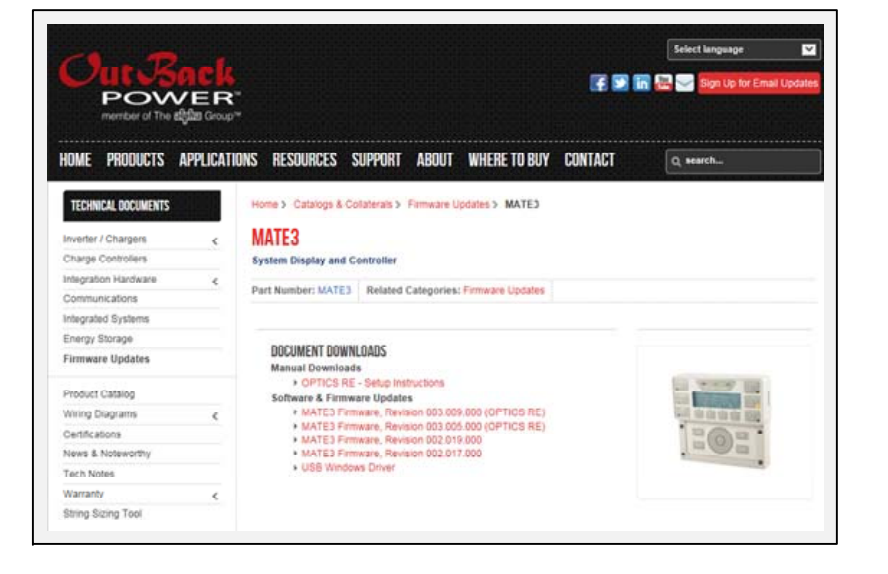

Die Elemente im Einstellungsmenü für den Laderegler sind beispielsweise mit C-1, C-2, C-3 usw. beschriftet.

System Configuration

OPTICSre Firmware Versions Serial Numbers

S-9. Ethernet Addresses

Ports)

(Ethernet-Adressen)

S-10. Ethernet Ports (Ethernet-

S-11. Data Stream (Datenstrom)

S-12. Battery Voltage Min/Max

Reset (Min./Max.

Batteriespannung

S-13. Clear Internal Data Log

(Internes Datenprotokoll

(Angaben zum Installateur)

(Installationseinstellungen)

Nominal Voltage 24 1300 Battery Ah 400

5.0 Gen Type AC 3.5 Max Charger kW 3.4

zurücksetzen)

(Systemname)

S-15. Installer Information

System Information

Nominal Voltage

Zulässig für eine

48 oder 60 VDC.

Battery Ah

25 bis 10.000

(Nichts).

(Nennspannung) -

Batteriebank mit einer

(Batteriekapazität) -

Spannung von 12, 24, 36,

Zulässig für eine Bank mit

Amperestunden insgesamt

Generator Type - Zulässig

Zulässig für ein System mit

einem Lader von 0 bis 60

für einen AC- oder DC-

Generator oder None

Max Charger kW\*—

kW insgesamt

Off Grid

Tupe

•

•

•

۰

S-16. Installer Settings

löschen)

S-14. System Name

System Information >> Save / Restore Configuration >>

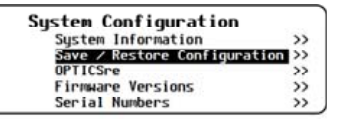

### S-2. Save/Restore Configuration (Konfiguration speichern/wiederherstellen)

identisches System kopieren.

#### A. Zum Speichern einer Konfiguration auf einer SD-Karte:

Wenn andere Konfigurationen auf der SD-Karte gespeichert sind, wird eine Liste dargestellt. Wählen Sie Option 1 oder 2.

#### **ODER**

- 2.
- Zeichen das Steuerrad.
- Verwenden Sie  $\langle \rightarrow \rangle$  oder  $\langle \leftarrow \rangle$ , um zum • gewünschten Zeichen zu wechseln.
- Drücken Sie < Delete> (Löschen), um das hervorgehobene Zeichen zu löschen. Karte wird angezeigt. In jedem Fall:
- Hauptmenü zurückzukehren.

| Restore | System Con | figuration |
|---------|------------|------------|
| CONFIG  | 3/07/15    | 14:51      |
| В       | 11/13/15   | 16:22      |
|         |            | Resto      |
|         |            |            |
| Restore | System Con | figuration |

CONFIG.XML Restoring from SD Card

| Restore  | System    | Con   | figu | ra | tion |
|----------|-----------|-------|------|----|------|
| CONFIC   | i.XHL Res | tored | from | SD | Card |
| Continue |           |       |      |    |      |

Save / Restore Configuration Save System Configuration Restore System Configuration

Save System Configuration

3/07/15 14:51

Eine Konfiguration ist die Summe aller MATE3-Einstellungen für alle Geräte. Dieses Menü ermöglicht das Speichern einer

Konfiguration auf einer SD-Speicherkarte, nachdem die manuelle Programmierung abgeschlossen ist. Es kann auch verwendet werden, um eine gelöschte oder verlorene Konfiguration von der SD-Karte für die MATE3 wiederherzustellen. Es kann auch eine Konfiguration von einer SD-Speicherkarte auf ein

Zum Speichern oder Aktualisieren wählen Sie Save Configuration (Konfiguration speichern) und folgen der Anleitung unter A. Zum Wiederherstellen von einer SD-Karte wählen Sie Restore Configuration (Konfiguration wiederherstellen) und folgen der Anleitung unter B.

HINWEIS: Der Profilassistent (siehe Abschnitt W auf Seite 40) hat ähnliche Funktionen. Er wirkt sich jedoch nicht auf die gesamte Systemkonfiguration aus und kann diese Funktion nicht ersetzen. Siehe die empfohlene Reihenfolge bei der Programmierung.

CONFIG

HINWEIS: Wenn die SD-Karte leer ist, führt das Drücken von Softkey < Save> (Speichern) automatisch zu Option 2. 1. Verwenden Sie das Steuerrad, um einen Namen aus der Liste auszuwählen. Drücken Sie < Save> (Speichern), um die neuen Einstellungen der ausgewählten Konfigurationen zu speichern. Das Speichern auf SD-Karte wird angezeigt. Weiter mit 3.

Drücken Sie < New> (Neu), um einen neuen Namen für die Konfiguration zu erstellen. (Maximum 8 Zeichen)

Verwenden Sie zum Scrollen in den verfügbaren

Drücken Sie <Save> (Speichern), um den Namen der

neuen Konfiguration zu speichern. Das Speichern auf SD-

3. Warten Sie, bis der Bildschirm zur Bestätigung erscheint. Wenn der Bildschirm angezeigt wird, drücken Sie auf < Continue> (Weiter), um zum

1

3.

3

Restore

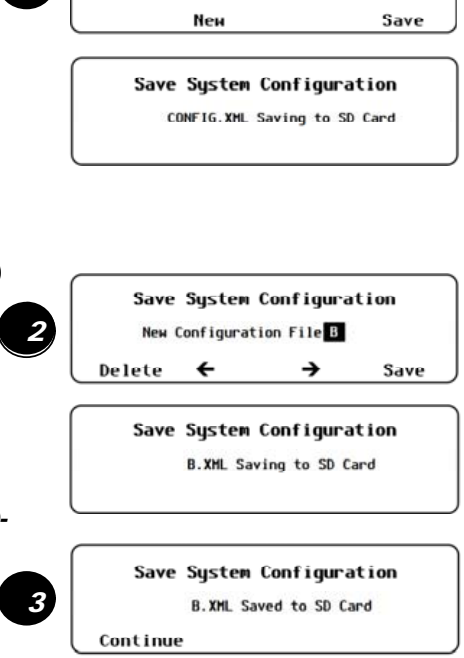

#### B. Zum Wiederherstellen einer Konfiguration von einer SD-Karte:

Wenn andere Konfigurationen auf der SD-Karte gespeichert sind, wird eine Liste dargestellt. Benutzen Sie das Steuerrad, um den Namen der Datei auszuwählen, die wiederhergestellt werden soll

Drücken Sie auf <**Restore**> (Wiederherstellen), 2. um den Prozess zu starten.Warten Sie, bis der Bildschirm zur Bestätigung erscheint.

Wenn der Bildschirm angezeigt wird, drücken Sie auf <Continue> (Weiter), um zum Hauptmenü zurückzukehren.

# Systemeinstellungen

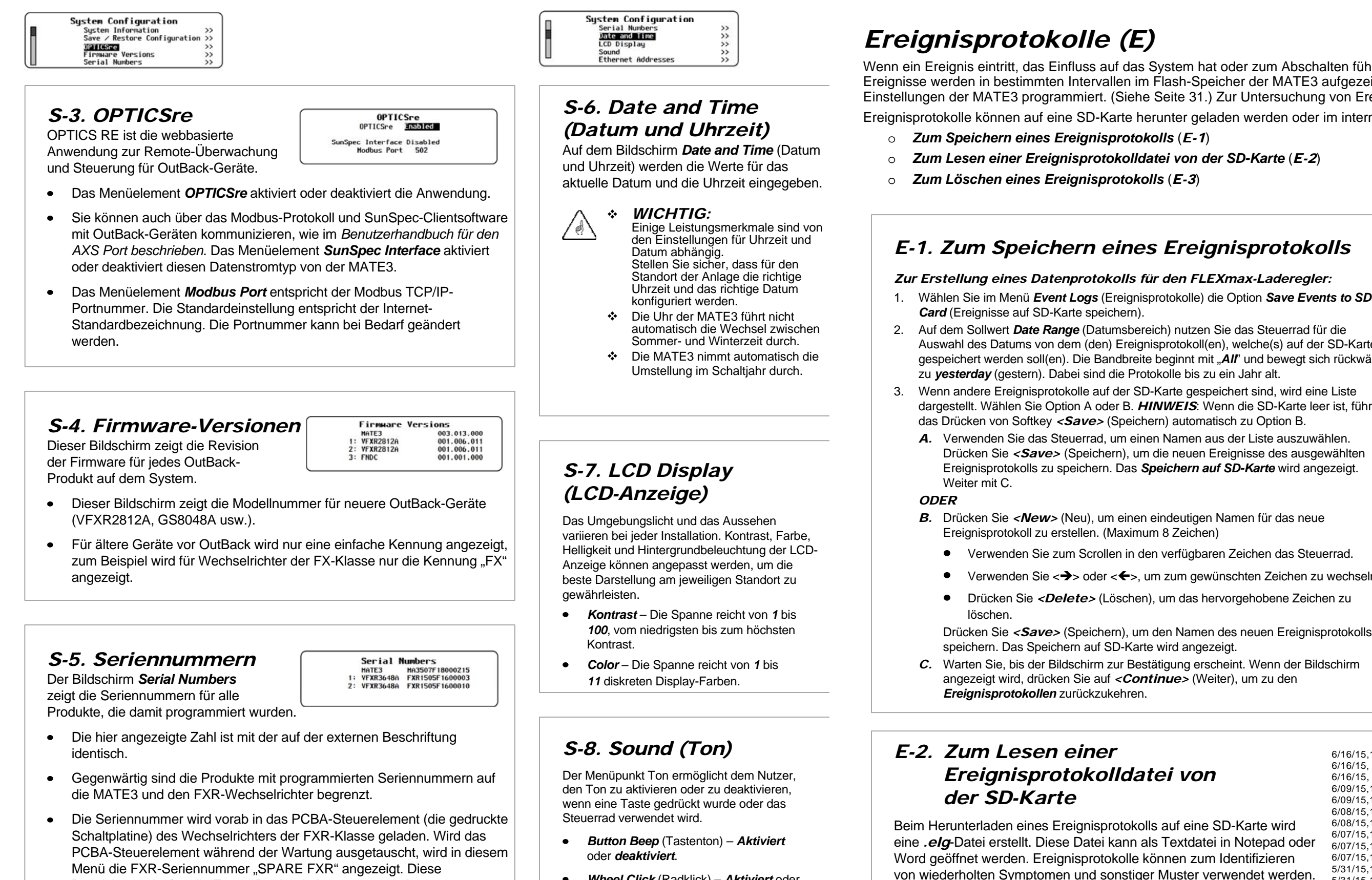

. Wheel Click (Radklick) - Aktiviert oder deaktiviert.

Bezeichnung ist für alle Ersatz-Reglerplatinen programmiert.

Wenn ein Ereignis eintritt, das Einfluss auf das System hat oder zum Abschalten führt, wird eine Ereignismeldung ausgegeben. Ereignisse werden in bestimmten Intervallen im Flash-Speicher der MATE3 aufgezeichnet. Diese Intervalle sind in den Einstellungen der MATE3 programmiert. (Siehe Seite 31.) Zur Untersuchung von Ereignismeldungen, siehe Seite 47.

Ereignisprotokolle können auf eine SD-Karte herunter geladen werden oder im internen Speicher der MATE3 gelöscht werden.

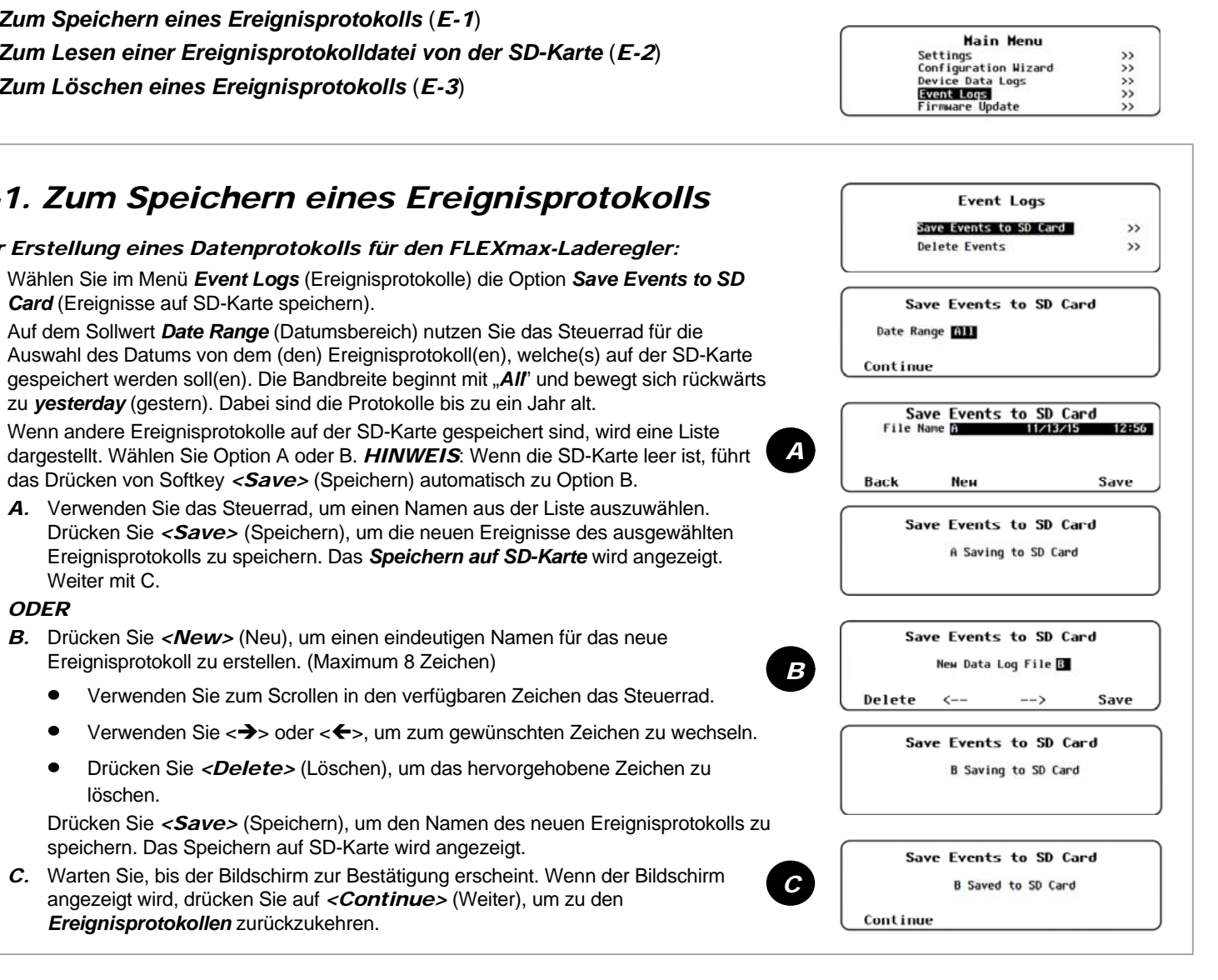

| m Lesen einer                                                                                                    | 6/16/15,12:16:09,FX-1,IN AC-Spannung OK,119 VAC                                                                                                    |
|----------------------------------------------------------------------------------------------------|----------------------------------------------------------------------------------------------------|
| eignisprotokolldatei von<br>r SD-Karte                                                                                                    | 6/16/15, 6:25:13,Remote-Einschalten<br>6/16/15, 6:25:13,Remote-Ausschalten<br>6/09/15,15:40:08,Remote-Einschalten<br>6/09/15,15:36:55,Remote-Ausschalten<br>6/08/15,15:31:14,Remote-Einschalten                                                                                                    |
| erladen eines Ereignisprotokolls auf eine SD-Karte wird<br>tei erstellt. Diese Datei kann als Textdatei in Notepad oder<br>t werden. Ereignisprotokolle können zum Identifizieren<br>Iten Symptomen und sonstiger Muster verwendet werden. | 6/08/15,10:51:44,Remote-Ausschalten<br>6/07/15,14:32:09,Remote-Einschalten<br>6/07/15,14:31:59,Remote-Ausschalten<br>6/07/15,14:30:21,Remote-Ausschalten<br>5/31/15,15:35:01,Remote-Ausschalten<br>5/31/15,15:34:51,FX-1,IN AC-Frequenz OK, 59,0 Hz<br>5/31/15,15:34:51,FX-1,IN AC-Spannung zu niedrig, 118 VAC<br>5/31/15,15:33:25 FX-1 IN AC-Frequenz zu niedrig, 51 0 Hz |
| Hier wird ein unvollständiges Ereignisprotokoll dargestellt.                                                                                                    | 5/31/15,15:33:25,FX-1,IN AC-Spannung zu niedrig, 95 VAC                                                                                                    |

| Main Menu        |    |
|------------------|----|
| Settings         | >> |
| Profile Wizard   | >> |
| Device Data Logs | >> |
| Event Logs       | >> |
| Firmware Update  | >> |

# D-2. Speichern der Datenprotokolle für den FLEXnet-DC

So erstellen Sie ein Datenprotokoll für den FLEXnet-DC:

- 1. Wählen Sie im Menü DEVICE DATA LOGS (Gerätedatenprotokolle) die Option FLEXnet Battery Monitor (Batteriekontrolle).
- 2. Wählen Sie im Menü FN Battery Monitor Data Log die Option Upload and Save Data Log (Datenprotokoll hochladen und speichern).
- Wenn andere Datenprotokolle auf der SD-Karte gespeichert sind, wird eine Liste dargestellt 3. Zum Speichern über einem aktuellen Protokoll wählen Sie Option A. Um das Protokoll als neu zu speichern, wählen Sie B.
  - A. Verwenden Sie das Steuerrad, um einen Namen aus der Liste auszuwählen. Drücken Sie < Save> (Speichern), um die neuen Daten des ausgewählten Datenprotokolls zu speichern. Das Speichern auf SD-Karte wird angezeigt. Weiter mit C. Α HINWEIS: Wenn die SD-Karte leer ist, führt das Drücken von Softkev <Save> (Speichern) automatisch zu Option **B**.

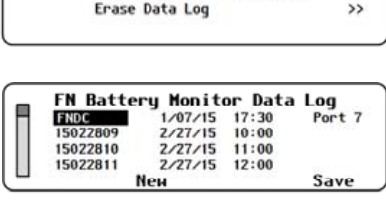

DEVICE DATA LOGS

FLEXmax Charge Controller

#### **ODER**

- B. Drücken Sie < New> (Neu), um einen eindeutigen Namen für das neue Datenprotokoll zu erstellen. (Maximum 8 Zeichen)
  - Verwenden Sie zum Scrollen in den verfügbaren Zeichen das Steuerrad.
  - Verwenden Sie  $\langle \rightarrow \rangle$  oder  $\langle \leftarrow \rangle$ , um zum gewünschten Zeichen zu wechseln.

Drücken Sie *<Delete>* (Löschen), um das hervorgehobene Zeichen zu löschen. Drücken Sie *<Save>* (Speichern), um den Namen des neuen Datenprotokolls zu В speichern. Das Speichern auf SD-Karte wird angezeigt.

In iedem Fall:

C. Warten Sie, bis der Bildschirm zur Bestätigung erscheint. Wenn der Bildschirm angezeigt wird, drücken Sie auf *<Continue>* (Weiter), um zum Bildschirm *Upload and Save* Data Log (Datenprotokoll hochladen und speichern) zurückzukehren.

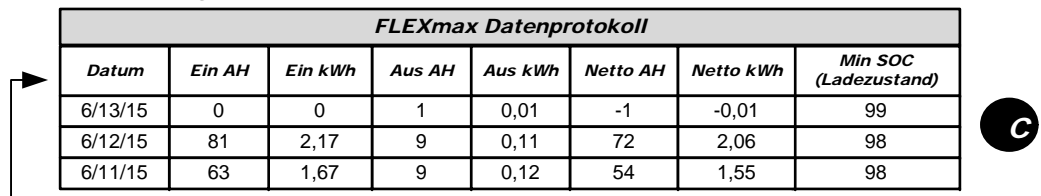

HINWEIS: Diese Kopfzeile ist im Download enthalten.

# D-3. Löschen von Datenprotokollen

#### Um ein Datenprotokoll für den FLEXmax-Regler oder den FLEXnet-DC zu löschen:

- 1. Wählen Sie im Menü DEVICE DATA LOGS (Gerätedatenprotokolle) das entsprechende Gerät. Hier wird der FLEXnet-DC dargestellt.
- 2. Wählen Sie im Menü Data Log (Datenprotokoll) für dieses Gerät die Option Erase Data Log (Datenprotokoll löschen).
- 3. Ein Abfragebildschirm wird angezeigt. Wählen Sie < Yes> (Ja) aus, um das Datenprotokoll zu löschen. < No> (Nein) bringt Sie um Menü Data Log (Datenprotokoll) für das Gerät zurück.
- 4. Warten Sie, bis der Bildschirm zur Bestätigung erscheint. Wenn der Bildschirm angezeigt wird, drücken Sie auf < Continue > (Weiter), um zum Bildschirm Upload and Save Data Log (Datenprotokoll hochladen und speichern) zurückzukehren.

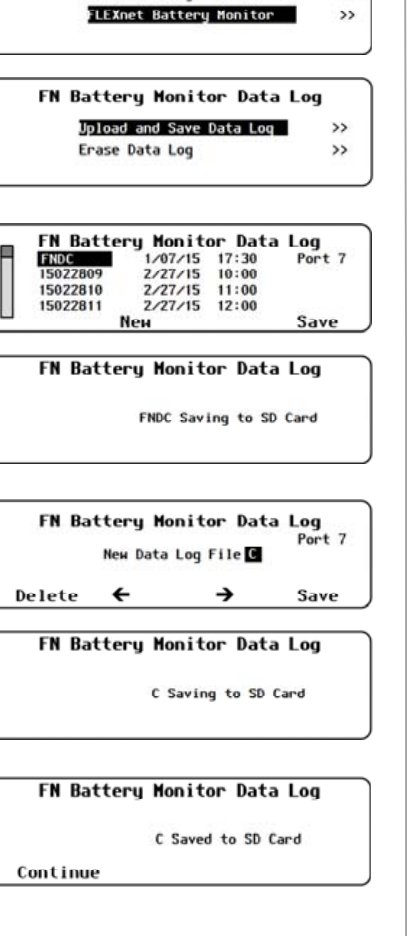

DEVICE DATA LOGS

FN Battery Monitor Data Log

Upload and Save Data Log

FN Battery Monitor Data Log

Erase FLEXnet Battery Monitor Data Log?

FN Battery Monitor Data Log

FLEXnet Battery Monitor Data Log Erased

Erase Data Log

No

Continue

>>

>>

Yes

FLEXmax Charge Controller FLEXnet Battery Monitor

| Hour (Stunde)<br><i>0</i> bis <b>23</b>                                                                                                | Minute<br><i>00</i> bis <i>59</i>                                                                    |
|----------------------------------------------------------------------------------------------------|----------------------------------------------------------------------------------------------------|
|                                                                                                    | /                                                                                                    |
| Date and<br>13 Nov<br>Internet Tim Disarled                                                                                            | Tine<br>58<br>2015 Fri<br>Tine Zone 0                                                                |
| 1 bis 31 2<br>Month (Mon<br>Jan (Janua<br>bis                                                                                          | (Jafff) Weekday<br>011+ (Wochentag<br><i>Mon</i> bis<br><i>Sun</i><br>at) (Montag bis<br>r) Sonntag) |
| Dec (Dezem                                                                                                    | per)                                                                                                 |
| Zeit und <b>Zeitzone</b> i<br>nicht aktiv. Diese<br>beim Implementien<br>aktiv                                                         | m Internet sind hie<br>Elemente werden<br>en von OPTICS RE<br>viert.                                 |
|                                                                                                    |                                                                                                    |
| LCD Dis<br>Contrast 10<br>Color 10<br>Brightness 10<br>Backlight AUTO<br>Auto Timeout 120 Secs                                         | sp lay                                                                                               |
| <ul> <li>Brightness (Hellig<br/>reicht von 1 bis 10,<br/>bis zur hellsten.</li> </ul>                                                  | keit) – Die Spanne<br>von der dunkelsten                                                             |
| <ul> <li>Backlight (Hinterg<br/>ON, OFF oder AU<br/>Timeout unten).</li> </ul>                                                         | rundbeleuchtung) –<br><b>rO</b> (siehe <b>Auto</b>                                                   |
| <br><ul> <li>Auto Timeout (Aut<br/>Die Zeitspanne, die<br/>Hintergrundbeleuch<br/>ausgeschaltet wird<br/>von 1 bis 300 Seku</li> </ul> | om. Zeitabschaltg.)<br>e abläuft, bevor die<br>ntung des Bildschirm<br>Die Spanne reicht<br>nden.    |
|                                                                                                    |                                                                                                    |
| Sour                                                                                                    | d                                                                                                    |
| Button Beep Inabled                                                                                                    |                                                                                                    |
| Wheel Click Enabled                                                                                                    |                                                                                                    |
|                                                                                                    |                                                                                                    |

#### System Configuration Ethernet Addresses Ethernet Ports Data Strea

# S-9. Ethernet Addresses (Ethernet-Adressen)

Für den Anschluss der MATE3 an einen Personalcomputer oder ein Netzwerk kann es notwendig werden, die IP-Adresse, die Netzmaske sowie die Adressen für das Gateway, den DNS-1 und den DNS-2 (optional) auf dem Router manuell zu konfigurieren.

#### WICHTIG: ∕ 🥙 ∖

- Netzwerkverwaltung und über Konfiguration.

# S-10. Ethernet Ports (Ethernet-Ports)

folgende Ports für die Ethernetsind diese Ports verstellbar.

# **Ethernet Addresses (Ethernet-Adressen)**

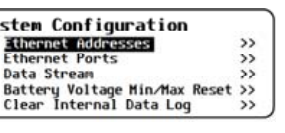

| 1 | Ethernet Addresses |            |                 |  |  |  |
|---|--------------------|------------|-----------------|--|--|--|
|   | DHCP Enabled       | IP Address | 192.168.000.064 |  |  |  |
|   |                    | Netmask    | 255.255.255.000 |  |  |  |
|   |                    | Gateuay    | 192.168.000.001 |  |  |  |
|   |                    | DNS-1      | 192.168.000.002 |  |  |  |
|   |                    | DNS-2      | 192.168.000.003 |  |  |  |

A (der Standardwert) wird verwendet, wenn eine Verbindung mit einem Router in einem Intranet hergestellt wird.

• DHCP — Aktiviert (Dynamic Host Configuration Protocol aktiviert). Dadurch kann die MATE3 die IP-Adresse, die Netzmaske, das Gateway, den DNS-1 und DNS-2 (optional) vom Router zugewiesen bekommen.

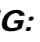

 Die Verwendung dieser Funktion erfordert fortgeschrittene Kenntnisse der

> Netzwerkprotokolle. Wegen der verschiedenen, verfügbaren Routertypen variieren auch die speziellen Anleitungen für die

 Die IP-Adresse muss einzigartig sein. In dem Netzwerk darf ein anderes Gerät nicht dieselbe Nummer haben.

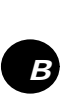

A

|      | Ethe     | ernet Addr        | esses           |
|------|----------|-------------------|-----------------|
| DHCP | Disabled | <b>IP</b> Address | 192.168.000.064 |
|      |          | Netmask           | 255.255.255.000 |
|      |          | Gateway           | 192.168.000.001 |
|      |          | DNS-1             | 192.168.000.002 |
|      |          | DNS-2             | 192.168.000.003 |

**B** wird verwendet, wenn ein Computer direkt mit der MATE3 verbunden wird. indem ein Netzwerk-Switch verwendet oder eine Verbindung über das Internet hergestellt wird.

- DHCP Deaktiviert (Dynamic Host Configuration Protocol deaktiviert). Dies ermöglicht dem Nutzer die Konfiguration folgender Parameter:
- IP Address 192.168.xxx.xxx \* • (Standard-IP-Adresse ist 192.168.0.64)
- Netmask 255.255.255.000 \*
- Gateway 192.168.xxx.xx1 \*
- DNS-1 192.168.xxx.xx2 \*
- DNS-2 192.168.xxx.xx3 \*

(\*Kann je nach Anlage variieren.)

Die MATE3 ist so vorprogrammiert, dass sie

Kommunikation verwendet: Falls erforderlich.

| Ethernet | Ports |
|----------|-------|
| HTTP     | 30    |
| FTP      | 21    |
| Telnet   | 23    |

- HTTP Bereich 1 bis 65535 (Standard 80)
- FTP Bereich 1 bis 65535 (Standard 21)
- Telnet Bereich 1 bis 65535 • (Standard 23)

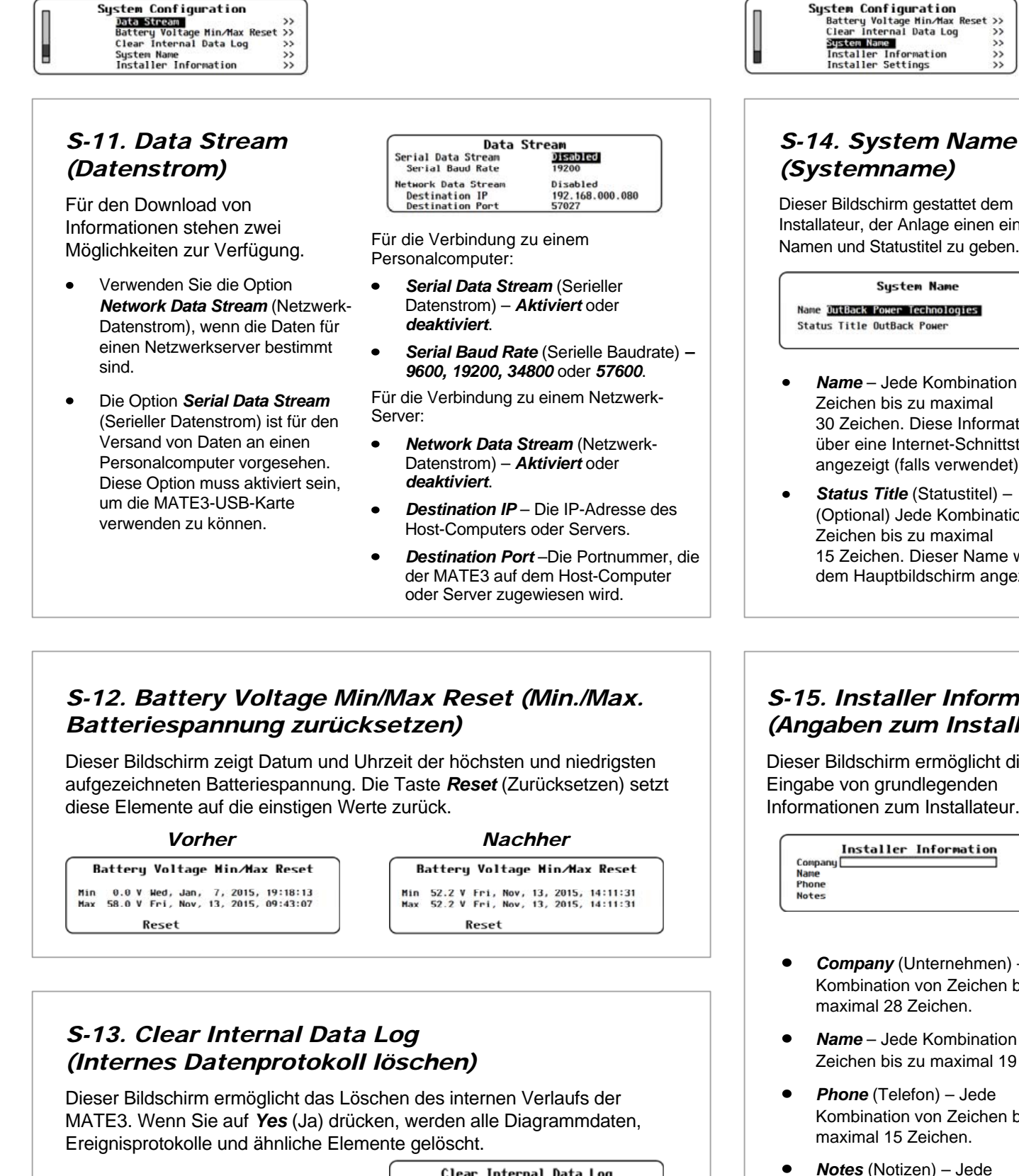

Clear Internal Data Log Clear MATE3 Internal Data Log? Yes

#### 900-0125-04-00 Rev A Seite 8 © 2015 OutBack Power Technologies. Alle Rechte vorbehalten.

Installateur, der Anlage einen eindeutigen Namen und Statustitel zu geben.

- Name Jede Kombination von 30 Zeichen. Diese Information wird über eine Internet-Schnittstelle angezeigt (falls verwendet).
- Status Title (Statustitel) -(Optional) Jede Kombination von 15 Zeichen. Dieser Name wird auf dem Hauptbildschirm angezeigt.

#### S-15. Installer Information (Angaben zum Installateur)

Dieser Bildschirm ermöglicht die Informationen zum Installateur.

|         | Installer | Information |
|---------|-----------|-------------|
| Company | 1         |             |
| Name    |           |             |
| Phone   |           |             |
| Notes   |           |             |

- Company (Unternehmen) Jede Kombination von Zeichen bis zu
- Name Jede Kombination von Zeichen bis zu maximal 19 Zeichen.
- Kombination von Zeichen bis zu
- Notes (Notizen) Jede Kombination von Zeichen bis zu maximal 31 Zeichen.

# Gerätedatenprotokolle (D)

Für den FLEXmax (FM) Laderegler und die FLEXnet (FN) DC-Batteriekontrolle können Benutzer Gerätedatenprotokolle anlegen. Die Datenprotokolle können auf die SD-Karte geladen und dort gespeichert oder gelöscht werden. Datenprotokolle können in Tabellen und Graphen umgewandelt werden. Sie können zum Bewerten von Leistung und Trends verwendet werden.

- Speichern der Datenprotokolle für den FLEXmax-Lade 0
- Speichern der Datenprotokolle für die FLEXnet-DC-Ba Ο
- o Löschen von Datenprotokollen (D-3)

### D-1. Speichern der Datenprotokolle fü Laderegler

Zur Erstellung eines Datenprotokolls für den Laderegler:

- 1. Wählen Sie im Menü DEVICE DATA LOGS (Gerätedater FLEXmax-Laderegler.
- 2. Wählen Sie im Menü FM Charge Controller Data Logs Save Data Log (Datenprotokoll hochladen und speicherr
- 3. Wenn andere Datenprotokolle auf der SD-Karte gespeich dargestellt. Zum Speichern über einem aktuellen Protoko Um das Protokoll als neu zu speichern, wählen Sie B.
  - A. Verwenden Sie das Steuerrad, um einen Namen aus Drücken Sie <Save> (Speichern), um die neuen Da Datenprotokolls zu speichern. Das Speichern auf S Weiter mit C.

HINWEIS: Wenn die SD-Karte leer ist, führt das Dr (Speichern) automatisch zu Option B.

#### **ODER**

- B. Drücken Sie <New> (Neu), um einen eindeutigen N Datenprotokoll zu erstellen. (Maximum 8 Zeichen)
  - Verwenden Sie zum Scrollen in den verfügbare •
  - Verwenden Sie <→> oder <←>, um zum gewü wechseln.
  - Drücken Sie < Delete > (Löschen), um das herv löschen

Drücken Sie < Save> (Speichern), um den Namen zu speichern. Das Speichern auf SD-Karte wird ang

In jedem Fall:

C. Warten Sie, bis der Bildschirm zur Bestätigung ersch angezeigt wird, drücken Sie auf < Continue> (Weite Upload and Save Data Log (Datenprotokoll hochlad zurückzukehren.

HINWEIS: Diese Kopfzeile ist im Download enthalten.

|         | FLEXmax-Datenprotokoll |     |                |              |                     |                       |                    |                    |                                           |  |
|---------|------------------------|-----|----------------|--------------|---------------------|-----------------------|--------------------|--------------------|-------------------------------------------|--|
| Datum   | АН                     | kWh | Max.<br>Ampere | Max.<br>Watt | Absorptio<br>nszeit | Erhaltlad<br>ungszeit | Min.<br>Batterie V | Max.<br>Batterie V | Max Voc<br>(Maximale<br>Leerlaufspannung) |  |
| 6/13/15 | 0                      | 0   | 38             | 52           | 0:00                | 0:00                  | 24,1               | 29,1               | 122                                       |  |
| 6/12/15 | 38                     | 0,9 | 36             | 48           | 0:00                | 0:00                  | 24,1               | 29,0               | 122                                       |  |
| 6/11/15 | 32                     | 0,8 | 1 Stunde       | 1 Stunde     | 0:00                | 0:00                  | 24,1               | 28,7               | 120                                       |  |

| regler (D-1)<br>tteriekontrolle (D-2)                                      | Settings >>><br>Profile Wizard >>><br>Isvice Data Logs >><br>Event Logs >>><br>Firmware Update >>                                        |
|----------------------------------------------------------------------------|----------------------------------------------------------------------------------------------------|
| r den FLEXmax-                                                             | DEVICE DATA LOGS<br>FLEXMax Charge Controller >><br>FLEXnet Battery Monitor >>                                                           |
| FLEXmax-                                                                   |                                                                                                    |
| nprotokolle) die Option                                                    | FM Charge Controller Data Log<br><u>Jpload and Save Data Log</u> >><br>Erase Data Log >>                                                 |
| die Option <b>Upload and</b><br>າ).                                        |                                                                                                    |
| nert sind, wird eine Liste<br>Il wählen Sie Option A.                      | FH Charge Controller Data Log<br>FH80 1/07/15 17:34 Port 6<br>15022809 2/28/15 10:00<br>15022810 2/28/15 11:00<br>15022811 2/28/15 12:00 |
| s der Liste auszuwählen.                                                   | Neн Save                                                                                                    |
| aten des ausgewählten<br>E <b>D-Karte</b> wird angezeigt.                  | FM Charge Controller Data Log<br>FH80 Saving to SD Card                                                                                  |
| ücken von Softkey <i>&lt;<b>Save</b>&gt;</i>                               |                                                                                                    |
| Namen für das neue                                                         | FM Charge Controller Data Log<br>Port б<br>Nен Data Log File 🛙                                                                           |
| n Zeichen das Steuerrad.                                                   | Delete 🗲 🔶 Save                                                                                                    |
| nschten Zeichen zu                                                         | FM Charge Controller Data Log                                                                                                    |
| vorgehobene Zeichen zu                                                     | B Saving to SD Card                                                                                                    |
| des neuen Datenprotokolls<br>gezeigt.                                      | FM Charge Controller Data Log                                                                                                    |
| neint. Wenn der Bildschirm<br>er), um zum Bildschirm<br>den und speichern) | B Saved to SD Card<br>Continue                                                                                                    |

Main Menu

# Profile Wizard (Profilassistent)

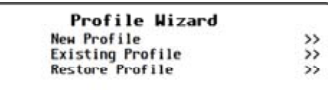

### W-5. Speichern des Profils auf einer SD-Karte

Dieser Abschnitt beschreibt, wie Sie das Profil speichern und einen Namen für jede Datei erstellen. Der Bildschirm, der hier angezeigt wird, wenn Sie A auswählen, ist in den Menüs Neues Profil, Vorhandenes **Profil** und Profil wiederherstellen identisch.

Zum Speichern eines Profils auf einer SD-Karte:

Wenn andere Profile auf der SD-Karte gespeichert sind, wird eine Liste dargestellt (L). Wählen Sie unten Option 1 oder 2.

HINWEIS: Wenn die SD-Karte leer ist, führt das Drücken von <Save> (Speichern) automatisch zu Option 2.

1. Verwenden Sie das Steuerrad, um einen Namen aus der Liste auszuwählen. Drücken Sie Softkey (N) < Save> (Speichern), um die neuen Einstellungen des ausgewählten Profils zu speichern. Das Speichern auf SD-Karte wird angezeigt. Weiter mit 3.

#### **ODER**

- 2. Drücken Sie Softkey (*M*) *<New>* (Neu), um einen neuen Namen für das Profil zu erstellen. (Maximum 8 Zeichen)
  - Verwenden Sie zum Scrollen in den verfügbaren Zeichen das Steuerrad.
  - Verwenden Sie <→> oder <←>, um zum gewünschten Zeichen zu wechseln.
  - Drücken Sie < Delete > (Löschen), um das hervorgehobene Zeichen zu löschen.

Drücken Sie < Save> (Speichern), um den Namen des neuen Profils zu speichern. Das Speichern auf SD-Karte wird angezeigt.

In jedem Fall:

3. Warten Sie, bis der Bildschirm zur Bestätigung erscheint. Wenn der Bildschirm angezeigt wird, drücken Sie auf <Continue> (Weiter), um zum Bildschirm "Setup Complete" (Einrichtung abgeschlossen) J zurückzukehren.

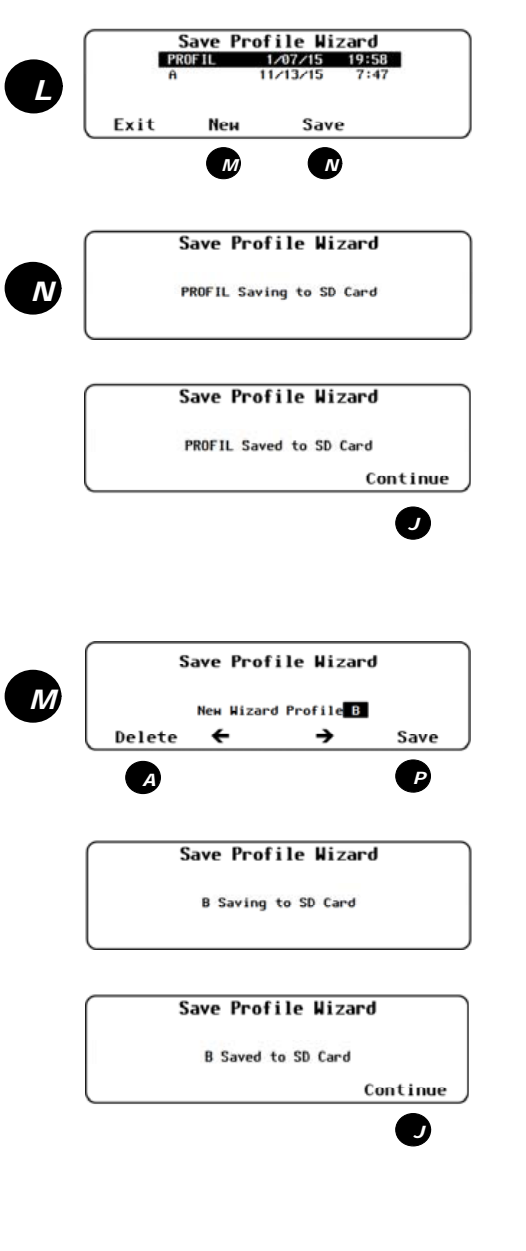

| System Configuration          |    |
|-------------------------------|----|
| Battery Voltage Min/Max Reset | >> |
| Clear Internal Data Log       | >> |
| Sustem Name                   | >> |
| Installer Information         | >> |
| Installer Settings            | >> |

## S-16. Installer Settings (Installationseinstellungen)

Dieser Bildschirm enthält ein Menü mit Optionen zum Festlegen von User Access Levels (Benutzerzugriffsebenen) und des Installationspassworts.

- dem Standardpasswort 141.
- Menü fest. Wird oft von einem Installateur verwendet, wenn der Benutzerzugriff durch A eingeschränkt wurde.
- 15 Zeichen. Dieser Name wird auf dem Hauptbildschirm angezeigt.

#### Set User Access Level (Benutzerzugriffsebene setzen) (A)

Dieses Menü ermöglicht die Eingabe von vier Benutzerzugriffsebenen (UALs) bei der Programmierung.

- wie das Installationspasswort. Das ist die Standardeinstellung.
- UAL3 und UAL4.
- Menüs von UAL4.
- ist minimal.

### Change Installer Password (Installationspasswort ändern) (B)

B In diesem Menü können Sie das Installationspasswort ändern. In Verbindung mit den UAL-Einstellungen beschränkt dieses Passwort den Zugang zum vollständigen Menü auf Personen, denen das neue Passwort bekannt ist (Erstausrüster oder Installateure).

### WICHTIG:

**19** 

Änderungen an den Systemeinstellungen sollten nur vom Fachpersonal oder unter Anleitung des technischen Supports von OutBack durchgeführt werden.

# Challenge Installer Password (Installationspasswort anfordern) (C)

Dieser Prozess kommt zur Anwendung, wenn das Installationspasswort vergessen oder verloren wurde, damit der Zugriff auf das Gerät zurückgesetzt wird. C Der Bildschirm generiert einen Einmalcode, wie in der Abbildung dargestellt. Sobald der Installateur den Einmalcode besitzt, muss der technische Support von OutBack kontaktiert werden (siehe vordere Innenumschlagseite), um ein vorübergehendes "Einmalpasswort" zu erhalten, das mit dem Einmalcode übereinstimmt, der von der MATE3 erzeugt wurde. Nach Eingabe des gültigen Einmalpassworts zeigt die MATE3 sofort den Bildschirm Change Installer Password (Installationspasswort ändern) (B) an. Der Installateur sollte das Passwort entsprechend seinen Präferenzen ändern. Stellen Sie sicher, dass das neue Kennwort hinterlegt wird.

#### WICHTIG:

Führen Sie einen Batterieladezyklus für die MATE3 durch. nachdem Sie das Installationspasswort geändert haben. Entfernen Sie das Kabel, warten Sie 5 Sekunden und schließen Sie dann das Kabel wieder an. So stellen Sie sicher, dass das neue Installationspasswort gespeichert wird.

Set User Access Level (Setzen der Benutzerzugriffsebene) (A) – Verhindert unautorisierten Zugang zu bestimmten Menüebenen mit

Change Installer Password (Installationspasswort ändern) (B) – Legt ein anderes Passwort für den Zugriff auf das vollständige

Challenge Installer Password (Installationspasswort anfordern) (C) – (Optional) Jede Kombination von Zeichen bis zu maximal

• Full (Vollständig) – Zugriffsebene 1 (UAL1). Erlaubt vollständigen Zugang zu allen verfügbaren Menüs. Bietet den gleichen Zugriff

Advanced (Erweitert) – Zugriffsebene 2 (UAL2). Erlaubt Zugang zu vielen Benutzermenüs. Bietet auch Zugang zu den Menüs von

Basic (Basis) – Zugriffsebene 3 (UAL3). Erlaubt Zugang zu den angegebenen Basis-Benutzermenüs Bietet auch Zugang zu den

Minimum – Zugriffsebene 4 (UAL4). Erlaubt Zugang nur zu einigen wenigen Benutzermenüs. Die Möglichkeit zum Programmieren

Change Installer Password [[[7][3][2]

- Das Installationspasswort beinhaltet vier numerische Ziffern von **0** bis **9**.
- Das Standardpasswort ist 1732.

Challenge Installer Password [3][0][0][0][0] Challenge Code 8941

Das angeforderte Passwort beinhaltet vier numerische Ziffern von 0 bis 9

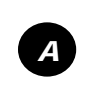

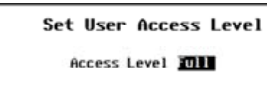

Installer Settings

Installer

>> >> >>

Set User Access Level

ge Installer Pass

# Wechselrichtereinstellungen (I)

Viele der Wechselrichtereinstellungen in diesem Abschnitt gelten für alle Wechselrichterklassen. Einige Wechselrichter verwenden jedoch andere Bildschirme. Wenn produktspezifische Bildschirme abweichen, ist die Wechselrichterklasse im Titel angegeben.

o *I-5*.

- o I-1. Suche
- AC Input and Current Limit (Begrenzungen für AC-Eingang o **I-2**. und Strom)
- o I-3a. Grid and Gen AC Input Mode and Limits (FXR/Radian*class)* (AC-Eingangsmodus und Begrenzungen für Netz und Gen (FXR/Radian-Klasse))
- o I-3b. Grid and Gen AC Input Voltage Limits (FX-class) (Begrenzungen AC-Éingangsspannung für Netz und Generator (FX-Baureihe))

# I-1. Search (Suche)

Diese Funktion kann die Leistungsaufnahme durch den Wechselrichter minimieren, wenn keine Lasten vorhanden sind.

- Name – Passt die Empfindlichkeit des Suchmodus für die Suche von Lasten an. Wird diese Position auf null gesetzt, wird der Suchmodus deaktiviert.
- Pulse Length (Impulslänge) – Passt die Dauer der Suchimpulse an (in einzelnen AC-Takten). Ein längerer Impuls kann Lasten schneller erkennen. Er verbraucht aber auch mehr Strom.

#### I-2. AC Input and Current Limit (Begrenzungen für AC-Eingang und Strom)

Dieses Menü steuert den Eingangsstrom, den der Wechselrichter beziehen kann. Es hat unabhängige Einstellungen für zwei AC-Quellen. In den meisten Fällen ist eine Quelle das Versorgungsnetz und die andere ein AC-Generator. Die Einstellungen sind dementsprechend bezeichnet. (Es hat auch eine unabhängige Einstellung für den Lader des Wechselrichters.)

HINWEIS: Wechselrichter der FX-Klasse, der FXR-Klasse und der Radian-Klasse interagieren mit mehreren AC-Quellen unterschiedlich. Beachten Sie auch, dass mehrere Elemente diesem Menü auch über das Softkey-Menü < Input Select> (Eingang auswählen) gesteuert werden. Siehe MATE3-Übersicht.

Diese Einstellungen sollten den Größen des Eingangsschutzschalters und der Eingangsleitung angepasst werden. Dies ist eine Vorsichtsmaßnahme. Wenn Ladevorgang und Lasten zusammen diesen Einstellwert überschreiten, reduziert der Wechselrichter den Ladeanteil automatisch. (Die Lasten haben Vorrang.) Wenn die Lasten allein den Grenzwert überschreiten, wird der Ladeanteil auf null reduziert. Diese Einstellung wird von der Funktion "Input Support" (Eingangsunterstützung) unterstützt, falls vorhanden.

Bei weiterer Überschreitung wird möglicherweise der Eingangsschutzschalter ausgelöst. Dazu werden ein MATE3-Ereignis und die Warnung Input Amps > Max (Eingangsampere > Max) ausgegeben.

HINWEIS: Wenn mehrere parallele Wechselrichter zusammen mit einer begrenzten AC-Quelle installiert sind, muss die zusammen eingegebene Gesamt-Amperezahl kleiner als die des AC-Eingangsschaltkreises sein. Der MATE3-Profilassistent kann diese Berechnung durchführen. (Siehe Seite 40.)

- Input Type (Eingangstyp) (nur FX-Klasse und FXR-Klasse; A, C, D) Der Wechselrichter hat zwei Auswahlmöglichkeiten für AC-Quellen: Grid (Netz) oder Gen (Generator). Es ist nicht möglich, beide Quellen gleichzeitig zu verwenden, aber es gibt einen externen Schalter zum Wechseln. Der Benutzer kann zwischen definierten Parametern für jede Quelle auswählen. (Siehe 1-3. Weitere Informationen zu den Auswirkungen des Profilassistenten auf diese Einstellungen finden Sie auf Seite 42.)
- Bei Netz-interaktiven Modellen der FX-Klasse können Sie das Ladeformat und andere Parameter angeben. Gen verhindert das Verkaufen von Leistung durch den Wechselrichter
- Input Priority (Eingangspriorität) (nur Radian-Klasse; B) Der Wechselrichter kann mit zwei AC-Quellen verdrahtet werden: Grid (Netz) oder Gen (Generator). Er kann eine der beiden Quellen akzeptieren, ist jedoch nicht in der Lage, beide gleichzeitig zu nutzen. Er erkennt aber einen Eingang als Standardauswahl, wenn beide AC-Quellen zur gleichen Zeit aktiv sind.
- Grid and Gen Input AC Limit (AC-Eingangsbegrenzung für Netz und Generator) Passt den vom Wechselrichter bezogenen Strom an den Eingangsschaltkreis oder die Quelle an. (Siehe Seite 42.)
- Charger AC Limit (Lader-AC-Begrenzung) Passt den vom Wechselrichter bezogenen Strom an das Ladegerät an. Dieser Einstellwert kann begrenzt werden, um ein versehentliches Überladen der Batterien zu vermeiden. Der Maximalwert der Batterieladung darf nicht überschritten werden. (Siehe Seite 42.)
- Charger Control (Laderregelung) (nur FXR-Klasse und Radian-Klasse; A und B) Schaltet den Lader für einen einzelnen Wechselrichter aus und verhindert so die Ausführung von globalen Befehlen
- Input Support (Eingangsunterstützung) (nur FX-Klasse; C) Aktiviert die Funktion "Input Support" (Eingangsunterstützung), falls vorhanden. Nicht alle Wechselrichter der FX-Baureihe haben diese Funktion (**D**).

HINWEIS: Input Support (Eingangsunterstützung) wird von Wechselrichtern der Radian- und der FXR-Klasse unterstützt, kann aber nicht ausgewählt werden. Funktioniert nur im Support (Unterstützungsmodus). Siehe 1-3a.

- o I-4. AC Output (AC-Ausgang) o **I-8**. Low Battery (Niedrige Batterieladung) Battery Charger
- o **I-6**. (Batte o *I-7*. Battery Equalize
- (Batte rieausgleich)
- Auxiliary Output / Relay (Aux-Ausgang / Relais) Inverter Stacking (Stapelung o **I-9** der Wechselrichter o I-10. Power Save Ranking (Energiespar-Rangordnung)
- o I-11. Grid-Tie Sell (Netzanbindung (Verkauf))

Search Port Sensitivity 🚺 Pulse Length 8 cycles Pulse Spacing 60 cycles

Pulse Spacing (Impulsabstand) - Passt die Zeit zwischen den Suchimpulsen an (in einzelnen AC-Takten). Ein kürzerer Abstand kann Lasten schneller erkennen. Er verbraucht aber auch mehr Strom.

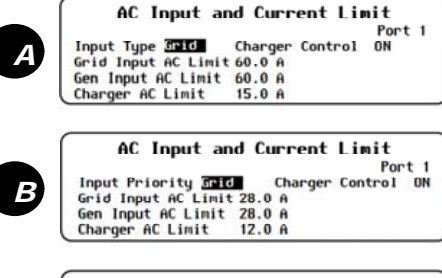

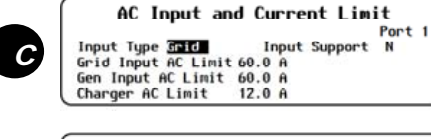

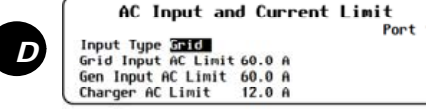

| D | AC Input Breaker Size 60 A                                                                                                    | *                            | AC Input Break<br>(Netzeingang-AC                    |
|---|----------------------------------------------------------------------------------------------------|------------------------------|------------------------------------------------------|
|   | Back Continue                                                                                                    | e ×                          | Wenn <i>Generato</i><br>ist, wie in F darg           |
|   | Wizard AC Configuration<br>(Assistent AC-Konfiguration) (D):                                                                                                    |                              | (Größe Unterbre<br>AC Limit (Gener<br>auch Charger A |
|   | AC Output Voltage (AC-<br>Ausgangsspannung) (Vac)                                                                                                    | *                            | (Siehe Seite 10.)<br>Wenn die Einste                 |
|   | • AC-Phase (Single, Split, 3-Phase                                                                                                    | )                            | sind, wird die Ge<br>Größe von F de                  |
|   | AC Input Breaker Size (Größe<br>Unterbrecher AC-Eingang) (AAC)                                                                                                    |                              | der gesamten Ar<br>Lader wird entwe                  |
|   | Maximum Output Load (Maxima Ausgangslast) (AAC)                                                                                                    | ile<br>*                     | AC-Eingang beg<br>Weitere Informat                   |
| F | Hizard Generator Configuration<br>Generator Installed N<br>Generator Type AC Size 5.0 kH<br>Generator Start Manual<br>AUX Output Device Port 1 Control AUX Rela<br>Back Continu | ay                           | unter <i>I-3</i> auf Sei                             |
|   |                                                                                                    |                              |                                                      |
|   | Generatorkonfiguration (Assi                                                                                                    | Istent                       |                                                      |
|   | Generator Installed (Generator in                                                                                                    | stalliert)                   | (Yoder <b>N</b> )                                    |
|   | <ul> <li>Generator Type (Generatortyp) (A<br/>(Größe) (kW)</li> </ul>                                                                                                    | AC oder I                    | <b>) und Size</b>                                    |
|   | <ul> <li>Generator Start (Generator starte<br/>automatisch)</li> </ul>                                                                                                    | n) ( <b>manı</b>             | Jell,                                                |
|   | AUX Output Port (AUX-Ausgang-                                                                                                    | Port)                        |                                                      |
|   | HINWEISE:                                                                                                    |                              |                                                      |
|   | <ul> <li>Für den Generatortyp DC wird die<br/>in den Wert der Absorptionsspar<br/>0,1 VDC. (Siehe C.)</li> </ul>                                                                | e maxima<br>n <b>nung</b> de | ale Spannung geändes<br>Assistenten plus             |
|   | <ul> <li>Weitere Informationen zu Generat</li> <li>S-1 auf Seite 4 und unter M-1 auf</li> </ul>                                                                                 | oreinstell<br>Seite 24       | ungen finden Sie u<br>I.                             |
|   | <ul> <li>In Modellen der Radian-Klasse kan<br/>das <i>Relais</i> oder 12 V gewählt wer</li> </ul>                                                                               | nn für de<br>den.            | n <b>AUX-Regler</b> entv                             |
|   | Wizard High Battery Transfer                                                                                                    |                              |                                                      |
| H | Grid Disconnect 13.0 VDC Delay 60 Hin<br>Grid Connect SOC 60% Disconnect SOC 95%<br>Back Continu                                                                                | e                            |                                                      |
|   |                                                                                                    |                              |                                                      |
|   | Wizard High Battery Transfer (Assiste<br>zu geladener Batterie) ( <i>H</i> ):                                                                                                   | nt Wech                      | sel                                                  |
|   | • Modus (Aktiviert oder Deaktivier                                                                                                    | t)                           |                                                      |
|   | • Grid Connect (Netzverbinduna)                                                                                                    | • (                          | Grid Disconnect (N                                   |
|   | □ xx.x VDC<br>□ Verzögerung xx Min.                                                                                                    |                              | ت xx.x VDC<br>Uerzögerung xx<br>SOC xx%              |
|   |                                                                                                    |                              |                                                      |
|   | HINWEISE:                                                                                                    |                              |                                                      |
|   | <ul> <li>Dieses Menü steuert das Ein- und<br/>Batteriespannung sofern aktivier</li> </ul>                                                                                       | <b>I Aussch</b><br>t. (Siehe | alten des Wechsel<br>Seite 12.) Diese w              |

Wizard <u>AC Co</u>nfiguration

HINWEISE:

- und 12,5 VDC geändert (oder entsprechende Werte für Systeme mit mehr als 12 Volt).
- für Systeme mit mehr als 12 Volt). Beachten Sie, dass andere Elemente durch den Assistent Batterielader festgelegt werden. Grid Disconnect ist gleich der Einstellung Assistent Absorption. Disconnect Delay (Verbindungstrennungsverzögerung) ist 25 % der Assistent Absorptionszeit.
- Weitere Informationen zu HBX finden Sie unter M-3 auf Seite 34. \*

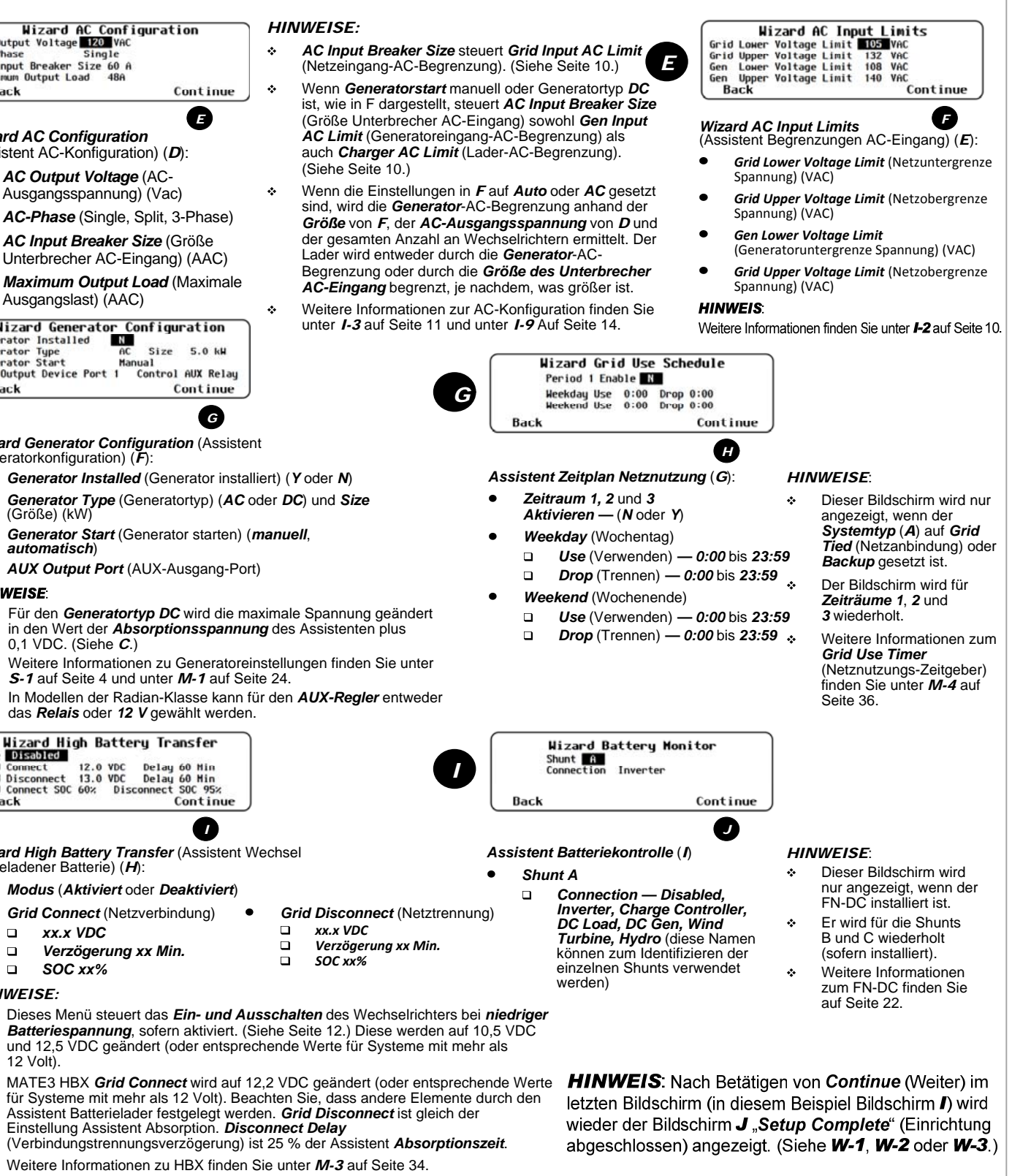

| Profile Wizard   |    |
|------------------|----|
| New Profile      | >> |
| Existing Profile | >> |
| Restore Profile  | >> |

# W-4. Profileinstellungen

Dieser Abschnitt zeigt die Anpassung aller Systemelemente. Der Bildschirm, der angezeigt wird, wenn Sie A auswählen, ist in den Menüs Neues Profil. Vorhandenes Profil und Profil wiederherstellen identisch.

Beachten Sie, dass Assistentenprofile nur zum schnellen Einrichten mehrerer Geräte, aber nicht zum Konfigurieren des gesamten Systems verwendet werden können. Zu den Elementen, die nicht enthalten sind, gehören Inverter Stacking (Stapelung Wechselrichter) (siehe I-9 auf Seite 14), Float Coordination (Koordination der Erhaltladung zwischen den Ladereglern) (siehe M-6 auf Seite 37) und viele Systemeinstellungen (siehe S-1 beginnend auf Seite 4). Außerdem kann der Assistent benutzerdefinierte Einstellungen überschreiben, wenn diese nicht in der vorgesehen Reihenfolge vorgenommen werden. Verwenden Sie die empfohlene Reihenfolge bei der Programmierung auf Seite 4, um sicherzustellen, dass alle Einstellungen korrekt vorgenommen und beibehalten werden.

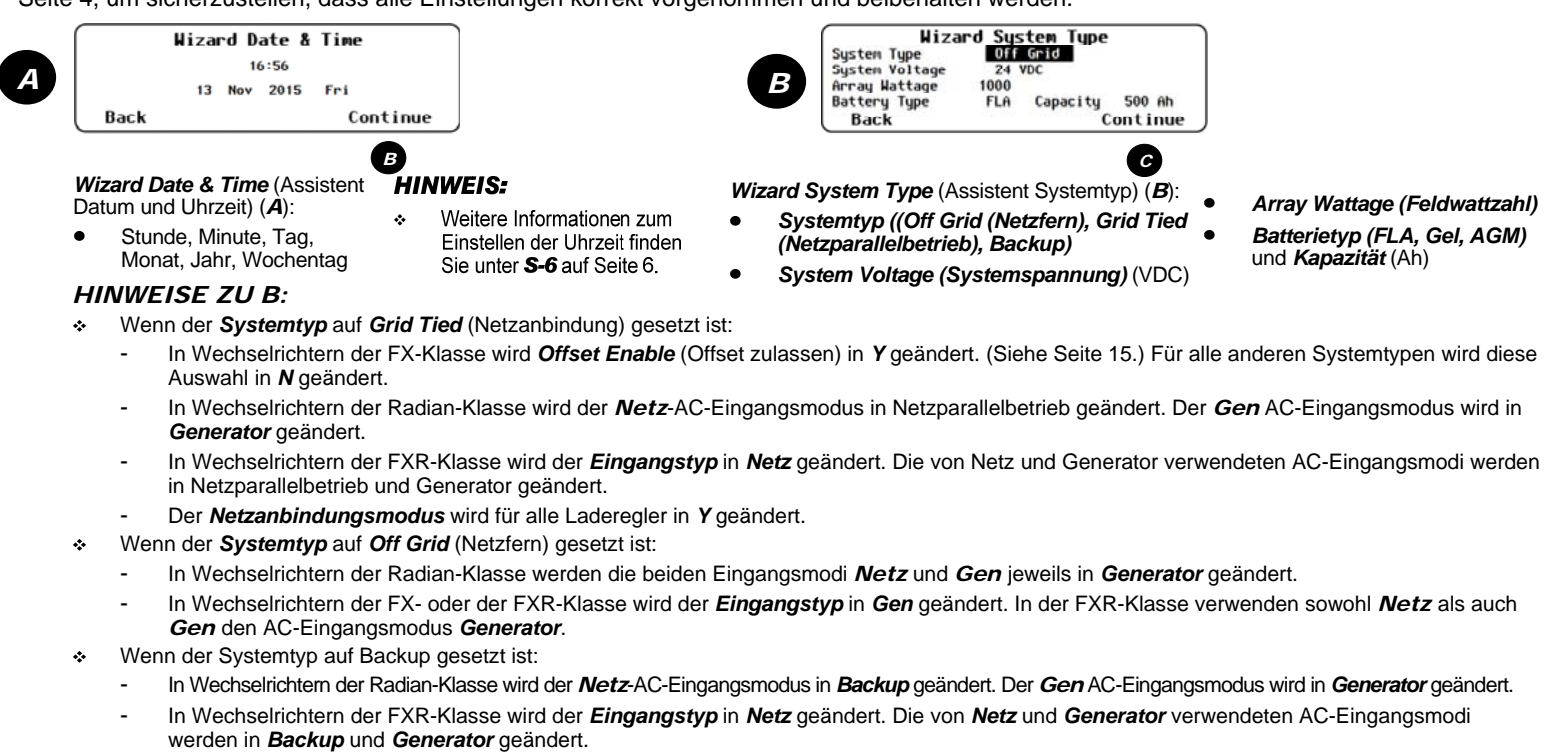

- Wenn der Batterietyp auf FLA gesetzt ist, wird die Auswahl für den Temperaturkompensationsmodus des FLEXmax-Ladereglers auf Wide (Weit) geändert. (Siehe Seite 18.) Für Batterietypen GEL oder AGM ist die Temperaturkompensation eingeschränkt. Eingeschränkt bedeutet, obere und untere Batteriespannung sind gleich den Einstellungen im Assistenten für Absorption und Erhaltladung plus 0,2 VDC (bei einem 12-Volt-System), 0,4 VDC (24-Volt), 0,6 VDC (36-Volt) oder 0,8 VDC (48-Volt).
- Weitere Informationen zu verschiedenen Systemtypen finden Sie unter S-1 auf Seite 4.

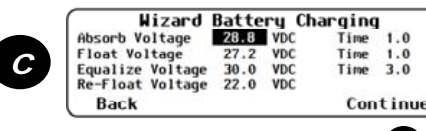

- Wizard Battery Charging (Assistent Laden der Batterien) (C):
  - Equalize Voltage/Time (Ausgleichsspannung/Zeit)

Erhaltladuna

Re-Float Voltage (Spannung für erneute

•

- Absorb Voltage/Time (Absorptionsspannung/Zeit)
- Float Voltage/Time (Erhaltspannung/Zeit)

- **HINWEISE:**
- In Netz-interaktiven Modellen steuert die Erhaltspannung auch die Einstellung Sell Voltage (Verkaufsspannung) auf Seite 15. Sell Voltage (Verkaufsspannung) ist gleich Erhaltspannung minus 0,2 VDC (für ein 24-Volt-System) oder 0,4 VDC (für ein 48-Volt-System).
- Absorptionsspannung und Erhaltspannung steuern auch die entsprechenden Einstellungen in FLEXmax Ladereglern, (Siehe Seite 18.) Die  $\dot{\cdot}$ Reglerspannungen sind gleich der Assistentenspannungen plus 0,1 VDC (für 12- oder 24-Volt-Systeme) oder 0,2 VDC (für 36- oder 48-Volt-Systeme)
- Dieses Menü steuert auch Elemente im Menü Battery Setup (Einstellungen an den Batterien) für den FN-DC. (Siehe Seite 22.) Die vollständige  $\diamond$ Ladespannung ist gleich der Absorptionsspannung des Assistenten minus 0,2 VDC (für ein 12-Volt-System), 0,4 VDC (24-Volt), 0,6 VDC (36-Volt) oder 0,8 VDC (48-Volt). Parms Met Time (verstrichene Zeit, seitdem die Parameter zuletzt erfüllt waren) ist gleich 5 % der Assistent Absorptionszeit. Weiterer Hinweis: Return Amps ist gleich 3 % der Batteriekapazität in B oben.
- Weitere Informationen zum Laden der Batterien finden Sie unter I-6 auf Seite 12.

D

HINWEIS: Weitere Informationen zu jeder Einstellung finden Sie im Wechselrichter-Handbuch.

- Module Control (Modulsteuerung) O I-12.
- O I-13. Calibrate (Kalibrieren)
- 0 *I-14*. Grid Interface Protection (Netzschnittstellenschutz)
- O I-15. Model Select (Modellauswahl)

HINWEIS: Die Elemente 1-3a und 1-3b haben die gleiche Position im Menü Inverter (Wechselrichter), werden aber in unterschiedlichen Modellen verwendet.

#### I-3a. Eingangsmodus und Begrenzungen für Netz und Gen

#### (FXR- und Radian-Klasse)

Der Wechselrichter wird nicht mit einer AC-Quelle verbunden, bevor bestimmte Voraussetzungen erfüllt sind. Jede Eingangsauswahl verfügt über ein Menü zum Anpassen der Bedingungen. Bei Radian bezieht sich das Menü Grid Input Mode and Limits (Netz-Eingangsmodus und Begrenzungen) auf den Eingang mit der Bezeichnung GRID. Gen-Eingangsmodus und Begrenzungen beziehen sich auf den GEN-Eingang. In FXR-Wechselrichtern kann jedes Menü angewendet werden, abhängig davon, ob für den einzelnen Eingang Netz oder Gen zulässig ist. Siehe I-2. Wenn die Bedingungen erfüllt sind, akzeptiert der Wechselrichter

- Input Mode (Eingangsmodus) – Legt für diesen Eingang einen der sieben AC-Eingangsmodi fest (siehe Liste). Jeder Modus hat seine speziellen Vorteile für eine bestimmte Anwendung. (Weitere Informationen zu den Auswirkungen des Profilassistenten auf diese Einstellungen finden Sie auf Seite 42.)
- Voltage Limit Lower (Untere Spannungsbegrenzung) und Upper (Obere Spannungsbegrenzung) Legen Sie die zulässige AC-Spannung fest. Liegt die Quelle innerhalb des Bereichs, wird dies vom Wechselrichter akzeptiert. Liegt sie außerhalb des Bereichs, wird der Wechselrichter sich selbst abtrennen. Es wird mit dem Wechselrichten begonnen, wenn diese Funktion aktiv ist.
- Transfer Delay (Übergangsverzögerung) – Legt die Dauer fest, in der die AC-Eingangsspannung oder -frequenz außerhalb der Grenzwerte liegen kann, bevor der Wechselrichter sich selbst abtrennt. Es kann eine Warnung vorausgehen und eine Meldung Last AC Disconnect (Letzte AC-Verbindungstrennung) folgen. (Siehe MATE3-Übersicht.)
- Connect Delay (Verbindungsverzögerung) - Legt eine bestimmte Zeitdauer fest, bevor der Wechselrichter beginnt, Strom von der Quelle anzunehmen. Dies soll dem Generator Zeit geben, seine Ausgangsleistung zu stabilisieren. Dies ist nicht mit der AGS-Warmlaufphase zu vergleichen (siehe Seite 25)

#### Modus GridZero (Ohne Netz)

- DoD Volts (Entladungsstufe Volt) Passt die geringste zulässige Batterieentladungsspannung an. Lasten werden auf Netzstrom umgeschaltet, wenn dieser Wert erreicht ist.
- DoD Amps (Entladungstiefe Ampere) Passt die maximale Stromstärke (in AC-Ampere) an, bei der durch den Modus . GridZero (Ohne Netz) Leistung aus den Batterien gezogen wird.

#### Modus Mini Grid (Mini-Netz)

- ٠ Connect to Grid (Netzverbindung herstellen) - Passt die Einstellung der Batteriespannung an, die im Modus Mini Grid eine Wiederherstellung der Verbindung mit dem Versorgungsnetz durch den Wechselrichter auslöst.
- (Connect) Delay (Verbindungsverzögerung) Passt die Verzögerung an, wie lange es dauert, bevor der Wechselrichter wieder eine Netzverbindung herstellt, nachdem Connect to Grid erreicht wurde.

#### I-3b. Begrenzungen Eingangsspannung für Netz und Gen (nur FX-Baureihe)

Der Wechselrichter wird nicht mit einer AC-Quelle verbunden, bevor bestimmte Voraussetzungen erfüllt sind. Wenn der *Eingangstyp* im Bildschirm AC Input and Current Limit (Begrenzungen für AC-Eingang und Strom) (1-2) auf Grid (Netz) oder Gen gesetzt ist, werden die Begrenzungen mithilfe dieser Menüs an die zulässige Spannung der Quelle angepasst. Die Frequenz ist nicht veränderbar

- Lower and Upper Voltage Limit (Ober- und Untergrenze Netzspannung) Legt die Begrenzungen für die Bereichs, wird der Wechselrichter sich selbst abtrennen. Es wird mit dem Wechselrichten begonnen, wenn diese Funktion aktiv ist.
- Transfer Delay (Übergangsverzögerung) Legt die Dauer fest, in der die AC-Eingangsspannung oder -frequenz außerhalb der Grenzwerte liegen • Verbindungstrennung) folgen. (Siehe MATE3-Übersicht.)
- ٠

Grid and Gen AC Input (Netz und Gen AC-Eingang)

○ I-16. Reset to Factory Defaults (Auf Werkseinstellungen zurücksetzen)

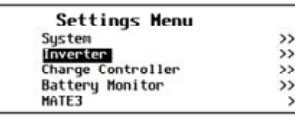

Inverter

Search AC Input and Current Limit Grid AC Input Mode and Limits Gen AC Input Mode and Limits AC Output

| die | Quelle | nach | einer  | festaeleaten | Verzögerung  |
|-----|--------|------|--------|--------------|--------------|
| aic | Quelle | nach | CILICI | resignegien  | verzogerung. |

Grid AC Input Voltage Limits Port Lower Voltage Limit 105 VAC Upper Voltage Limit 140 VAC Transfer Delay 6 Cycles

Gen AC Input Voltage Limits Port Lower Voltage Limit 103 VAC Upper Voltage Limit 140 VAC Transfer Delay 6 Cycles Connect Delay 0.5 minutes

zulässige AC-Spannung fest. Liegt die Quelle innerhalb des entsprechenden Bereichs, wird dies vom Wechselrichter akzeptiert. Liegt sie außerhalb des

kann, bevor der Wechselrichter sich selbst abtrennt. Es kann eine Warnung vorausgehen und eine Meldung Last AC Disconnect (Letzte AC-

Connect Delay (Verbindungsverzögerung) - Legt eine bestimmte Zeitdauer fest, bevor der Wechselrichter beginnt, Strom von der Quelle anzunehmen. Dies soll dem Generator Zeit geben, seine Ausgangsleistung zu stabilisieren. Dies ist nicht mit der AGS-Warmlaufphase zu vergleichen (siehe Seite 25).

| Input Mode Grid Zero                                                                                                    | Port 1                                                     |
|----------------------------------------------------------------------------------------------------|------------------------------------------------------------|
| Voltage Limit Lower 108                                                                                                    | VAC Upper 132 VAC                                          |
| Transfer Delay 1.00 Second                                                                                                    | nds                                                        |
| Connect Delay 0.2 Minu                                                                                                    | tes                                                        |
| DoD Volts 24.0 VDC D                                                                                                    | oD Amps 6.0 Aac                                            |
| Con AC Innet Mar                                                                                                    |                                                            |
| чеп но тприт пос                                                                                                    | Je and Limits                                              |
| Input Hode Inniced                                                                                                    | De and Limits<br>Port 1                                    |
| Input Mode Inni Grid<br>Voltage Limit Lower 105                                                                                  | Je and Limits<br>Port 1<br>VAC Upper 140 VAC               |
| Voltage Limit Lower 105 V<br>Transfer Delay 1.00 Second                                                                          | Je and Limits<br>Port 1<br>VAC Upper 140 VAC<br>nds        |
| Gen HC Input not<br>Input Mode <u>Init Grid</u><br>Voltage Limit Lower 105<br>Transfer Delay 1.00 Seco<br>Connect Delay 0.2 Minu | Je and Limits<br>Port 1<br>VAC Upper 140 VAC<br>nds<br>tes |

Grid AC Input Mode and Limits

AC Input Modes

### (AC-Eingangsmodi)

Delay 10 Mins

>>

- Generator
- Support (Unterstützung)
- Grid Tied
- (Netzparallelbetrieb) UPS (USV)
- Backup
- Mini Grid (Mini-Netz)
- GridZero (Ohne Netz)

# Einstellungen des Wechselrichters

Inverte AC Output Battery Charger Battery Equalize Auxiliary Output

#### I-4. AC Output (AC-Ausgang)

Dieses Menü passt während des Wechselrichtens die Ausgangsspannung an. Bei Verwendung einer AC-Eingangsquelle hat diese Einstellung keine Auswirkung auf die Ausgabe des Wechselrichters oder die Akzeptanzparameter der Quelle.

|        |         | AC    | Output |  |
|--------|---------|-------|--------|--|
| Output | Voltage | 120 V | AC     |  |

Output Voltage (Ausgangsspannung) – Passt während des Wechselrichtens die Ausgangsspannung an.

Port

#### I-5. Low Battery (Niedrige Batterieladung)

Wenn die Batteriespannung während des Wechselrichtens länger als fünf Minuten unter die Cut-Out Voltage

(Abschaltspannung) fällt, wird der Betrieb des Wechselrichters unterbrochen. Dies wird als Low Battery Cut-Out (Abschaltung bei niedriger Batteriespannung – LBCO) bezeichnet. Dazu werden ein MATE3-Ereignis und der Fehler Low Battery V (Niedrige Batteriespannung) ausgegeben. Siehe MATE3-Übersicht.

Der Wechselrichter wird nach LBCO automatisch wieder eingeschaltet, sobald zehn Minuten lang die *Cut-In Voltage* (Einschaltspannung) erreicht (geladen) wurde. Der Fehler verschwindet automatisch und der Wechselrichter funktioniert wieder.

Low Battery Port 1 Cut-Out voltage Cut-In Voltage 21.0 VDC 25.0 VDC

- Cut-Out Voltage • (Abschaltspannung) - Bestimmt die Spannung, bei welcher der Wechselrichter mit der Abschaltung bei niedriger Batteriespannung (LBCO) beginnt. (Siehe Seite 43.)
- Cut-In Voltage (Einschaltspannung) -Bestimmt die Spannung, bei welcher der Wechselrichter nach LBCO automatisch wieder eingeschaltet wird

#### Inverter AC Output Low Battery Battery Chargen Battery Equaliz Auxiliary Outpu

#### I-6. Battery Charger (Batterielader)

Der Wechselrichter verwendet einen "Drei-Phasen"-Batterieladezyklus, der mehrere Einstellungen verwendet. Dieses Menü steuert die Spannungen und Zeitschaltuhren für den Lader.

#### WICHTIG:

Die Einstellungen für den Lader müssen dem ୍ କ୍ଷ୍ରୁ ' gegebenen Batterietyp entsprechen. Befolgen :ht

| Bat              | tery Cl | harger  |      |
|------------------|---------|---------|------|
| Absorb Voltage   | 29.2 V  | DC Time | Port |
| Float Voltage    | 26.8 V  | DC Time | 1.0  |
| Re-Float Voltage | 25.0 V  | DC      |      |
| Re-Bulk Voltage  | 24.0 V  | DC      |      |

- Absorb Voltage (Absorptionsspannung) Passt die Sollspannung für die Bulk- und Absorptionsphase an.
- Dauer von Absorb Time (Absorptionszeit) und Float (Erhaltladung) - Passt die Dauer für jede Phase an. Sie können diese Werte für eine bestimmte Laufzeit angeben, eine Phase deaktivieren oder permanent in einer Phase bleiben.
- Float Voltage (Erhaltspannung) Passt die Sollspannung für die Erhaltungsphase an.
- Re-Float Voltage (Spannung für erneute Erhaltladung) - Passt den Punkt an, an dem die Erhaltungsphase eingeleitet wird.
- Re-Bulk Voltage (Erneute Hauptladespannung) -Passt den Punkt an, an dem die Hauptladestufe eingeleitet wird. (nur Radian- und FXR-Baureihe)

# I-7. Battery Equalize (Batterieausgleich)

∕!∖

Dieses Menü steuert die Einstellungen für den Ausgleich. Dieser Prozess wird zur Batteriewartung verwendet.

#### ACHTUNG: Batterieschaden

- Vorbehaltlich der Zustimmung durch den \* Hersteller führen Sie bei versiegelten Batterien keine Ausgleichsladung durch. Einige Batterien können schwer beschädigt werden.
- Befolgen Sie stets die Herstellerempfehlungen  $\diamond$ für die Ausgleichsladung.

Battery Equalize Equalize Voltage 31.0 VDC Time 1.0

- Equalize Voltage (Ausgleichsspannung) Passt • die Spannung des Ausgleichszyklus an.
- (Equalize) Time (Ausgleichszeit) Passt die ٠ Dauer des Ausgleichszyklus an, wenn die Spannung erreicht wurde.

|         | J      | Inver   | ter |  |
|---------|--------|---------|-----|--|
| Aux i 1 | iary ( | Dutput  |     |  |
| Inver   | ter St | tacking | 1   |  |
| Ронег   | Save   | Rankin  | pr  |  |
| Grid-   | Tie Se | e11     |     |  |
| Calib   | rate   |         |     |  |

### I-8. Aux-Ausgang

Das Menü Auxiliary Output (Hilfsausgang) steuert die Funktionsweise des Hilfsausgangs (AUX) eines Wechselrichters. Die AUX-Klemmen liefern 12 VDC für die Steuerung von Lasten.

#### Modi

| 1. Remot | e 5. Cool | 9. DC      |  |
|----------|-----------|------------|--|
|          | Fan       | Divert     |  |
| 2. Load  | 6. Vent   | 10. AC     |  |
| Shed     | Fan       | Divert     |  |
| 3. Gen   | 7. AC     | 11. Source |  |

Alert Drop Status

4. Fault 8. GT-Begrenzungen HINWEIS: Dies ist eine vollständige Liste

aller Modi. Die Modi werden möglicherweise nicht in dieser Reihenfolge und nicht in allen Wechselrichtern angezeigt.

1. Remote (alle Modelle) - Der AUX-Anschluss am Wechselrichter kann externe Befehle verarbeiten. Wählen Sie Remote, um Konflikte mit der Software zu vermeiden, wenn Sie AGS oder eine ähnliche externe Funktion verwenden.

Nicht abgebildet. Dieser Modus hat keine einstellbaren Parameter

2. Load Shed (Lastabwurf) (alle Modelle) -Die Lastverteilung basiert auf der Batteriespannung. AUX wird aktiviert, wenn die Spannung der DC (Batterie) einen bestimmten Schwellenwert erreicht (nach oben oder nach unten überschreitet, je nach Modell). Der AUX-Ausgang betreibt unkritische Lasten.

Auxiliary Output Status Auto Off Aux Mode Load Shed Port 1 Enable Vo VDC Off Auto On

#### Parameter der FXR- und Radian-Baureihe:

- ON: Batterie > (und Verzögerung) -Schwellenwert für Überspannung und Zeit bis zur Aktivierung.
- OFF: Batterie < (und Verzögerung) -Schwellenwert für Unterspannung und Zeit bis zur Deaktivierung.

#### Parameter der FX-Baureihe:

Enable Voltage (Spannung aktivieren) -Schwellenwert für Unterspannung vor der Aktivierung. Drei Minuten nach Wegfall der auslösenden Bedingung wird AUX deaktiviert.

## W-2. Verwenden vorhandener Profile

Wenn Sie das zuletzt verwendete Profil verloren oder verändert haben, können Sie es von einer SD-Karte abrufen und im System anwenden. Wenn das Profil nicht ideal war, können Sie ieden vorhandenen Wert ändern, bevor Sie das Profil erneut verwenden.

#### Zum Anwenden eines zuvor gespeicherten Profils:

1. Wählen Sie im Menü Profile Wizard (Profilassistent) die Option Existing Profile (Vorhandenes Profil). Dadurch wird die letzte, im MATE3 gespeicherte Konfiguration aufgerufen und in das System übernommen

Wenn Using Existing Profile (Verwenden vorhandener Profile) angezeigt wird:

- 2. Wenn die Konfiguration geändert werden muss, drücken Sie den Softkey < Continue> (Weiter). Eine Reihe von Bildschirmen mit Einstellungen wird angezeigt. Die einzelnen Bildschirme werden auf Seite 42 angezeigt, beginnend mit System Type (A).
- 3. Um die zuletzt verwendete Konfiguration abzurufen und anzuwenden, drücken Sie den Softkey <Program> K. Alle Einstellungen werden in den entsprechenden Geräten programmiert und sind sofort wirksam. Die Meldung Programming System (Programmierung des Systems) wird angezeigt. Wenn der Vorgang abgeschlossen ist, erscheint die Meldung System Programmed (System programmiert) und der Softkey < Save> (L) wird angezeigt. Siehe Schritt 5.
- Der letzte Setup-Bildschirm ist der Bildschirm Setup Complete (Setup abgeschlossen) J. Die 4. Konfiguration kann jetzt im System angewendet werden (K). Alle Änderungen können vorher gespeichert werden (L).
- 5. Der Softkev <**Save**> (L) ermöglicht das Speichern der Konfiguration auf der SD-Karte. Die Bildschirme werden auf Seite 43 angezeigt, beginnend mit dem Bildschirm Save Profile Wizard (L).
- Nachdem Sie alles korrekt programmiert und gespeichert haben, drücken Sie < Exit>, um zum Hauptmenü zurückzukehren.

## W-3. Wiederherstellen von Profilen

Sie können Profile auswählen und abrufen, die zuvor gespeichert wurden. Wenn das Profil nicht ideal war, können Sie jeden vorhandenen Wert ändern. Nachdem alle Werte bestätigt wurden, können Sie das Profil speichern oder anwenden.

#### Zum Wiederherstellen eines zuvor gespeicherten Profils:

- 1. Wählen Sie im Menü Profile Wizard (Profilassistent) die Option Restore Profile (Profil wiederherstellen). Die MATE3 greift auf die SD-Karte zu und zeigt die Namen der Profile an, die für eine Wiederherstellung zur Verfügung stehen.
- Verwenden Sie zum Scrollen in den Namen das Steuerrad. 2.
- 3. Wenn das gewünschte Profil ausgewählt wurde, drücken Sie den Softkey <RESTORE>, um den Wiederherstellungsprozess zu starten. Sie können durch jeden Konfigurationsbildschirm gehen und dessen Richtigkeit bestätigen. Die einzelnen Bildschirme werden unten angezeigt, beginnend mit System Type (A).
- Der letzte Setup-Bildschirm ist der Bildschirm Setup Complete (Setup abgeschlossen) J. Sie 4 können das Profil jetzt im System anwenden (K) oder vorher speichern (L). Siehe Schritt 6.
- Der Softkey < Program> (K) wendet das Profil im System an. Alle Einstellungen werden in den 5. entsprechenden Geräten programmiert und sind sofort wirksam. Die Meldung Programming System (Programmierung des Systems) wird angezeigt. Wenn der Vorgang abgeschlossen ist, erscheint die Meldung System Programmed (System programmiert) und der Softkey <Save> (L) wird angezeigt
- Der Softkey <Save> (L) ermöglicht das Speichern das Profils auf der SD-Karte. Die Bildschirme 6. werden auf Seite 43 angezeigt, beginnend mit dem Bildschirm Save Profile Wizard (L).
- 7. Nachdem Sie alles korrekt programmiert und gespeichert haben, drücken Sie < Exit>, um zum Hauptmenü zurückzukehren.

| Šie im<br>Batteri<br>könne<br>vollstä | mer o<br>ehers<br>n daz<br>ndig s | die E<br>stelle<br>u füł<br>gelad | mpfehl<br>ers. Fal<br>nren, d<br>den we | unge<br>sche<br>ass c<br>erden | n des<br>Einste<br>ie Batt | llungen<br>terien nich |
|---------------------------------------|-----------------------------------|-----------------------------------|-----------------------------------------|--------------------------------|----------------------------|------------------------|
| Bat                                   | tery                              | Char                              | ger                                     |                                |                            |                        |
|                                       |                                   |                                   |                                         | Port                           | 1                          |                        |
| Voltage                               | 29.2                              | VDC                               | Time                                    | 1.0                            |                            |                        |
| oltage                                | 26.8                              | VDC                               | Time                                    | 1.0                            |                            |                        |
| t Voltage                             | 25.0                              | VDC                               |                                         |                                |                            |                        |
| Voltage                               | 24.0                              | VDC                               |                                         |                                |                            |                        |

# Configuration Wizard (Konfigurationsassistent)

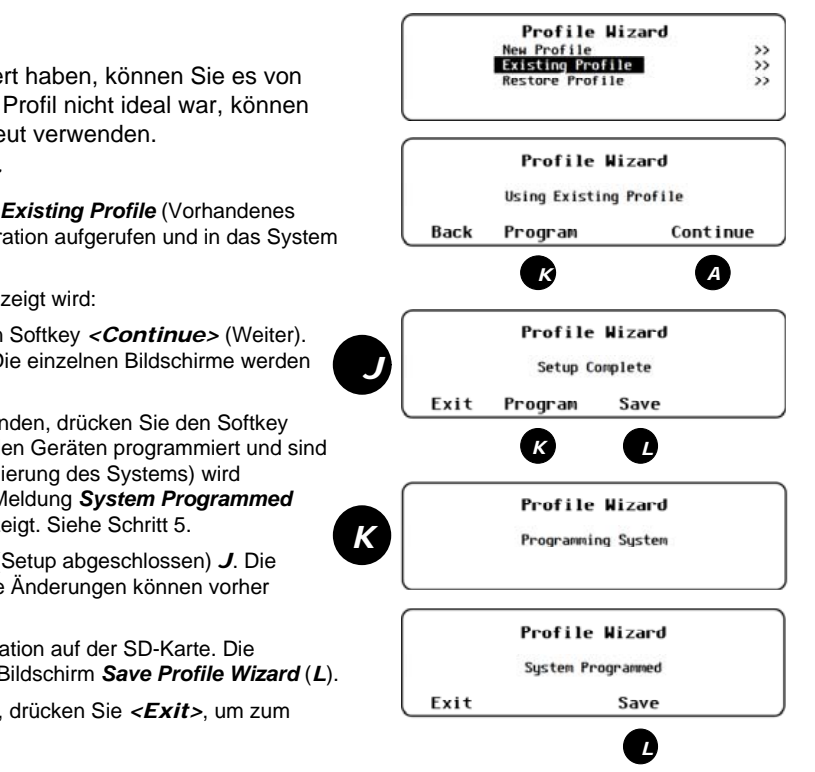

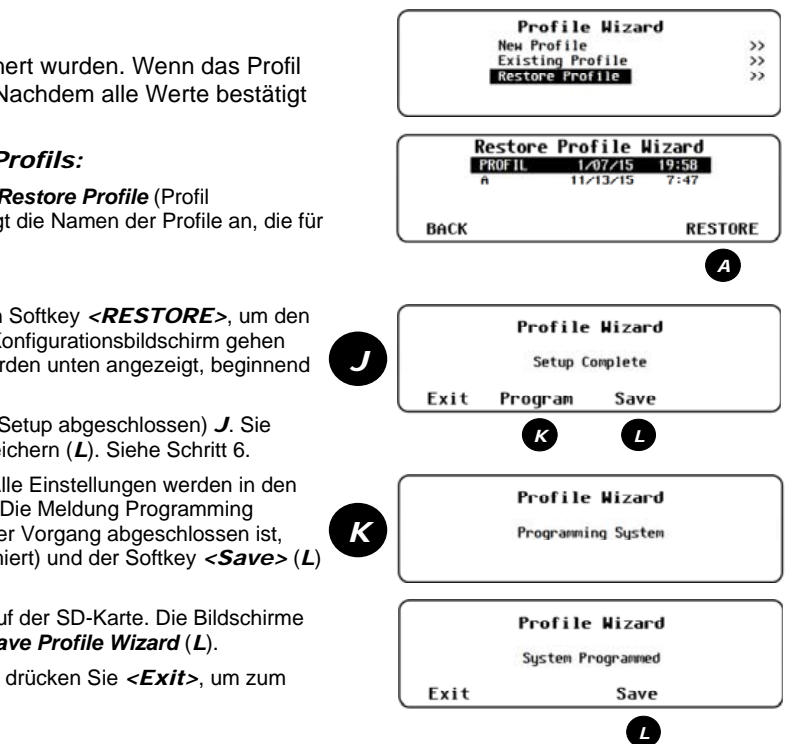

# Profilassistent (W)

Der Profilassistent ist ein Anleitungsprogramm zur schnellen Konfiguration von Geräten. Er vermeidet wiederholte Programmierungen, wenn mehrere bekannte Geräte verwendet werden.

Der Assistent stellt dem Benutzer eine Reihe von Fragen, um das System zu beschreiben. Der Assistent verwendet die Antworten auf diese Fragen, um ein "Profil" mit den besten Einstellungen für alle Geräte zu erstellen. Auf Befehl des Benutzers verwendet der Assistent das Profil, um mit den Geräten zu kommunizieren und die Einstellungen zu programmieren.

Ein Installateur kann neue Konfigurationen erstellen, bestehende nutzen oder deren ursprünglichen Zustand wiederherstellen.

- Erstellen neuer Profile (W-1)
- Verwenden vorhandener Profile (W-2) 0

- Profileinstellungen (W-4)
- Wiederherstellen von Profilen (W-3)
- Speichern des Profils auf einer SD-Karte (W-5) 0

Beachten Sie, dass ein Profil nicht dasselbe ist wie eine Systemkonfiguration, die im Menü System programmiert wird. Siehe S-2 auf Seite 5. Weitere Informationen zu Elementen, die nicht vom Assistenten programmiert werden, finden Sie unter W-4 auf Seite 42.

# WICHTIG:

0

Programmieren Sie den Profilassistenten in Übereinstimmung mit der empfohlenen Reihenfolge bei der Programmierung auf Seite 4.

## W-1. Erstellen neuer Profile

Das Erstellen eines Profils umfasst das Anpassen verschiedener Aspekte eines Systems. Dazu gehören der Systemtyp, das Laden und Überwachen der Batterien sowie die Interaktionen des Wechselrichters mit dem Versorgungsnetz und dem Generator. Sobald ein benutzerdefiniertes Profil auf einer SD-Karte gespeichert wurde, können die Einstellungen jederzeit wieder verwendet werden. Ein Installateur kann eine Konfiguration von einer SD-Speicherkarte auch auf ein ähnliches System anwenden.

#### Für die Erstellung einer neuen Konfiguration:

- 1. Wählen Sie im Menü Profile Wizard (Profilassistent) die Option New Profile (Neues Profil).
- 2. Drücken Sie < Continue> (Weiter), um ein neues Profil zu bestätigen. Eine Reihe von Bildschirmen mit Einstellungen wird angezeigt. Die Bildschirme werden auf Seite 42 angezeigt, beginnend mit System Type (A).
- 3. Der letzte Setup-Bildschirm ist der Bildschirm Setup Complete (Setup abgeschlossen) J. Sie können das Profil jetzt im System anwenden (K) oder vorher speichern (L).

HINWEIS: Durch Drücken von Softkey <EXIT> kehren Sie ins Hauptmenü zurück, ohne das Profil zu speichern oder anzuwenden. Alle Änderungen gehen verloren.

Der Softkey < Program> (K) wendet das Profil im System an. Alle Einstellungen werden in den entsprechenden Geräten programmiert und sind sofort wirksam. Die Meldung Programming System (Programmierung des Systems) wird angezeigt. Wenn der Vorgang abgeschlossen ist, erscheint die Meldung System Programmed (System programmiert). Der Softkey < Save> (Speichern) (L) wird wieder angezeigt.

# WICHTIG:

Das Vornehmen von Änderungen in Schritt 2 und 3 ist nicht dasselbe wie deren Programmierung. Änderungen werden erst im System wirksam, wenn der Softkey < Program> gedrückt wird.

5. Der Softkey < Save> (Speichern) (L) speichert das Profil auf die SD-Karte. Die Bildschirme werden auf Seite 43 angezeigt, beginnend mit dem Bildschirm Save Profile Wizard (L).

HINWEIS: Beim Speichern eines Profils wird dieses nicht auf das System angewendet. Ein gespeichertes Profil kann später

6. Nachdem Sie alles korrekt programmiert und gespeichert haben, drücken Sie < *Exit* >, um zum *Hauptmenü* zurückzukehren.

# und Auxiliary Relay (Aux-Relais)

Radian-Wechselrichter haben ein zusätzliches Auxiliary Relay (Aux-Relais). Das ist ein geschalteter Kontakt ohne 12 VDC-Ausgabe. Es hat einen zweiten Satz unabhängiger Programmierungsoptionen, die mit dem Aux-Ausgang identisch sind. (Siehe oben.)

Die AUX-Programmierung der FXR-Klasse ist mit der Radian-Klasse identisch, außer dass FXR-Wechselrichter nur einen Aux-Ausgang haben. Programmierungsoptionen der FX-Klasse unterscheiden sich geringfügig von den anderen.

- Status Der Status des AUX-Ausgangs wird durch die Softkeys < Off> (aus), < Auto> (automatisch) und < On> (ein) gesteuert.
- <On> (ein) werden ebenfalls angezeigt.

  - angezeigt, anderenfalls wird Auto Off angezeigt.
  - ungewünschte Aktivierungen vermieden werden.

Port 1

Hinutes

9 Minutes

3. Gen Alert (Generatoralarm) (alle Modelle) — Dies ist ein automatisierter Generatorstart mit eingeschränkten Funktionen. HINWEIS: Es hat nicht dieselben Funktionen wie der Erweiterte Generatorstart (AGS). (Siehe Seite 25.)

Auxiliary Output

Delay Delay

ON: Batterie < (und Verzögerung) -

Status Auto Off

Mode <u>Gen Alert</u> Voltage 22.0 VDC

Voltage 28.0 VDC

Zeit bis zur Aktivierung.

Zeit bis zur Deaktivierung.

Kann einen Alarm auslösen.

einstellbaren Parameter.

Kann einen Kühlventilator betreiben.

einstellbaren Parameter.

4. Fault (Fehler) (alle Modelle) — Aktiviert

aufgrund einer Fehlerbedingung abschaltet.

den AUX-Ausgang, wenn der Wechselrichter

Nicht abgebildet. Dieser Modus hat keine

5. Cool Fan (alle Modelle) (Kühlventilator) -

hoher Innentemperatur des Wechselrichters.

Nicht abgebildet. Dieser Modus hat keine

Wird bei geringerer Temperatur deaktiviert.

Aktiviert den AUX-Ausgang aufgrund von

Aux ON: OFF:

6. Vent Fan (Entlüftungsventilator) (alle Modelle) -Aktiviert den AUX-Ausgang wegen hoher DC-(Batterie)spannung. Kann einen kleinen Ventilator betreiben

|              | Auxiliary    | Out |
|--------------|--------------|-----|
| Status Auto  | Off          |     |
| Aux Hode Ve  | nt Fan       |     |
| Enable Volta | age 26.0 VDC |     |
| Off Period   | 5 Minutes    |     |
|              | Off          | Aut |
|              |              |     |

ON: Batterie > (Radian- und FXR-Klasse) oder Enable Voltage (Spannung aktivieren) (FX-Klasse) — Schwellenwert für Überspannung zur Aktivierung. Die Aktivierung hält eine Minute lang an.

Schwellenwert für Unterspannung und OFF: Batterie > (und Verzögerung) — Schwellenwert für Überspannung und

> 7. AC Drop (AC-Abfall) (FX-Klasse) - Aktiviert den AUX-Ausgang, wenn der Wechselrichter von einer AC-Quelle abgetrennt wird. Kann einen Alarm auslösen

Nicht abgebildet. Keine einstellbaren Parameter.

8. GT Limits (GT-Begrenzungen) (FXR-Klasse und Radian-Klasse) - Der AUX-Ausgang wird als Alarmsignal aktiviert, weil das Netz nicht die erforderlichen Parameter erfüllt und der Wechselrichter die Netzeinspeisung angehalten hat. Kann einen Alarm auslösen.

Nicht abgebildet. Keine einstellbaren Parameter.

Wird auch als IEEE bezeichnet.

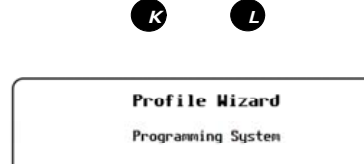

Program

Profile Wizard

Profile Wizard

New Profile Initialized

Profile Wizard

Setup Complete

Save

New Profile

Back

Exit

K

Existing Profile Restore Profile

Main Men

>> >> >> >>

>>

>>

Continue

A

Settings Profile Hizard Device Data Logs

Event Logs Firmware Update

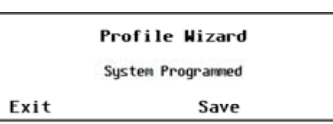

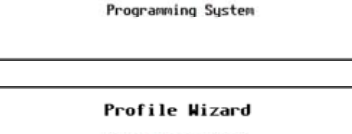

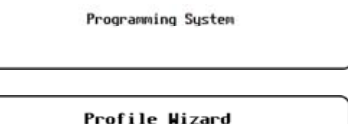

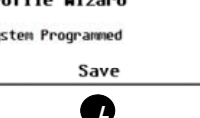

Aux Mode (AUX-Modus) – wählt einen der verfügbaren Modi aus. (Siehe die Liste auf der linken Seite). Wenn ein Aux-Modus einstellbare Parameter hat, werden zusätzliche Felder angezeigt. Die Modi und Parameter werden unten angezeigt. Die Softkeys < Off> (aus), < Auto> (automatisch) und

<On> aktiviert den AUX-Ausgang sofort. Manual On (Manuell eingeschaltet) wird angezeigt und bleibt solange aktiv, bis <Off> ausgewählt wird. <Auto> aktiviert den AUX-Ausgang gemäß dem automatischen Kriterium im Aux-Modus. Wenn diese Funktion aktiviert ist, wird Auto On

<Off> deaktiviert den AUX-Ausgang. Manual Off (Manuell ausgeschaltet) wird angezeigt. Hinweis: Der AUX-Ausgang kann dennoch durch Einstellungen des Wechselrichters oder MATE3-Funktionen wie AGS aktiviert werden. (Siehe Seite 25.) Mithilfe des Remote-Modus können

| put | Port 1 |  |
|-----|--------|--|
| to  | 0n     |  |

OFF: Verzögerung (Radian- und FXR-Klasse) oder Off Period (Ausgeschaltet) (FX-Klasse) — Die Verzögerung, bis der AUX erneut aktiviert werden kann.

9. DC Divert (DC-Umleitung) und 10. AC Divert (AC-Umleitung) (alle Modelle) -Überschüssige Energie wird wegen einer zu hohen Batteriespannung umgeleitet. DC Divert (DC-Umleitung) lässt den Strom an eine bestimmte DC-Last fließen. AC Divert (AC-Umleitung) lässt die Ausgabe des Wechselrichters an eine bestimmte AC-Last fließen.

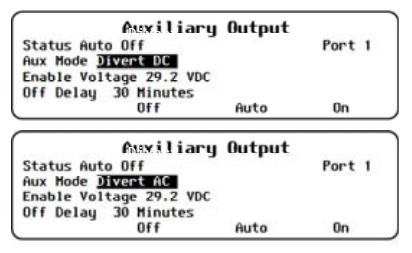

#### Parameter der FXR- und Radian-Baureihe:

- □ ON: Batterie > (und Verzögerung) Schwellenwert für Überspannung und Zeit bis zur Aktivieruna.
- OFF: Batterie < (und Verzögerung) -Schwellenwert für Unterspannung und Zeit bis zur Deaktivierung.

Parameter der FX-Baureihe:

- Enable Voltage (Spannung aktivieren) ---Schwellenwert für Überspannung vor Aktivierung des AUX-Ausgangs.
- OFF Delay (Verzögerung) Die Verzögerung, bis der AUX-Ausgang erneut aktiviert werden kann.

11. Source Status (Quellenstatus) (FXR- und Radian-Klasse) – Der AUX-Ausgang wird aktiviert, wenn der Wechselrichter eine AC-Quelle akzeptiert. Eine Anzeige signalisiert, ob eine Quelle vorhanden ist.

Nicht abgebildet. Keine einstellbaren Parameter.

| Inverter                  |    |
|---------------------------|----|
| Inverter Stacking         | >> |
| Power Save Ranking        | >> |
| Grid-Tie Sell             | >> |
| Calibrate                 | >> |
| Grid Interface Protection | >> |

# I-9. Inverter Stacking (Stapelung der Wechselrichters)

Dieses Menü enthält Einstellungen zur Koordination oder "Stapelung" mehrerer Wechselrichter. Das Stapeln ordnet einen Wechselrichter einer bestimmten Phase oder einem bestimmten Ausgang zu. Jeder Wechselrichter, der an einem OutBack HUB-Produkt angeschlossen ist, muss entweder als Master oder Slave bezeichnet werden. Stapelungskonfigurationen und andere Details werden in der Dokumentation des Wechselrichters beschrieben.

Der Softkey Change (Ändern) zeigt eine neue Reihe von Bildschirmen an. Der Ausgang des Wechselrichters wird deaktiviert, wie unten abgebildet. Dies verhindert Phasenwechsel und andere Probleme, die auftreten können, wenn ein Wechselrichter aktiv ist, während die Programmierung geändert wird.

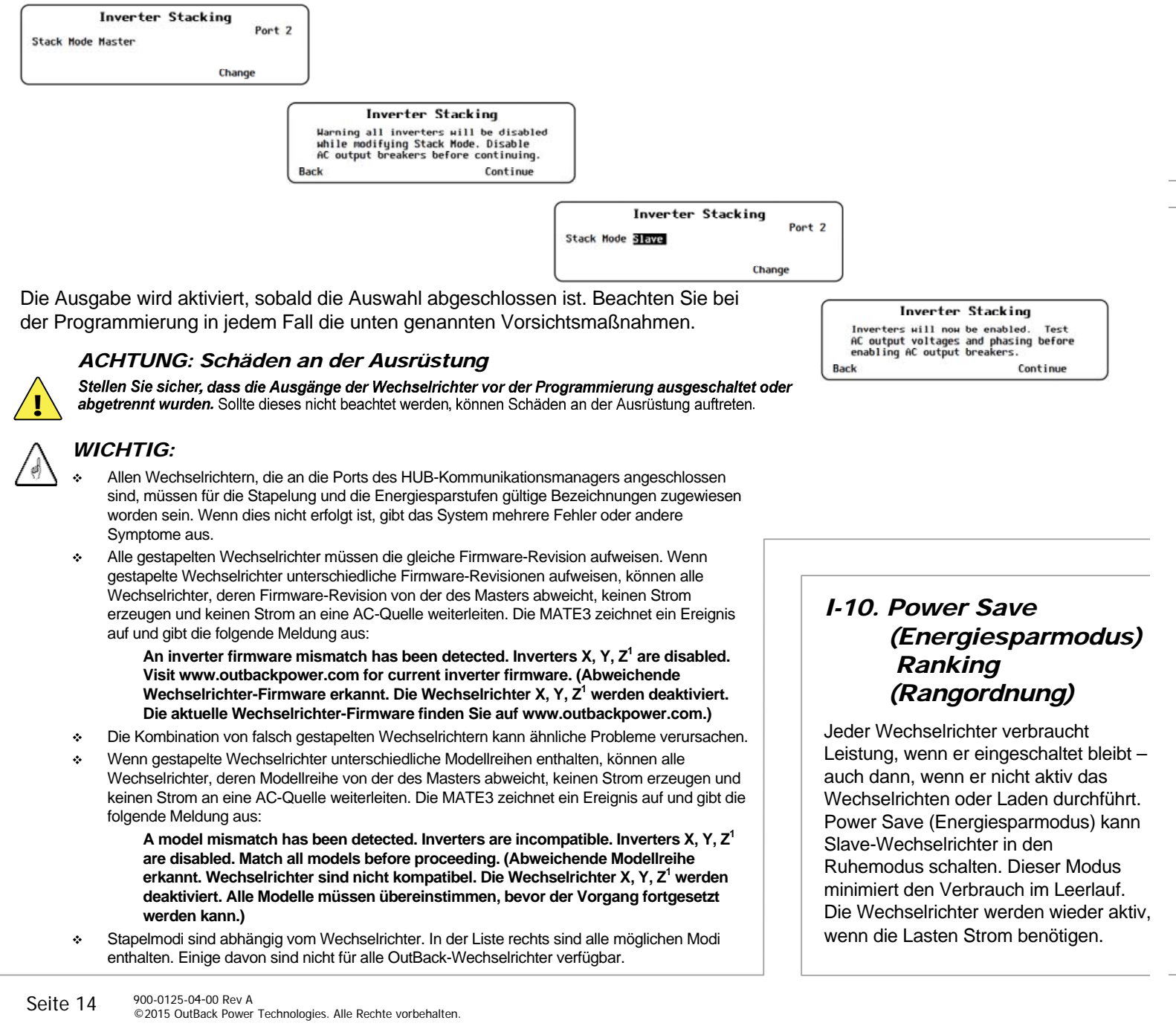

Die nächsten zwei Punkte sind mit den Systemanzeigen auf dem Hauptbildschirm verbunden und werden auf dem Bildschirm mit Battery Status betitelt. (Weitere Informationen zum Startbildschirm finden Sie in der MATE3-Übersicht.)

- Low SOC Warning Level (Warnstufe bei geringem Ladezustand) - Wenn die Batterien auf diesen Ladezustand (SOC) absinken, wird ein Ereignis im Ereignisprotokoll aufgezeichnet und der Hauptbildschirm zeigt eine ! - Batteriewarnung an. (Siehe Seite 50.) Der einstellbare Bereich reicht von 20 % bis 99 %.
- Critical SOC Warning Level (Warnstufe bei kritischem Ladezustand) - Wenn die Batterien auf diesen Ladezustand (SÓC) absinken, wird ein Ereignis im Ereignisprotokoll aufgezeichnet und der Hauptbildschirm zeigt eine X - Warnung an, dass die Batterien bis zu einem kritischen Niveau entladen sind. (Siehe Seite 50.) Der einstellbare Bereich reicht von 10 % bis 98 %.

|             | AC Coupled Control<br>Enabled M<br>AUX 12V Port 1                                                                                                    |
|-------------|----------------------------------------------------------------------------------------------------|
| •           | <b>Enabled</b> (Aktiviert) — Aktiviert ( <b>Y</b> ) oder<br>deaktiviert ( <b>N</b> ) die AC-Kopplungsfunktion.<br><b>AUX 12 V Port</b> — wählt den HUB-Port mit dem<br>angegebenen Radian-Wechselrichter für die AC<br>Kopplung aus |
| н<br>R<br>а | <b>IINWEIS:</b> Mit dieser Programmierung kann nur ein<br>adian-Wechselrichter für die AC-Kopplung<br>usgewählt werden.                                                                                                    |

### M-12. Reset to Factory Defaults (Auf Werkseinstellungen zurücksetzen)

Dieser Bildschirm ermöglicht dem Nutzer die Löschung aller Einstellungen auf der MATE3 und einen erneuten Start mit den werksseitig eingestellten Werten. Beim Öffnen dieses Bildschirms erscheint die Frage MATE3 auf Werkseinstellungen zurücksetzen?

Reset MATE3 to Factory Defaults ? Yes

FLEXtime Schedule (FLEXtime-Zeitplan)

| MATE3                       |    |
|-----------------------------|----|
| FLEXnet DC Advanced Control | >> |
| AC Coupled Control          | >> |
| FLEXtime Schedule           | >> |
| Automatic Daily Reboot      | >> |
| Reset to Factory Defaults   | >> |

### M-10. FLEXtime Schedule (FLEXtime-Zeitplan)

Der Wechselrichter kann zwischen AC-Eingangsmodi wechseln, je nach Tageszeit.

|    | FLEXtime Schedule |      |        |  |  |  |
|----|-------------------|------|--------|--|--|--|
|    | Input Mode        | Hour | Hinute |  |  |  |
| 1. | Grid Tied         | 6    | 00     |  |  |  |
| 2. | Backup            | 19   | 30     |  |  |  |
| 3. |                   | 0    | 00     |  |  |  |

Der zuvor festgelegte Eingangsmodus

kann nach einem flexiblen Zeitplan geändert werden. Für Modus und Zeit sind drei Auswahlmöglichkeiten verfügbar.

- Input Mode (Eingangsmodus) dieser Modus wird in der ausgewählten Zeit verwendet.
- Hour and Minute (Stunde und Minute) die Auswahl (00:00 bis 23:59) definiert diesen Teil des Zeitplans.

#### HINWEISE:

- Die Zeiten unter jeder Auswahl sind nur die Startzeiten. Die Schlusszeit wird  $\Leftrightarrow$ durch die Startzeit der nächsten Auswahl definiert.
- Leere Auswahlmöglichkeiten werden übersprungen. Wenn alle \* Auswahlmöglichkeiten leer gelassen werden, wird die Funktion nicht ausgeführt.
- FLEXtime Schedule ist nur für Wechselrichter der FXR- und der Radian-Klasse verfügbar

### M-11. Automatic Daily Reboot (Automatischer täglicher Neustart)

ie MATE3 kann automatisch alle 24 Stunden einen Neustart durchführen. Dies ist eine Backup-Sicherungsmaßnahme für den Fall, dass eine Anzeige

Automatic Daily Reboot Reboot every 24 hours 1

eingefroren oder OPTICS RE getrennt wird.

Reboot every 24 hours (Neustart alle 24 Stunden) — aktiviert (Y) oder deaktiviert (N) diese Funktion.

HINWEIS: Diese Funktion wird nicht empfohlen, wenn AGS verwendet wird.

Wählen Sie mithilfe der Softkeys No (Nein) oder Yes (Ja).

- Wenn <No> ausgewählt wird, kehrt die Bildschirmanzeige zum Menü Battery Monitor (Batteriekontrolle) zurück. Es erfolgen keine Änderungen an den Einstellungen.
- Wenn < Yes> ausgewählt wird, werden die Einstellungen der Batteriekontrolle sofort auf die ursprünglichen, werksseitig eingestellten Werte geändert. Auf der Bildschirmanzeige erscheint die Meldung MATE3 Restored to Factory Defaults (MATE3-Werkseinstellungen wiederhergestellt). Der Softkey <Continue> (Weiter) wird eingeblendet. Durch Drücken dieser Taste wechselt die Bildschirmanzeige zurück zum MATE3-Menü.

| MATE3 Re | stored to |
|----------|-----------|
| Factory  | Defaults  |

Continue

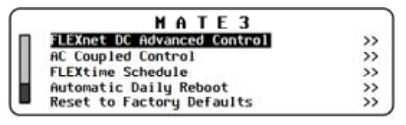

### M-8. FLEXnet DC Advanced Control (Erweiterte Steuerung des FLEXnet-DC)

Dieses Menü ermöglicht die Verwendung bestimmter erweiterter Funktionen mit dem FLEXnet-DC (FN-DC), sofern installiert. Weitere Informationen finden Sie im FN-DC-Handbuch.

FLEXNet DC Advanced Control Enable Charge Termination Control Battery Status: Low SOC Warning Level 60 % Critical SOC Warning Level 50 %

- Enable Charge Termination Control (Steuerung zum Beenden des Ladevorgangs aktivieren) ermödlicht dem Batterieladeprozess das Abschalten aller Wechselrichter in der Anlage, wenn die Ladeparameter des FN-DC erfüllt sind. (Siehe Seite 22 für diese Parameter.) Mögliche Optionen sind N (nein) oder Y (ja).
- Enable Auto Grid-Tie Control (Automatische Netzanbindungssteuerung aktivieren) Wenn netzinteraktive Wechselrichter im • System vorhanden sind, ermöglicht diese Funktion das Ausschalten ihrer netzinteraktiven Funktion täglich um Mitternacht. Diese Funktion ermöglicht es den Ladereglern, einen Ladezyklus am Anfang des nächsten Tages abzuschließen, bevor das System mit dem Leistungsverkauf beginnt. So kann verhindert werden, dass Batterien über längere Zeit mit oder knapp unter der Sell Voltage (Verkaufsspannung) geladen bleiben, ohne eine vollständige Aufladung zu erhalten.

Wenn keine netzinteraktiven Wechselrichter vorhanden sind, ist sie unwirksam. Mögliche Optionen sind N (nein) oder Y (ja). Wenn Y ausgewählt wurde, wird auf netzinteraktiven Wechselrichtern der "Netzparallelbetriebs"-Modus jederzeit dann aktiviert, wenn die Batteriekontrolle signalisiert, dass die Ladeparameter erfüllt sind.

HINWEIS: Wenn der Netzanbindungsmodus mit dieser Funktion aktiviert wurde, wechselt der Menüpunkt Offset Enable (Offset zulassen) (siehe Seite 15) auf Y (ja). Der Wechselrichter ist dann in der Lage, in das Netz einzuspeisen, selbst wenn die Funktion vorher ausgeschaltet wurde.

### M-9. AC Coupled Control (AC-Verknüpfungssteuerung)

Dieses Menü aktiviert die AC-Kopplungsfunktion eines Wechselrichters der Radian-Klasse. Mithilfe von GSLC175-AC-120/240 kann die Radian-Ausgabe mit der Ausgabe eines anderen Wechselrichters mit Netzanbindung verbunden werden.

Sofern aktiviert, kann die Radian 12 V AUX-Ausgabe den Remote-Schutzschalter ROCB (remote-operated circuit breaker) im GS-Lastzentrum schließen. Dadurch wird der Wechselrichter mit Netzanbindung mit dem Ausgabebus des Radian-Wechselrichters verbunden

Diese Funktion ist für alle Radian-AC-Eingangsmodi mit Ausnahme von Generator verfügbar. Für die Netzeingabe ist die Verwendung obligatorisch. Der ROCB-Schutzschalter wird geöffnet, wenn eine Quelle im Generatormodus oder ein GEN-Eingang in einem beliebigen Modus angeschlossen wird.

Solange das Netz vorhanden ist, sind folgende Operationen möglich.

• Während des Tages werden überschüssige AC-Strommengen vom Radian an den Wechselrichter mit Netzanbindung und wieder zurück zum Versorgungsnetz übertragen. Auch in der Nacht werden Strommengen aus dem Netz an kritische Lasten übertragen.

Wenn das Netz nicht vorhanden ist, sind folgende Operationen möglich.

- Die Radian-Ausgabe stellt eine stabile AC-Quelle für den Wechselrichter mit Netzanbindung dar. So kann der Wechselrichter auch ohne Netzanbindung aktiv bleiben. Der Wechselrichter verwendet die Radian-Ausgabe, um weiterhin Strom an alle Lasten zu liefern. Dies ist bei einem Netzausfall oder einem netzfernen System der Fall.
- Der überschüssige AC-Strom, der nicht für Lasten erforderlich ist, wird vom Radian in DC-Strom umgewandelt und an die Batteriebank geliefert.
- Welche Strommengen an die Batteriebank geliefert werden, hängt von mehreren Zielvorgaben und Einstellungen ab, insbesondere von der • aktuellen Spannung im Netz und von der Radian-Batterieladung. Die Einstellungen Absorb Voltage (Absorptionsspannung) und Float Voltage (Erhaltspannung) werden als Referenzspannungen verwendet. Das sind dieselben Spannungswerte, die auch von der Offset-Funktion des Wechselrichters verwendet werden. (Weitere Informationen zu dieser Funktion finden Sie im Bedienungshandbuch.)
- Wenn die Batteriespannung den Zielwert überschreitet, öffnet die 12 V AUX-Ausgabe den ROCB. Dadurch wird die AC-Quelle vom • Wechselrichter mit Netzanbindung getrennt und heruntergefahren. Die Quelle der überschüssigen Batterieenergie wird ebenfalls entfernt. Kritische Lasten werden weiterhin vom Radian versorgt.
- Die 12 V AUX-Ausgabe stellt die Verbindung zwischen dem Radian-Ausgang und dem Wechselrichter mit Netzanbindung wieder her, sobald die Batteriespannung auf einen sicheren Wert abfällt.

#### HINWEISE:

Der Eingangsmodus GridZero (Ohne Netz) wird in einem System mit AC-Kopplung aus mehreren Gründen nicht empfohlen. Ausführliche Informationen zur AC-Kopplung finden Sie auf der Website von OutBack unter www.outbackpower.com.

- Stack Mode (Stapelmodus) Ordnet den Wechselrichter einer bestimmten Priorität und Ausgabe (Phase) zu. Diese Zuordnung muss für jeden Wechselrichter erfolgen, der an einen HUB-Port angeschlossen ist. In einer Anlage mit mehreren Wechselrichtern muss ein Wechselrichter als Master bestimmt werden. Die anderen werden anderen Phasen zugeordnet oder als Slaves bestimmt.
  - Master or 1-2phase Master (Master oder 1-2phase Master) – Der erstrangige Wechselrichter für Systeme mit einem Gerät, gestapelte einphasige Systeme oder Split-Phase-Systeme. Modelle, bei denen unter dieser Auswahl Master angezeigt wird, werden auch für dreiphasige Systeme verwendet.
  - Slave Ein zweitrangiger Wechselrichter in einem gestapelten System
  - Classic Slave (klassischer Slave) - Ein zweitrangiger (L2) Wechselrichter, der teilweise vom Master unabhängig ist.
  - OB Slave L1 Ein zweitrangiger (L1) Wechselrichter für einphasige (parallele) oder Split-Phase-Systeme mit mehreren Wechselrichtern
  - OB Slave L2 - Ein zweitrangiger (L2) Wechselrichter für Split-Phase-Systeme mit mehreren Wechselrichtern.
  - L2 Phase Master - Der Subphase-Master-Wechselrichter für die L2-Ausgabe in einem Split-Phase-System.
  - B Phase (C Phase) Master Die Subphase-Master-Wechselrichter für die Ausgaben B oder C in einem dreiphasigen System
  - 3p Master or 3phase Master (3p Master oder 3phase Master) -Der erstrangige Wechselrichter für dreiphasige Systeme, der die oben gezeigte Auswahl 1-2ph Master beinhaltet. Der 3p Master ist die Phase A.
  - 3phase Classic B (C) oder 3p OB Slave A (B/C) Ein zweitrangiger Wechselrichter für dreiphasige Systeme. Wird in Modellen verwendet, in denen die Phasen manuell zugeordnet
  - 3phase Slave - Ein zweitrangiger Wechselrichter für dreiphasige Modelle. Wird in älteren Modellen für die Phasen B und C verwendet, wobei die Phasen abhängig vom HUB-Port zugeordnet wurden

Weitere Informationen zu den Stapelmodi finden Sie im Wechselrichter-Handbuch

| Ронег Save Rank                                | ing Bant ( | Ронег Save Ran                               |
|------------------------------------------------|------------|----------------------------------------------|
| Stack Mode Master<br>Master Power Save Level 3 | POPT       | Stack Mode Slave<br>Slave Ромег Save Level 🛙 |

Nach Auswahl von Power Save Ranking (Energiespar-Rangordnung) wird eines der Menüs unten angezeigt. Es hängt davon ab, ob der Wechselrichter an diesem Port als Master (einschließlich Subphase-Master) oder als Slave eingerichtet ist. Die Wechselrichter erhalten einen "Rang" oder eine Stufennummer. Steuert die Reihenfolge, in der die Slaves aktiviert werden (oder in den Ruhemodus zurückkehren).

- Master Power Save Level (Energiesparstufe für den Master) Legt den Rang für den Master oder Subphase-Master fest. Alle Wechselrichter, deren Rang kleiner oder gleich dem Master ist, gehen nicht in den Ruhemodus über.
- Slave Power Save Level (Energiesparstufe des Slave) Legt den Rang des Slave-Wechselrichters fest. Dieser Rang steuert die Reihenfolge, in der die Slaves aktiviert werden (oder in den Ruhemodus zurückkehren). Wechselrichter mit niedriger Rangordnung werden aktiviert, wenn geringere Lasten angewendet werden. Wechselrichter mit höherem Rang werden nur aktiviert, wenn sich die Last stark erhöht.

Inverter Stacking (Stapelung der Wechselrichter)

| I-11. Grid-Tie Sell                                                                                                    | Grid-Tie Sell                                                                                                    |
|----------------------------------------------------------------------------------------------------|----------------------------------------------------------------------------------------------------|
| (Netzanbindung<br>(Verkauf))                                                                                                    | Sell Voltage 26.0 VDC<br>Grid-Tie Window IEEE                                                                                                    |
| Dieses Menü enthält Einstellun<br>Funktionen zur Netzanbindung                                                                                                    | gen für den Offset-Betrieb und (Netz-interaktiv).                                                                                                    |
| <ul> <li>Offset Enable (Offset zulassen)<br/>(Netzanbindung zulassen) bezei<br/>Funktion des Wechselrichters du<br/>die Netz-Interaktion der entsprece<br/>Betrieb in den Eingangsmodi Su<br/>und GridZero (Ohne Netz) in der</li> </ul>                                                                                                    | (wird auch als <b>Grid-Tie Enable</b><br>ichnet*) — Aktiviert oder deaktiviert die O<br>urch Auswahl von <b>Y</b> (ja) oder <b>N</b> (nein). St<br>chenden Modelle. Steuert auch den Offse<br>upport (Unterstützung), <b>Mini Grid</b> (Mini-N<br>in entsprechenden Modellen.                                                                                                    |
| HINWEIS: Wenn Enable Au<br>Netzanbindungssteuerung ak<br>ist, kann Offset Enable (Offse<br>automatischen Kriterium in de<br>eingeschaltet werden, selbst v<br>Offset Enable (Offset zulasse                                                                                                    | <b>Ito Grid-Tie Control</b> (Automatische<br>tivieren) (siehe Seite 38) auf <b>Y</b> (ja) ge<br>et zulassen) entsprechend dem<br>er MATE3 und im FLEXnet-DC<br>wenn es dort manuell ausgeschaltet is<br>en) wird auf <b>Y</b> umgeschaltet.                                                                                                    |
| <ul> <li>Sell Voltage (Verkaufsspannur<br/>Betrieb einschließlich der netzin<br/>Punkt überschritten ist (normale<br/>sendet der Wechselrichter die z<br/>gleicht die Verwendung der AC-<br/>überschreitet, kann ein Netz-inte<br/>Energie in das Versorgungsnetz</li> </ul>                                                                                                    | ng) – Stellt den Betriebspunkt für den Of<br>tteraktiven Funktionsweise ein. Wenn d<br>grweise durch erneuerbare Aufladung),<br>susätzliche Leistung an die Lasten. Dies<br>-Quelle aus. Wenn die Energie die Last<br>eraktiver Wechselrichter die überschüss<br>z einspeisen.                                                                                                    |
| <ul> <li>Grid-Tie Window (Netzanbindu<br/>für das Versorgungsnetz fest, b<br/>werden kann. Wenn Spannung<br/>Bereiche liegen, kann der Wech<br/>funktioniert diese Funktion nic<br/>(Verkaufsstatus) wird eine Me<br/>Auswahlmöglichkeiten vorhan<br/>Einstellmöglichkeiten zu jeder<br/>Wechselrichters aufgeführt.</li> <li>Die Auswahl IEEE hat er<br/>Einstellung Denutsung</li> </ul> | ungsfenster)*– Legt die Voraussetzung<br>evor die netzinteraktive Funktion verwe<br>und Frequenz innerhalb der festgelegte<br>hselrichter Strom verkaufen. Anderenfa<br>cht. (Im Bildschirm <b>Sell Status</b><br>Idung angezeigt.) Es sind zwei<br>iden: <b>IEEE</b> und <b>Benutzer</b> . Spezielle<br>m Sollwert sind in der Dokumentation<br>ngere Einstellmöglichkeiten als die |
| <ul> <li>Einstellung Benutzer.</li> <li>IEEE wird von den meist<br/>Staaten verlangt. (Für an<br/>Spannung und Frequenz</li> </ul>                                                                                                    | en Energieversorgern in den Vereinig<br>nerikanische Modelle sind die Kriterie<br>: durch die Anforderungen der UL174<br>pen )                                                                                                    |
| und IEEE 1547 vorgeget                                                                                                    |                                                                                                    |

king Port 2

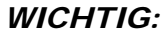

Wechselrichter mit übergeordneten Einstellungen gehen früher in den Ruhemodus über. Der Master muss aktiv bleiben und sollte die niedrigste Einstellung haben. Der Standardwert ist null (0). Normalerweise sollte er bei null (0) bleiben.

Weitere Informationen zum Energiesparmodus finden Sie im Wechselrichter-Handbuch.

# Einstellungen des Wechselrichters

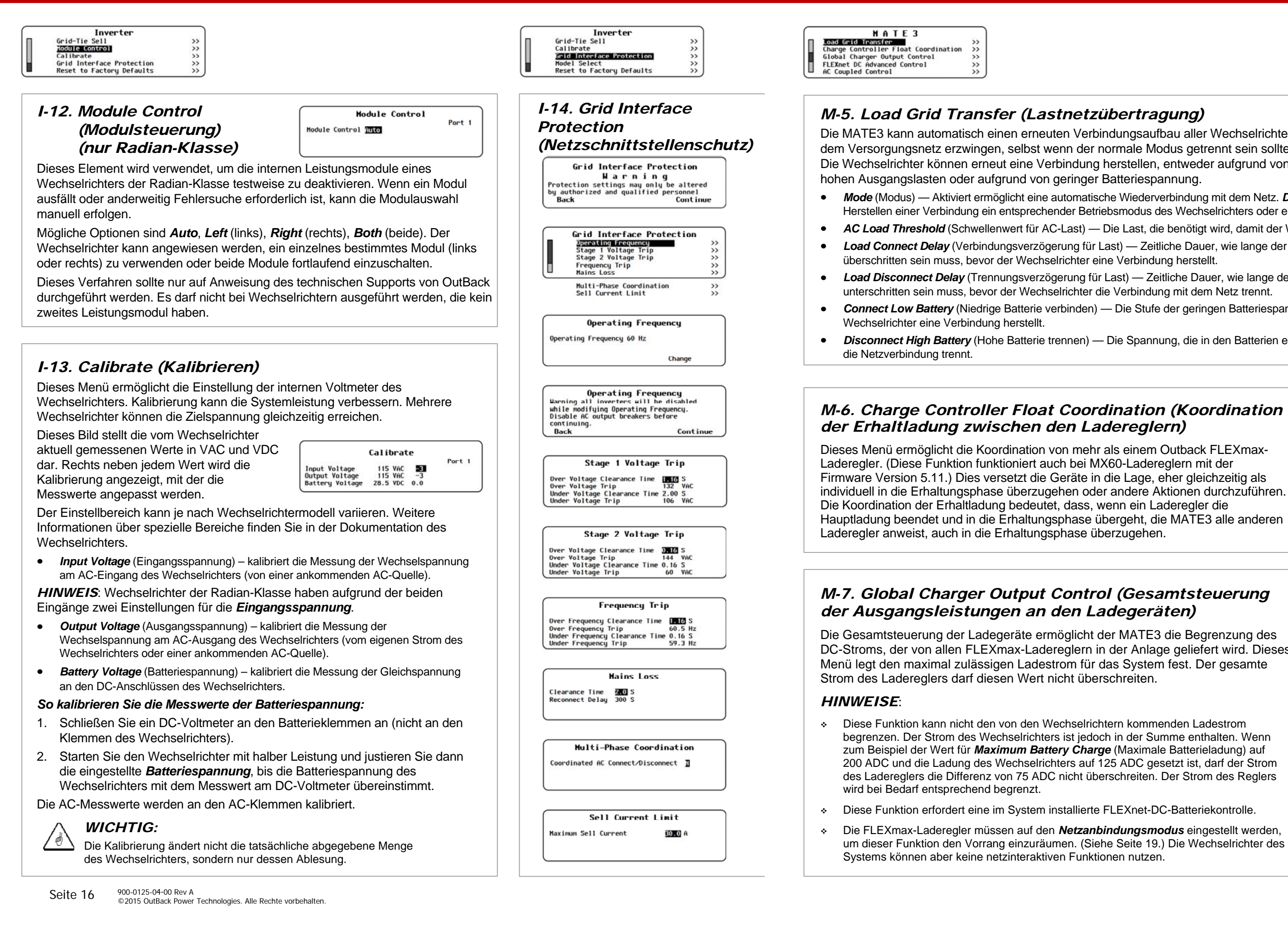

Die MATE3 kann automatisch einen erneuten Verbindungsaufbau aller Wechselrichter mit dem Versorgungsnetz erzwingen, selbst wenn der normale Modus getrennt sein sollte. Die Wechselrichter können erneut eine Verbindung herstellen, entweder aufgrund von

| Load Grid               | Transfer         |
|-------------------------|------------------|
| Mode Disabled AC Load   | Threshold 0.1 kW |
| Load Connect Delay      | 5 Seconds        |
| Load Disconnect Delay   | 10 Seconds       |
| Connect Low Battery     | 48.0 Vdc         |
| Disconnect High Battery | 51.6 Vdc         |

 Mode (Modus) — Aktiviert ermöglicht eine automatische Wiederverbindung mit dem Netz. Deaktiviert bedeutet, dass zum erneuten Herstellen einer Verbindung ein entsprechender Betriebsmodus des Wechselrichters oder eine sonstige Programmierung erforderlich ist.

AC Load Threshold (Schwellenwert für AC-Last) — Die Last, die benötigt wird, damit der Wechselrichter eine Verbindung herstellt. Load Connect Delay (Verbindungsverzögerung für Last) — Zeitliche Dauer, wie lange der Schwellenwert für die AC-Last

Load Disconnect Delay (Trennungsverzögerung für Last) — Zeitliche Dauer, wie lange der Schwellenwert für die AC-Last unterschritten sein muss, bevor der Wechselrichter die Verbindung mit dem Netz trennt.

Connect Low Battery (Niedrige Batterie verbinden) — Die Stufe der geringen Batteriespannung, die erforderlich ist, damit der

Disconnect High Battery (Hohe Batterie trennen) — Die Spannung, die in den Batterien erreicht sein muss, bevor der Wechselrichter

Float Coordination

Enable 2 Charge Controller Float Coordination

• Enable (Aktivieren) — Aktiviert (Y) oder deaktiviert (N) die Koordination der Erhaltladung zwischen den Ladereglern.

DC-Stroms, der von allen FLEXmax-Ladereglern in der Anlage geliefert wird. Dieses

begrenzen. Der Strom des Wechselrichters ist jedoch in der Summe enthalten. Wenn 200 ADC und die Ladung des Wechselrichters auf 125 ADC gesetzt ist, darf der Strom des Ladereglers die Differenz von 75 ADC nicht überschreiten. Der Strom des Reglers

Die FLEXmax-Laderegler müssen auf den Netzanbindungsmodus eingestellt werden, um dieser Funktion den Vorrang einzuräumen. (Siehe Seite 19.) Die Wechselrichter des Global Charger Output Control Enable 🛛 Maximum Battery Charge 80 A

- Enable (Aktivieren) — Aktiviert (Y) oder deaktiviert (N) die Gesamtsteuerung der Ausgangsleistungen an den Ladegeräten.
- . Maximum Battery Charge (Maximale Batterieladung) - das zulässige Maximum für den kombinierten Ladestrom (10 bis 800 Ampere).

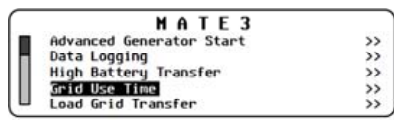

# M-4. Grid Use Time (Netznutzungszeit)

Diese Funktion ermöglicht es dem System, sich nach einem Zeitplan mit dem Versorgungsnetz zu verbinden (es zu nutzen) und die Verbindung zu beenden (sich vom Netz zu trennen). Der Modus Grid Use Time (Netznutzungszeit) wird für Verbindungszeiten an Werktagen und Wochenenden separat programmiert. Bevor Sie den Modus Grid Use Time (Netznutzungszeit) einschalten, stellen Sie alle Zeiträume für Werktage und Wochenenden ein.

o Für Werktage können drei Zeiträume der Grid Use Time (Netznutzungszeit) programmiert werden.

|           |      | Grid Use | Time<br>Enable N | Enable N |
|-----------|------|----------|------------------|----------|
| Weekday:  | Use  | 0:00     | 0:00             | 0:00     |
| Heekday:  | Drop | 0:00     | 0:00             | 0:00     |
| Weekend:  | Use  | 0:00     |                  |          |
| Hookond ! | Deen | 0:00     |                  |          |

- Es kann nur eine Grid Use Time (Netznutzungszeit) für ein Wochenende programmiert werden.
  - Enable (Aktivieren) Aktiviert (Y) oder deaktiviert (N) die Funktion Grid Use Time (Netznutzungszeit). Für die drei möglichen Nutzungen an Werktagen sind drei Felder Enable (Aktivieren) vorhanden.
  - Weekday (Wochentag): Use (Verwenden) Der tägliche Zeitraum (00:00 bis 23:59 Uhr, Montag bis Freitag), an dem die Anlage eine Anweisung erhält, das Versorgungsnetz zu verwenden. Es können drei verschiedene Use-Zeiten festgelegt werden.
  - Weekday (Wochentag): Drop (Abtrennen) Der tägliche Zeitraum (00:00 bis 23:59 Uhr, Montag bis Freitag), an dem die Anlage eine Anweisung erhält, das Versorgungsnetz abzutrennen. Es können drei verschiedene Drop-Zeiten festgelegt werden.
  - Weekend (Wochenende): Use (Verwenden) Der tägliche Zeitraum (00:00 bis 23:59 Uhr, Samstag und Sonntag), an dem die Anlage eine Anweisung erhält, das Versorgungsnetz zu verwenden.
  - Weekend (Wochenende): Drop (Trennen) Der tägliche Zeitraum (00:00 bis 23:59 Uhr, Samstag und Sonntag), an dem die Anlage eine Anweisung erhält, das Versorgungsnetz zu trennen.

#### WICHTIG:

- Für einen korrekten Betrieb dieses Modus müssen Zeiten und Daten richtig programmiert sein. •••
- Vorsicht ist geboten, wenn Zeiten für Werktage und Wochenenden programmiert werden, die USE (NUTZUNGS)-Zeiträume nach Mitternacht (24:00 Uhr) umfassen. Der Benutzer muss USE-Zeiträume für Werktage berücksichtigen, die an einem Samstag enden.
- Grid Use Time (Netznutzungszeit) kann nicht im HBX-Modus oder mit Load Grid Transfer (Lastnetzübertragung) \* verwendet werden. Diese Funktionen haben nicht verträgliche Prioritäten, die sich gegenseitig beeinträchtigen.
- Grid Use Time (Netznutzungszeit) kann nicht verwendet werden, wenn der AC-Eingangsmodus Mini Grid des \* Wechselrichters benutzt wird (siehe Seite 11). Diese Funktionen haben nicht verträgliche Prioritäten, die sich gegenseitig beeinträchtigen.
- Die MATE3 stellt ihre Uhr nicht automatisch auf Sommer- oder Winterzeit um. Das kann die Zeitkontrolle bei der \* Netznutzung beeinflussen.
- Wenn eine Startzeit gleich der Endzeit ist, erfolgt keine Aktion und der Zeitraum wird ignoriert.  $\dot{\cdot}$
- Wenn die Batteriespannung unter die LBCO-Spannung fällt, wird der Wechselrichter ungeachtet der Einstellungen für die Tageszeit automatisch eine Verbindung zur AC-Eingangsquelle herstellen.

#### BEISPIEL #1:

Stop — 12:00 Uhr Werktag Start — 6:00 Uhr Wochenende Start — 12:00 Uhr Stop — 6:00 Uhr Für die USE-Periode an Wochenenden wurde der Standardwert beibehalten (00:00 oder 12:00 Uhr). Wenn eine Startzeit gleich der Endzeit ist, erfolgt keine Aktion und der Zeitraum wird ignoriert. Die oben aufgeführten Einstellungen führen zu folgenden Ergebnissen:

- Montag Freitag abends um 18:00 Uhr erteilt die MATE3 dem Wechselrichter eine USE-Anweisung, die es diesem erlaubt, die AC-Eingangsquelle zu nutzen.
- Montag Freitag morgens um 06:00 Uhr wird eine **DROP**-Anweisung erteilt.

Stop — 6:00 Uhr

Am Freitagabend um 18:00 Uhr erfolgt eine USE-Anweisung, aber da die Start- und Stoppzeiten für das Wochenende gleich sind, ist die Nutzungszeit für das Wochenende deaktiviert. Bis Montagmorgen um 06:00 Ühr wird keine DROP-Anweisung erteilt.

#### BEISPIEL #2: Werktag Start — 18:00 Uhr

Wochenende Start — 16:00 Uhr Stop — 8:00 Uhr

- Den Montag Donnerstag abends um 18:00 Uhr erteilt die MATE3 dem Wechselrichter eine USE-Anweisung, die es diesem erlaubt, die AC-Eingangsquelle zu nutzen.
- Montag Freitag um 06:00 Uhr wird eine DROP-Anweisung erteilt. Am Freitagabend um 18:00 Uhr wird eine USE-Anweisung erteilt.
- Am Samstagmorgen wird um 08:00 Uhr eine DROP-Anweisung erteilt. Ab Samstagnachmittag um 16:00 Uhr wird der Wechselrichter erneut bis Sonntagmorgen um 08:00 Uhr in USE sein. Am Sonntagnachmittag um 16:00 Uhr beginnt eine USE-Periode, die am Montagmorgen um 06:00 Uhr endet.

# (FXR-Klasse und Radian-Klasse mit Ausnahme von GS8048)

Dieses Menü enthält empfindliche Einstellungen des Wechselrichters. Diese Einstellungen betreffen regionale Voraussetzungen oder hohe Systemleistung, zum Beispiel Operating Frequency (Arbeitsfrequenz) und Multi-Phase Coordination (Koordination mehrerer Phasen). Die meisten Einstellungen beziehen sich jedoch speziell auf Netz-interaktive Anwendungen.

Alle Einstellungen sind geschützt, weil sie großen Einfluss auf den Betrieb des Wechselrichters haben. Zum Anzeigen dieses Menüs ist das Installationspasswort erforderlich. (Siehe Seite 9.) Keine dieser Einstellungen sollte geändert werden, sofern keine Anweisung vom Versorgungsunternehmen oder einer Behörde vorliegt.

#### Jedes Element mit Grid Interface Protection

(Netzschnittstellenschutz) öffnet einen eigenen Bildschirm mit anpassbaren Menüelementen.

- Operating Frequency (Arbeitsfrequenz) - Dieser Bildschirm enthält nur ein einziges Element zur Auswahl der nominalen Betriebsfrequenz des Wechselrichters. Die Optionen sind 60 Hz oder 50 Hz. Die Standardeinstellung hängt vom Modell des Wechselrichters ab. Nach Betätigen von Change (Ändern) auf diesem Bildschirm wird eine Warnung angezeigt, bevor die Einstellung geändert werden kann.
- Stage 1 Voltage Trip (Stufe 1 Spannungsauslöser) und Stage 2 Voltage Trip (Stufe 2 Spannungsauslöser) – Jeder dieser Bildschirme enthält Einstellungen zum Trennen des Wechselrichters. Diese basieren auf Bedingungen für hohe und niedrige AC-Spannung, zum Beispiel Over and Under Voltage Trip (Überspannungsauslöser und Unterspannungsauslöser) und Reaktionszeiten des Wechselrichters für jede Bedingung, zum Beispiel Clearance Time (Freigabezeit).
- Frequency Trip (Frequenzauslöser) Dieser Bildschirm enthält Einstellungen zum Trennen des Wechselrichters. Diese basieren auf Bedingungen für hohe und niedrige AC-Frequenz, zum Beispiel Over and Under Frequency Trip (Überfrequenzauslöser und Unterfrequenzauslöser) und Reaktionszeiten des Wechselrichters für jede Bedingung, zum Beispiel Clearance Time (Freigabezeit).
- Mains Loss (Netzverlust) Dieser Bildschirm enthält eine Einstellung für die Dauer zum Trennen des Wechselrichters (Freigabezeit) nach einem Verlust der AC-Quelle. Es gibt auch die Einstellung Reconnect Delay (Wiederverbindungsverzögerung), nach welcher Zeit die Quelle angeschlossen oder wiederhergestellt wird.
- Multi-Phase Coordination (Koordination mehrerer Phasen) (nur FXR-Klasse) - Dieser Bildschirm ermöglicht die Aktivierung von Coordinated AC Connect/Disconnect (Koordinierte AC-Verbindung/-Trennung). Wenn diese Funktion aktiv ist, muss die AC-Quelle Strom (in der entsprechenden Phase) an alle Wechselrichter liefern. Wenn die Masteroder Subphase-Master-Wechselrichter keine akzeptable AC-Quelle erkennen, wird das gesamte System von der Quelle getrennt. Der Standardstatus für diese Funktion ist inaktiv. Wenn Coordinated AC Connect/Disconnect (Koordinierte AC-Verbindung/-Trennung) nicht aktiv ist, bleibt eine Anlage mit gestapelten Wechselrichtern stets mit den AC-Quellen verbunden, solange die Verbindung mit dem Master besteht, selbst wenn andere Wechselrichter getrennt werden. Getrennte Wechselrichter zeigen außerdem die Warnung Phase Loss (Phasenverlust) an. (Subphase-Master-Wechselrichter, die getrennt werden, kehren in den Wechselrichtmodus zurück. Bei Slave-
- Sell Current Limit (Verkaufsstrombegrenzung) Dieser Bildschirm enthält nur ein einziges Element. Damit wird die maximale Strommenge gesteuert, die im Netz-interaktiven Betrieb verkauft wird.

Wechselrichtern ist dies nicht der Fall.)

# Grid Interface Protection (Netzschnittstellenschutz)

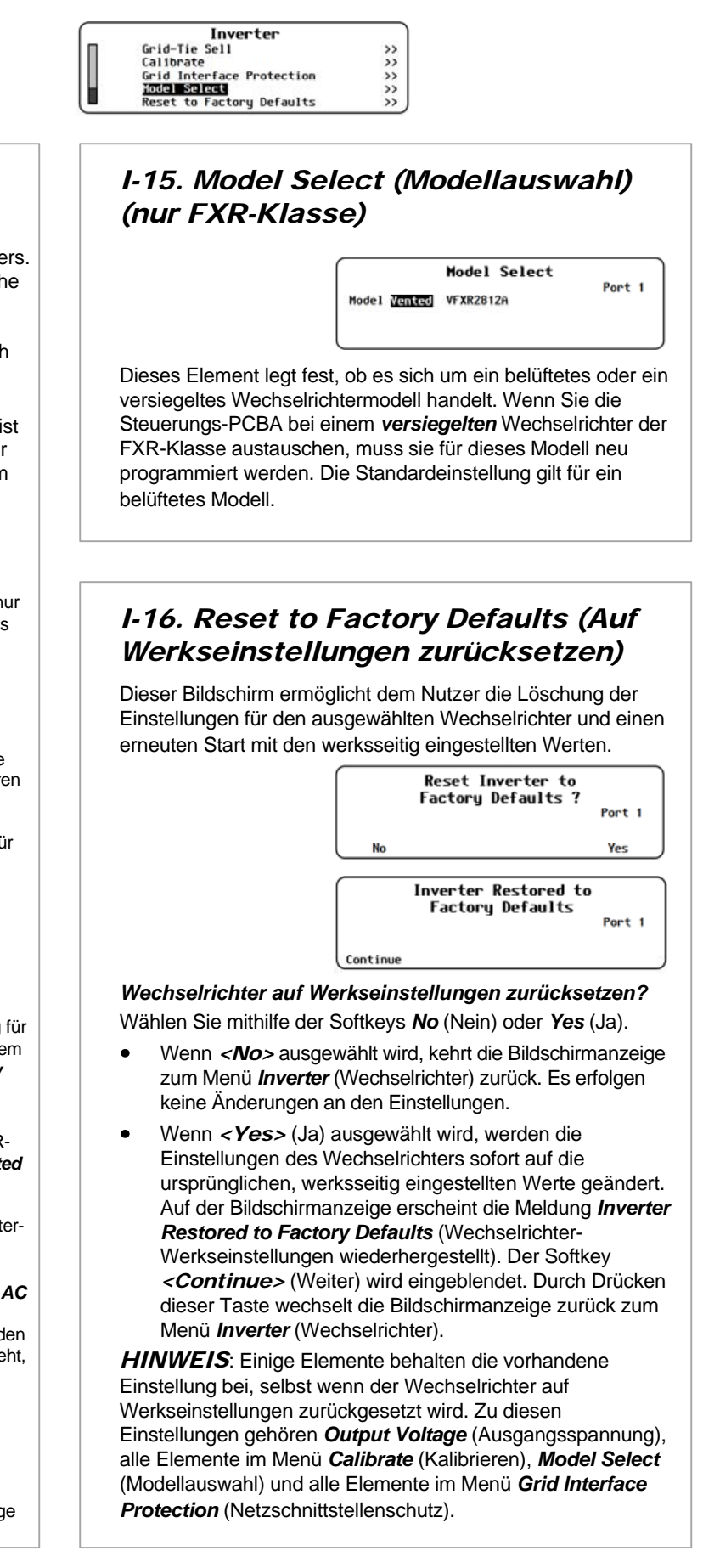

System

# Einstellungen des Ladereglers (C)

- Charger (Lader) (C-1)
- 0 MPPT (C-2)

 $\circ$ 

- Temperature Compensation (Temperaturkompensation) (C-3)
- Battery Equalize (Ausgleichsladung der Batterien) (C-4) 0
- 0 Grid-Tie Mode (Modus Netzparallelbetrieb) (C-5)
- Auxiliary Output (Aux-Ausgang) (C-6) 0
- Restart Mode (Neustartmodus) (C-7) 0
- Calibrate (Kalibrieren) (C-8) 0
- Reset Charge Controller to Factory Defaults (Zurücksetzen des 0 Ladereglers auf Werkseinstellungen) (C-9)

# WICHTIG

Die Einstellungen für den Batterielader müssen dem gegebenen 1 Batterietyp entsprechen. Befolgen Sie immer die Empfehlungen des Batterieherstellers. Werden falsche Einstellungen vorgenommen oder die Werkseinstellungen beibehalten, können die Batterien unzureichend oder übermäßig geladen werden.

#### C-1. Charger (Lader) Der Wechselrichter verwendet

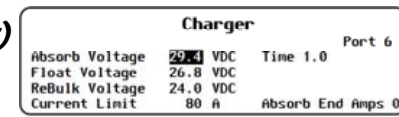

einen "dreistufigen" Ladezyklus mit mehreren Einstellgrößen. Dieses Menü steuert Ladespannung und Zeitgeber. Weitere Informationen zu diesem Zyklus finden Sie in der Dokumentation des Ladereglers.

- Absorb Voltage (Absorptionsspannung) Passt die Spannung für die Bulkund Absorptionsphase an. (Weitere Informationen zu den Auswirkungen des Profilassistenten finden Sie auf Seite 42.)
- Absorb Time (Absorptionszeit) Passt die Dauer der Absorptionsstufe an.
- Float Voltage (Erhaltspannung) Passt die Spannung für die • Erhaltungsphase an. (Siehe Seite 42.)
- ٠ Rebulk Voltage (Spannung für erneute Hauptladestufe) - Passt den Wert für die untere Batteriespannung an, die nach 90 Sekunden eine neue Bulkphase auslöst.
- Current Limit (Stromgrenze) Passt die maximale Amperezahl beim Laden an.
- Absorb End Amps (Absorptionsende Ampere) Passt die "lastfreie" • Ladung an, welche die Absorptionszeit überschreibt und in die Erhaltungsphase wechselt. Sollte knapp über dem niedrigsten Wert für den Absorptionsstrom liegen. HINWEIS: Wenn mehrere Regler vorhanden sind, sollte diese Einstellung auf null belassen werden.

# C-3. Temperature Compensation (Temperaturkompensation)

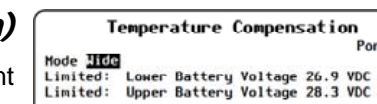

Wenn der Laderegler mit einem Remote-Temperatursensor (RTS) ausgerüstet ist, gleicht er Temperaturänderungen durch Erhöhung oder Absenkung der Ladespannungen aus.

Aufgrund der Empfindlichkeit der anderen DC-Geräte kann es jedoch erforderlich sein, diese Kompensation zu begrenzen. Dieses Menü ermöglicht die Anpassung der oberen und unteren Grenzwerte der Temperaturkompensation. Weitere Informationen zur Temperaturkompensation finden Sie in der Bedienungsanleitung des Ladereglers.

- Mode (Modus) Wählt zwischen Wide (Weit), was eine vollständige Kompensation ermöglicht, und Limited (Begrenzt), was manuelle Grenzwerte ermöglicht, die durch die nächsten zwei Sollwerte gesteuert werden, (Die Bedienungsanleitung des Ladereglers führt dieses unter "RTS-Kompensation" als eine Option auf.)
- Limited (Begrenzt): Lower and Upper Battery Voltage (Ober- und Untergrenze Batteriespannung) Passt die höchste und • niedrigste zulässige Spannung an. (Die Bedienungsanleitung führt dieses unter "RTS-Kompensation" als eine Option auf.) Weitere Informationen zu den Auswirkungen des Profilassistenten auf diese Einstellungen finden Sie auf Seite 42.

## Temper Compensation Battery Equalize Grid Tie Mode

Char

Charge Controller

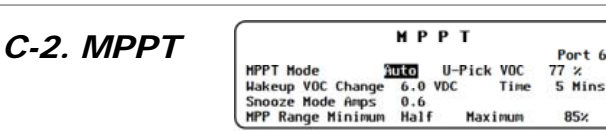

Der Laderegler nutzt einen Algorithmus für die Verfolgung des Maximum Power Point (MPPT), der das PV-Feld steuert, um die maximale elektrische Leistung zu erwirtschaften. Obwohl es sich um eine automatische Funktion handelt, ermöglicht das Menü MPPT die Anpassung für spezielle Anwendungsbereiche. Weitere Informationen finden Sie im Handbuch des Ladereglers.

- MPPT Mode (MPPT-Modus) Wählt zwischen Auto • (wodurch automatisches Tracken des Punkts maximaler Leistung möglich ist) und U-Pick (wobei das Tracking des Punkts maximaler Leistung auf eine angegebene Spannung begrenzt wird).
- U-Pick VOC (Leerlaufspannung für U-Pick) Passt den • Grenzwert für MPPT als Prozentsatz der Leerlaufspannung (VOC) der Anlage an.
- Wakeup VOC Change VDC (VOC-Änderung zum • Aufwachen) - Legt die VOC-Zunahme fest, die erforderlich ist, um den Snooze-Betrieb der Anlage zu beenden und MPPT zu starten. (Im Handbuch des Ladereglers wird die Überschrift "Aufwach-Modus" verwendet.)
- Wakeup VOC Change Time (VOC-Änderungszeit zum Aufwachen) - Passt die Mindestdauer an, wie lange eine bestimmte Amperezahl erforderlich ist, um den Snooze-Betrieb zu beenden. (Die Spannung muss mindestens 0,3 VDC über der Batteriespannung liegen; der Strom wird über Snooze Mode Amps (Ampere für Snooze-Modus) gesteuert.) (Im Handbuch des Ladereglers wird die Überschrift "Aufwach-Modus" verwendet.)
- Snooze Mode Amps (Ampere für Snooze-Modus) Passt das Stromniveau an, das vom Regler während der Aufwachzeit benötigt wird.
- MPP Range Minimum and Maximum (Minimum und Maximum für MPP-Bereich) - Legt Ober- und Untergrenze für MPPT fest. Optionen für das *Minimum* sind die Hälfte der VOC oder die volle VOC. Optionen für das Maximum sind 80 %, 85 %, 90 % und 99 % der VOC der Anlage. (Im Benutzerhandbuch wird die Überschrift Mpp Range Limit % (MPP-Bereich Grenze %) verwendet.)

#### Menüpunkte

- Enabled/Disabled (Aktiviert/Deaktiviert)
- Grid Connect (Netz verbinden) xx,x VDC (abhängig vom Wechselrichter) Das untere Spannungsniveau, welches das System veranlasst, sich wieder mit dem Versorgungsnetz zu verbinden.
- (Grid Connect) Delay (Netzverbindungsverzögerung) 0 bis 240 Minuten
- Grid Disconnect (Netz trennen) xx.x VDC (abhängig vom Wechselrichter) ٠ Das obere Spannungsniveau, welches das System veranlasst, sich vom Versorgungsnetz zu trennen.
- (Grid Disconnect) Delay (Netzverbindungsverzögerung) 0 bis 240 Minuten Die Zeitdauer nach dem Erreichen von Grid Disconnect, bevor sich das System vom Versorgungsnetz trennt.
- Grid Connect SOC 10 % bis 100 %
- Grid Disconnect SOC 50 % bis 100 % Der obere Batterieladezustand, der das System veranlasst, sich sofort vom Versorgungsnetz zu trennen.

#### HINWEISE ZU EINSTELLUNGEN:

- geändert werden können.
- \* Die Sollwerte SOC sind nur in einem System mit einer Batteriekontrolle nutzbar.

#### **HINWEISE ZUM HBX-MODUS**:

- finden Sie im Bedienungshandbuch des Wechselrichters.)
- HBX ist nicht kompatibel mit den Funktionen Grid Use Time (Netznutzungszeit) und Load Grid Transfer  $\diamond$ (Lastnetzübertragung) der MATE3. Diese Funktionen weisen nicht die gleichen Prioritäten wie Mini Grid (Mini-Netz) oder mit diesen Funktionen verwendet werden. (Siehe Seiten 36 und 37.)
- ÷ berücksichtigen.
  - und kann nur dann funktionieren, wenn die MATE3 installiert und in Betrieb ist.
  - vollständig zu laden. HBX kann dies nur unter bestimmten Bedingungen.
  - nicht kundenseitig anpassen.

Settings Menu >> >> >> >> Inverter Charge Controller

НВХ

Die Zeitdauer nach dem Erreichen von Grid Connect, bevor sich das System wieder mit dem Versorgungsnetz verbindet.

Der untere Batterieladezustand, der das System veranlasst, sich sofort wieder mit dem Versorgungsnetz zu verbinden.

Das System muss sich im Zustand Grid Disconnect (Netztrennung) befinden, damit die Standardeinstellungen von HBX

Durch die Sollwerte für Delay (Verzögerung) wird verhindert, dass der Wechselrichter auf Netzstrom umschaltet, wenn ein plötzlicher, erheblicher Strombedarf auftritt, der die Spannung für einen Augenblick unter den Grid Connect-Wert fallen lässt.

Der Modus HBX hat ähnliche Prioritäten wie der Modus Mini Grid (Mini-Netz), der von Wechselrichtern der FXR- und der Radian-Klasse verwendet wird. Er ist jedoch nicht mit dem Modus Mini Grid (Mini-Netz) kompatibel und kann nicht aleichzeitig mit diesem verwendet werden. Um Konflikte zu vermeiden, stellen Sie im HBX-Modus sicher, dass Mini Grid nicht ausgewählt ist. (Mögliche AC-Eingangsmodi finden Sie auf Seite 11. Informationen zu Mini Grid und anderen Modi

HBX auf, sie steuern jedoch das Verbinden und Trennen des Wechselrichters mit dem Netz/vom Netz. HBX sollte nicht

Bei der Entscheidung zwischen der Verwendung von Mini Grid oder HBX sollte der Anwender die jeweiligen Aspekte

Die Logik von Mini Grid liegt im FXR-Wechselrichter und kann ohne MATE3 arbeiten. Die HBX-Logik befindet sich in der MATE3

Mini Grid (Mini-Netz) kann Versorgungsnetzleistung verwenden, um bei jeder Wiederverbindung mit dem Netz die Batterien

HBX-Sollwerte können einen weiten Bereich von Einstellungen aufweisen. Mini Grid (Mini-Netz) verwendet Einstellungen, die die Batterie vor übermäßiger Entladung schützen sollen. Die meisten dieser Einstellungen sind jedoch automatisch und lassen sich

HBX arbeitet effizienter, wenn die erneuerbare Quelle größer ist. Es gibt jedoch keine Spezifikation für die Größe der erneuerbaren Quelle. Mini Grid (Mini-Netz) kann erst korrekt arbeiten, wenn die erneuerbare Quelle größer als die Größe der Lasten ist. Wenn diese Bedingung nicht erfüllt ist, trennt Mini Grid (Mini-Netz) den Wechselrichter nicht vom Versorgungsnetz.

# Einstellungen der MATE3

|    | MATE3                    |    |
|----|--------------------------|----|
|    | Advanced Generator Start | >> |
| Π. | Data Logging             | >> |
| ш. | High Battery Transfer    | >> |
| ш. | Grid Use Time            | >> |
| ш. | Load Grid Transfer       | >> |

### M-3 High Battery Transfer (HBX) (Wechsel zu geladenen Batterien)

| Im Modus High Battery Transfer (HBX) ist die Anlage an eine AC-Quelle wie das |
|-------------------------------------------------------------------------------|
| Versorgungsnetz angeschlossen und nutzt dennoch erstrangig den Batteriestrom. |
| Die AC-Quelle ist gesperrt, bis sie benötigt wird.                            |

In diesem Modus läuft das System mit Gleichstrom, solange die Batterien den Betrieb aufrecht erhalten können. Erwartungsgemäß werden die Batterien aus Quellen für erneuerbare Energien, wie Photovoltaik-Strom, aufgeladen. Wenn die Batterien allmählich entladen werden, verbindet sich das System für den Betrieb der Lasten wieder mit der AC-Quelle.

Während dieser Zeit können die Batterien mit Hilfe einer erneuerbaren Quelle wieder aufgeladen werden. Wenn die Batterien wieder eine ausreichend hohe Spannung erreichen, wechselt das System wieder zu den Batterien als erstrangige Quelle (daher der Name "High Battery Transfer" (Wechsel zu geladenen Batterien)).

#### Der HBX-Modus steuert den Wechselrichter. um:

- o die Verbindung zu einer AC-Quelle herzustellen, wenn die Batteriespannung unter die Grid Connect-Spannung für eine Dauer gefallen ist, die im Sollwert Delay (verbinden) festgelegt ist.
- die Verbindung zu einer AC-Quelle herzustellen, wenn der Ladezustand der Batterien (SOC) für eine beliebige 0 Dauer unter den Grid Connect SOC gefallen ist.
- o die Verbindung zur AC-Quelle zu trennen und auf die Versorgung der Lasten durch die Batteriebank umzuschalten, wenn die Batteriespannung über die Grid Disconnect-Spannung für einen Zeitraum angestiegen ist, der im Sollwert **Delay** (abtrennen) festgelegt ist, und
- o die Verbindung zur AC-Quelle zu trennen und auf die Versorgung der Lasten durch die Batteriebank umzuschalten, wenn der Ladezustand der Batterien (SOC) für eine beliebige Dauer über Grid Disconnect SOC angestiegen ist.

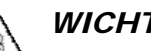

## WICHTIG:

- Der HBX-Modus steuert den Master-Wechselrichter am Port 1 eines HUB-Kommunikationsmanagers. Der Master weist dann alle Subphase-Master und Slaves an, die Verbindung zu einer AC-Quelle herzustellen oder zu trennen
- Für den optimalen Betrieb sollte das Ladegerät des Wechselrichters ausgeschaltet werden, wenn der HBX-Modus benutzt wird. Dieser Modus ist für Anlagen bestimmt, die sich beim Ladevorgang primär auf Quellen für erneuerbare Energien stützen. Die Einstellwerte des HBX-Modus ermöglichen eine Abtrennung vom Versorgungsnetz, sobald der Ladevorgang mit Hilfe von Quellen für erneuerbare Energien wirksam durchgeführt werden kann. Durch die Benutzung des Ladegeräts des Wechselrichters kann es zu Störungen in dieser Rangfolge kommen. Das kann sowohl den HBX-Modus als auch das Ladegerät des Wechselrichters von einem effektiven Betrieb abhalten. Siehe die MATE3-Übersicht (Hotkey CHARGER) für Anweisungen zum Herunterfahren des Laders.

| HBX-Modus – Standardsollwerte      |          |          |          |          |  |  |
|------------------------------------|----------|----------|----------|----------|--|--|
| Systemspannung 12 V 24 V 36 V 48 V |          |          |          |          |  |  |
| Hochspannung                       | 13       | 26       | 38       | 52       |  |  |
| Niederspannung                     | 12       | 24       | 36       | 48       |  |  |
| Zeit                               | 1 Stunde | 1 Stunde | 1 Stunde | 1 Stunde |  |  |

|      | High        | Batt | ery  | Transfe | er.    |
|------|-------------|------|------|---------|--------|
| Enab | le Disabled | 24.0 | NDC  | Delaw   |        |
| Grid | Disconnect  | 24.0 | VDC  | Delau   | 10 Min |
| Grid | Connect SO  | C    | 60 × | berog   |        |
| Grid | Disconnect  | SOC  | 90 × |         |        |

| Charge Controller        |    |
|--------------------------|----|
| Charger                  | >> |
| MPPT                     | >> |
| Temperature Compensation | >> |
| Battery Equalize         | >> |
| Grid Tie Mode            | >> |

∕!∖

/ el N

## C-4. Battery Equalize (Batterieausgleich)

#### ACHTUNG: Batterieschaden

Vorbehaltlich der Zustimmung durch den Hersteller führen Sie bei versiegelten Batterietypen (VRLA, AGM, Gel oder andere) keine Ausgleichsladung durch. Einige Batterien können durch die Ausgleichsladung schwer beschädigt werden. Kontaktieren Sie den Batteriehersteller für Empfehlungen zur Ausgleichsspannung, Dauer, zum Zeitplan und / oder zur Zweckmäßigkeit. Befolgen Sie stets die Herstellerempfehlungen für die Ausgleichsladung.

Das Menü regelt die Einstellwerte für den Prozess des Ausgleichens, der für die Batteriewartung verwendet wird. Weitere Informationen zum Ausgleich finden Sie in der Bedienungsanleitung des Ladereglers.

- Equalize Voltage (Ausgleichsspannung) Passt die Spannung des Ausgleichszyklus an.
- Hours (Stunden) Passt die Zeitschaltdauer für das Ausgleichsladen an, wenn die Spannung erreicht wurde.

### C-5. Grid-Tie Mode (Modus Netzparallelbetrieb)

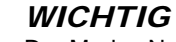

Der Modus Netzparallelbetrieb erfordert einen netzinteraktiven Wechselrichter (auch bekannt als netzgekoppelt oder netzkopplungsfähig). Nicht alle Wechselrichter sind netzinteraktiv. Wenn die MATE3 mit einem Wechselrichter verbunden ist, der nicht netzinteraktiv ist, funktioniert der Modus Netzparallelbetrieb nicht.

Dieses Menü ermöglicht dem Laderegler eine effizientere Arbeit mit jedem netzinteraktiven Wechselrichter, der am HUB vorhanden ist. Wenn aktiviert, hebt dieser Einstellparameter automatisch die Erhaltspannung auf den Wert der Absorptionsspannung. Da der Wechselrichter Strom verkauft, um seine eigenen Einstellwerte für das Erhaltladen, Absorptionsladen oder sonstiges aufrechtzuerhalten (alle normalerweise niedriger als die des Reglers), macht dieser Modus dem Wechselrichter das Verkaufen von Leistung an das Netz leichter. HINWEIS: Die Erhaltspannung des Ladereglers kehrt jederzeit auf den normalen Stand zurück, wenn der Wechselrichter in den PassThru-(Durchleit-) oder Silent-(Ruhe-)Modus übergeht. (Eine Liste der Modi für den Wechselrichter finden Sie in der MATE3-Übersicht.)

den Auswirkungen des Profilassistenten auf diese Einstellungen finden Sie auf Seite 42.)

## C-6. Auxiliary Output (Aux-Ausgang)

Dieses Menü steuert die Ausgangsleistung und Funktionsweise des Hilfsausgangs (AUX). Diese Klemmen bieten einen 12 VDC-Ausgang, der bis zu 0.2 ADC für die Steuerung von externen Lasten liefern kann. Typische Lasten beinhalten die Signalübertragung an einen Generator zum Starten, das Senden eines Fehleralarmsignals oder den Betrieb eines kleinen Gebläses zum Kühlen des Wechselrichters. Weitere Informationen finden Sie im Benutzerhandbuch zum Laderegler.

- (ein) gesteuert.
  - ausgewählt wird.
  - Wenn diese Funktion aktiviert ist, erscheint Auto On, anderenfalls wird Auto Off angezeigt.
  - externe Optionen aktiviert sein kann, die nicht im Laderegler verankert sind, wie beim AGS. (Siehe Seite 25.)
- Aux Mode (AUX-Modus) wählt eine von neun Funktionen. Siehe nächste Seite.

Battery Equalize Equalization Voltage 31.0 VDC Hours Automatic Battery Equalization 0 Day: (Auto Equalization off if days equal 0)

 Automatic Battery Equalization (Automatischer) Batterieausgleich) – Legt einen Zeitplan fest, der nach einer bestimmten Anzahl von Tagen einen neuen Ausgleichsladezvklus startet. Die Einstellung 0 deaktiviert den automatischen Zeitplan.

Grid-Tie Mode Enable Grid-Tie Mode

Port (

• N (Nein) deaktiviert den Modus Netzparallelbetrieb. Y (Ja) aktiviert den Modus Netzparallelbetrieb. (Weitere Informationen zu

Auxiliary Output Status Manual Off Port

• Status - Der Status des Auxiliary Output (AUX-Ausgangs) wird durch die Softkeys < Off> (aus), < Auto> (automatisch) und < On>

<On> aktiviert den Hilfsausgang sofort. Manual On (Manuell eingeschaltet) wird angezeigt und bleibt solange aktiv, bis <Off>

<Auto> aktiviert den AUX-Ausgang nach automatischen Kriterien für den ausgewählten Aux-Modus. (Siehe nächste Seite.)

<Off> deaktiviert den Hilfsausgang und verhindert den Betrieb jeder automatischen AUX-Option des Ladereglers. Wenn <Off> ausgewählt wird, erscheint Manual Off. Beachten Sie, dass, auch wenn der AUX-Ausgang auf Off gesetzt ist, er noch durch

| Charge Controller         |    |
|---------------------------|----|
| Grid Tie Mode             | >> |
| Auxiliary Output          | >> |
| Restart Mode              | >> |
| Calibrate                 | >> |
| Reset to Factory Defaults | >> |

### C-6 (Aux-Ausgang, Fortsetzung)

#### AUX-Modi

- Die Aux Modes (Aux-Modi) umfassen neun Funktionsweisen mit automatischen Kriterien. Sie können in einer anderen Reihenfolge als hier dargestellt erscheinen. Die Option Vent Fan (Entlüftungsventilator) erscheint als erstes, wenn der Laderegler auf Standardwerte eingestellt ist, anderenfalls wird die zuletzt ausgewählte Option angezeigt. (AUX-Modi werden in der Bedienungsanleitung des Ladereglers beschrieben.)
  - Vent Fan aktiviert den AUX-Ausgang wegen hoher DC-(Batterie)spannung. Kann einen kleinen Ventilator betreiben. Der Ausgang wird deaktiviert wenn die Spannung unter Auxiliary Output Status Manual Off Port den Sollwert sinkt. Aux Mode Vent Fan Enable Voltage > 2 Enable Voltage (Spannung aktivieren) -
    - Die obere Spannung zur Aktivierung.
  - PV-Trigger aktiviert den AUX-Ausgang wegen hoher PV-Spannung. Kann einen Alarm auslösen, um auf eine gefährlich hohe Leerlaufspannung hinzuweisen.
    - Enable Voltage (Spannung aktivieren) Die obere Spannung zur Aktivierung (bei hohem Wert aktiv).
    - Hold Time (Haltezeit) Die Verzögerung nach Erreichen der Aktivierungsspannung, bevor der AUX-Ausgang aktiviert wird.
    - Active: High oder Low Active High (bei hohem Wert aktiv) aktiviert den Ausgang, wenn die Bedingungen erfüllt sind. Active Low (bei niedrigem Wert aktiv) deaktiviert den Ausgang, wenn dieselben Bedingungen erfüllt sind,

Auxiliary Outputtive High al Off (bei honer 6 aktiviert ihn aber für den Status Manual Off Aux Mode <u>PV Trigger</u> Enable Voltage > 140 Rest der Zeit. VDC OFF

aktiv)

Error Output (Fehlerausgabe) reagiert auf die Bedingungen "niedrige Batteriespannung" oder "Ladefehler". Die niedrige Batterie wird durch einen Sollwert festgelegt. Ladefehler bedeutet, dass die Photovoltaik-Spannung 26 Stunden hintereinander die Batteriespannung nicht um 3 VDC überschritten hat. Kann einen Alarm auslösen. Auxiliary Output um auf ein Problem Status Manual Off Port 6

Aux Mode Fror Dutput Low Battery Voltage < 23.0 der Anlage hinzuweisen. Low Battery Voltage OFF Auto (Niedrige Batteriespannung) — Die untere Spannung zur Deaktivierung. HINWEIS: Es ist nur die Option "Active Low" (bei niedrigem Wert aktiv) verfügbar.

*Remote* ermöglicht die Aktivierung des AUX-Ausgangs durch manuelle oder automatische Kommandos, die in der MATE3 vorhanden sind (wie AGS).

Nicht abgebildet. Keine einstellbaren Parameter.

- Night Light (Nachtlicht) nutzt die Photovoltaik-Spannung als Lichtsensor. Wenn die Spannung unter ein bestimmtes Niveau absinkt, wird der AUX-Ausgang aktiviert. Er bleibt für eine bestimmte Zeit aktiv. Kann nach Einbruch der Dunkelheit eine Lampe oder andere Geräte betreiben.
  - Active: High oder Low Active High (bei hohem Wert aktiv) aktiviert den Ausgang, wenn die Bedingungen erfüllt sind. Active Low (bei niedrigem Wert aktiv) deaktiviert den Ausgang, wenn dieselben Bedingungen erfüllt sind, aktiviert ihn aber für den Rest der Zeit.
- Diversion: Relay (Umleitung: Relais) aktiviert den AUX-Ausgang bei Erreichen einer Sollspannung für das Laden. Šiehe unten.
- Diversion: Solid St (Umleitung:kontaktlos) aktiviert den AUX-Ausgang bei Erreichen einer Sollspannung für das Laden. Der Ausgang ist für eine exakte Steuerung pulsweitenmoduliert (PWM).

Beide Funktionen werden verwendet, um eine Umleitungslast zu steuern.

- Active: High oder Low - Active High (bei hohem Wert aktiv) aktiviert den Ausgang, wenn die Bedingungen erfüllt sind. Active Low (bei niedrigem Wert aktiv) deaktiviert den Ausgang, wenn dieselben Bedingungen erfüllt sind, aktiviert ihn aber für den Rest der Zeit. (Nicht verfügbar in Diversion:Solid St (Umleitung:kontaktlos))
- Relative Voltage (relative Spannung) Aktiviert den Ausgang innerhalb eines bestimmten Bereichs der Sollspannung (Erhaltladung, Absorbierend usw.).
- Hysteresis (Hysteresespannung) Passt den zulässigen Spannungsbereich für den AUX-Ausgang an, damit er aktiv bleibt.
- Float (Erhaltladung der Laderegler in di Kann eine Ladungs
  - Nicht abgebildet
- Low Batt Disconnect (Verbindung trennen bei niedriger Batteriespannung) aktiviert den AUX-Ausgang bei Erreichen einer niedrigen Batteriespannung. Kann zum Trennen von unkritischen Lasten verwendet werden.
  - Disconnect (Trennen) Der untere Spannungswert, bei dem der Ausgang nach **Disconnect Delav** (Verbindungstrennungsverzögerung) aktiviert wird.
  - Re-Connect (Wiederverbindung) Der Einstellwert, bei dem der Ausgang nach Erreichen des Disconnect erneut deaktiviert wird
  - Disconnect Delay (Verbindungstrennungsverzögerung) Die Zeit, die nach Erreichen von Disconnect vergeht, bevor der

| Augana          | Auxiliary Output                    |        |  |  |  |
|-----------------|-------------------------------------|--------|--|--|--|
| Ausgang         | Status Manual Off                   | Port 6 |  |  |  |
| aktiviert wird. | Aux Mode Low Batt Disconnect        |        |  |  |  |
|                 | Disconnect < 27.2 Re-Connect > 28.8 | VDC    |  |  |  |
|                 | Disconnect Delay 1 Seconds          | 00     |  |  |  |

Das Datenprotokoll in diesem Beispiel ist nach Datum und Uhrzeit sortiert. Es zeigt alle Geräte, die mit dem HUB-Kommunikationsmanager verbunden sind, in der Reihenfolge der Portnummern. Die Tabelle ist unterbrochen, um hervorzuheben, dass die verfügbaren Daten für jedes Gerät nicht identisch sind. Jedem OutBack-Gerätetyp ist ein bestimmter Gerätetyp zugewiesen. Wechselrichter der FX-Klasse verwenden Gerätetyp 2, FLEXmax-Laderegler verwenden Typ 3. Die FLEXnet-DC-Batteriekontrolle ist Gerätetyp 4. Weitere Gerätetypen (ohne Abbildung) sind Wechselrichter der FXR-Klasse (Typ 5) und Wechselrichter der Radian-Klasse (Typ 6).

Dieses Beispiel zeigt ein System mit zwei FX(E)-Wechselrichtern, zwei FLEXmax-Reglern und dem FLEXnet-DC.

#### HINWEISE:

- Die Überschriften der Tabelle sind zur besser Übersicht enthalten. Die Überschriften sind nicht im Download enthalten.
- Der Datenstrom zum Kompilieren des Downloads ist mit dem der MATE3 USB-Karte identisch. Weitere Informationen zu den einzelnen Elementen der Tabelle finden Sie im Benutzerhandbuch zur MATE3 USB-Karte.

Das Datenprotokoll, wie es tatsächlich

werden im angegebenen Intervall mit

(in diesem Beispiel alle 5 Sekunden).

einzelnen Spalten können sich ändern.

Jede Zeile steht für ein anderes Gerät.

Die Spalten sind nach dem Gerätetyp

Reihenfolge und Bezeichnung der

des jeweiligen Geräts angeordnet.

aktualisierten Daten wiederholt

angezeigt wird. Die Zeilen für jedes Feld

| Datum      | Zeit |
|------------|------|
| 31.05.2015 | 19:5 |
| 24.05.2045 | 10.5 |

| Datum     | Zeit     | Port | Gerätetyp | Strom<br>wechselrichten | Ladestrom        | Strom kaufen   | AC-<br>Eingangsspannung          | RinningerRinRing | AC-<br>Ausgangsspannung | Strom verkaufen  | Betriebsmodus |            | Fehlercode      | AC-Modus |                  | Batteriespannung   | Diverses        | Warnungscode    |
|-----------|----------|------|-----------|-------------------------|------------------|----------------|----------------------------------|------------------|-------------------------|------------------|---------------|------------|-----------------|----------|------------------|--------------------|-----------------|-----------------|
| 1.05.2015 | 19:53:25 | 1    | 2         | 2                       | 0                | 0              | 0                                |                  | 230                     | 0                | 02            |            | 0               | 00       |                  | 492                | 1               | 0               |
| 1.05.2015 | 19:53:25 | 2    | 2         | 2                       | 0                | 0              | 0                                |                  | 230                     | 0                | 02            |            | 0               | 00       |                  | 492                | 1               | 0               |
|           |          |      |           |                         |                  | ·              | -                                |                  |                         |                  |               | _          | -               |          |                  | _                  |                 |                 |
| Datum     | Zeit     | Port | Gerätetyp | Nicht verwendet         | Strom des Laders | PV-Strom       | PV-<br>Spannung                  | Täglich          | kWh<br>CC Amoro         | (Zehntel)        | AUX-Modus     | Fehlercode |                 | Modus    | Batteriespannung |                    | Amperestunden   | Nicht verwendet |
| 1.05.2015 | 19:53:25 | 3    | 3         | 0                       | 0                | 0              | 61                               | 8                | 9                       | 6                | 03            | 0          |                 | 00       | 49               | 2                  | 168             | 0               |
| 1.05.2015 | 19:53:25 | 4    | 3         | 0                       | 0                | 0              | 72                               | 8                | 0                       | 0                | 03            | 0          |                 | 00       | 49               | 2                  | 151             | 0               |
| Datum     | Zeit     | Port | Gerätetyp | Ampere Shunt A          | Ampere Shunt B   | Ampere Shunt C | Kennung für<br>zusätzliche Daten |                  | Zusätzliche<br>Daten    | Batteriespannung | SOC           |            | Aktivierung des | Shunts   | Status-Flag      | Batterietemperatur | Nicht verwendet | Nicht verwendet |
| 1.05,2015 | 19:53:25 | 5    | 4         | 9                       | 0                | 0              | 10                               |                  | 663                     | 492              | 9:            | 3          | 00              | 00       | 8                | 25                 | 5 0             | 0               |
| 1.05.2015 | 19:53:30 | 1    | 2         | 2                       | 0                | 0              | 0                                |                  | 230                     | 0                | 02            | (          | )               | 00       | 4                | 92                 | 1               | 0               |
| 1.05.2015 | 19:53:30 | 2    | 2         | 2                       | 0                | 0              | 0                                |                  | 230                     | 0                | 02            | (          | )               | 00       | 4                | 92                 | 1               | 0               |
| 1.05.2015 | 19:53:30 | 3    | 3         | 0                       | 0                | 0              | 61                               |                  | 89                      | 6                | 03            | (          | )               | 00       | 4                | 92                 | 168             | 0               |
| 1.05.2015 | 19:53:30 | 4    | 3         | 0                       | 0                | 0              | 72                               |                  | 80                      | 0                | 03            | (          | )               | 00       | 4                | 92                 | 151             | 0               |
| 1.05.2015 | 19:53:30 | 5    | 4         | 9                       | 0                | 0              | 10                               |                  | 663                     | 492              | 93            | 00         | 00              | 8        | 2                | 25                 | 0               | 0               |
| 1.05.2015 | 19:53:35 | 1    | 2         | 2                       | 0                | 0              | 0                                |                  | 230                     | 0                | 02            | (          | )               | 00       | 4                | 92                 | 1               | 0               |
| 1.05.2015 | 19:53:35 | 2    | 2         | 1                       | 0                | 0              | 0                                |                  | 230                     | 0                | 02            | (          | )               | 00       | 4                | 92                 | 1               | 0               |
| 1.05.2015 | 19:53:35 | 3    | 3         | 0                       | 0                | 0              | 60                               |                  | 89                      | 6                | 03            | (          | )               | 00       | 4                | 92                 | 168             | 0               |
| 1.05.2015 | 19:53:35 | 4    | 3         | 0                       | 0                | 0              | 71                               |                  | 80                      | 0                | 03            | (          | )               | 00       | 4                | 92                 | 151             | 0               |
| 1.05.2015 | 19:53:35 | 5    | 4         | 7                       | 0                | 0              | 10                               |                  | 663                     | 492              | 93            | 00         | 00              | 8        | 2                | 25                 | 0               | 0               |

| Datum      | Zeit     | Port | Gerätetyp | Strom<br>wechselrichten | Ladestrom        | Strom kaufen   | AC.             | Eingangsspannung  | AC-<br>Ausgangsspannung |           | Strom verkaufen  | Betriebsmodus |            | Fehlercode      | AC-Modus |                  | Batteriespannung   | Diverses        | Warnungscode    |
|------------|----------|------|-----------|-------------------------|------------------|----------------|-----------------|-------------------|-------------------------|-----------|------------------|---------------|------------|-----------------|----------|------------------|--------------------|-----------------|-----------------|
| 31.05.2015 | 19:53:25 | 1    | 2         | 2                       | 0                | 0              | 0               |                   | 230                     |           | 0                | 02            |            | 0               | 00       |                  | 492                | 1               | 0               |
| 31.05.2015 | 19:53:25 | 2    | 2         | 2                       | 0                | 0              | 0               |                   | 230                     |           | 0                | 02            |            | 0               | 00       |                  | 492                | 1               | 0               |
|            |          |      |           |                         |                  |                |                 |                   |                         | _         | -                |               |            |                 |          |                  | _                  |                 |                 |
| Datum      | Zeit     | Port | Gerätetyp | Nicht verwendet         | Strom des Laders | PV-Strom       | PV-<br>Spannung | Tädlich           | kWh                     | CC Ampere | (Zehntel)        | AUX-Modus     | Fehlercode |                 | Modus    | Batteriespannung |                    | Amperestunden   | Nicht verwendet |
| 31.05.2015 | 19:53:25 | 3    | 3         | 0                       | 0                | 0              | 61              |                   | 89                      | e         | 6                | 03            | 0          |                 | 00       | 49               | 2                  | 168             | 0               |
| 31.05.2015 | 19:53:25 | 4    | 3         | 0                       | 0                | 0              | 72              |                   | 80                      | C         |                  | 03            | 0          |                 | 00       | 49               | 2                  | 151             | 0               |
| Datum      | Zeit     | Port | Gerätetyp | Ampere Shunt A          | Ampere Shunt B   | Ampere Shunt C | Kennung für     | zusatzliche Daten | Zusätzliche<br>Daten    |           | Batteriespannung | SOC           |            | Aktivierung des | Shunts   | Status-Flag      | Batterietemperatur | Nicht verwendet | Nicht verwendet |
| 31.05.2015 | 19:53:25 | 5    | 4         | 9                       | 0                | 0              | 10              | כ                 | 663                     | •         | 492              | 93            | 3          | 00              | 00       | 8                | 25                 | 5 0             | 0               |
| 31.05.2015 | 19:53:30 | 1    | 2         | 2                       | 0                | 0              | 0               |                   | 230                     |           | 0                | 02            | 0          | )               | 00       | 4                | 92                 | 1               | 0               |
| 31.05.2015 | 19:53:30 | 2    | 2         | 2                       | 0                | 0              | 0               |                   | 230                     |           | 0                | 02            | 0          | )               | 00       | 4                | 92                 | 1               | 0               |
| 31.05.2015 | 19:53:30 | 3    | 3         | 0                       | 0                | 0              | 61              |                   | 89                      |           | 6                | 03            | 0          | )               | 00       | 4                | 92                 | 168             | 0               |
| 31.05.2015 | 19:53:30 | 4    | 3         | 0                       | 0                | 0              | 72              |                   | 80                      |           | 0                | 03            | 0          | )               | 00       | 4                | 92                 | 151             | 0               |
| 31.05.2015 | 19:53:30 | 5    | 4         | 9                       | 0                | 0              | 10              | )                 | 663                     |           | 492              | 93            | 00         | 00              | 8        | 2                | 25                 | 0               | 0               |
| 31.05.2015 | 19:53:35 | 1    | 2         | 2                       | 0                | 0              | 0               |                   | 230                     |           | 0                | 02            | (          | )               | 00       | 4                | 92                 | 1               | 0               |
| 31.05.2015 | 19:53:35 | 2    | 2         | 1                       | 0                | 0              | 0               |                   | 230                     |           | 0                | 02            | 0          | )               | 00       | 4                | 92                 | 1               | 0               |
| 31.05.2015 | 19:53:35 | 3    | 3         | 0                       | 0                | 0              | 60              |                   | 89                      |           | 6                | 03            | 0          | )               | 00       | 4                | 92                 | 168             | 0               |
| 31.05.2015 | 19:53:35 | 4    | 3         | 0                       | 0                | 0              | 71              |                   | 80                      |           | 0                | 03            | 0          | )               | 00       | 4                | 92                 | 151             | 0               |
| 31.05.2015 | 19:53:35 | 5    | 4         | 7                       | 0                | 0              | 10              | )                 | 663                     |           | 492              | 93            | 00         | 00              | 8        |                  | 25                 | 0               | 0               |

| Datum    | Zeit     | Port | Gerätetyp | Strom<br>wechselrichten | Ladestrom        | Strom kaufen   | AC.             | Eingangsspannung  | AC-<br>Ausgangsspannung |           | Strom verkaufen  | Betriebsmodus | Fehlercode |                 | AC-Modus |                  | Batteriespannung   | Diverses        | Warnungscode    |
|----------|----------|------|-----------|-------------------------|------------------|----------------|-----------------|-------------------|-------------------------|-----------|------------------|---------------|------------|-----------------|----------|------------------|--------------------|-----------------|-----------------|
| .05,2015 | 19:53:25 | 1    | 2         | 2                       | 0                | 0              | 0               |                   | 230                     |           | 0                | 02            | 0          |                 | 00       |                  | 492                | 1               | 0               |
| .05.2015 | 19:53:25 | 2    | 2         | 2                       | 0                | 0              | 0               |                   | 230                     |           | 0                | 02            | 0          |                 | 00       |                  | 492                | 1               | 0               |
|          |          |      |           |                         |                  |                |                 |                   |                         | _         | _                |               |            | _               |          | _                |                    |                 |                 |
| Datum    | Zeit     | Port | Gerätetyp | Nicht verwendet         | Strom des Laders | PV-Strom       | PV-<br>Spannung | Tänlich           | kWh                     | CC Ampere | (Zehntel)        | AUX-Modus     | Fehlercode | Modus           | CHIDOLI  | Batteriespannung |                    | Amperestunden   | Nicht verwendet |
| .05.2015 | 19:53:25 | 3    | 3         | 0                       | 0                | 0              | 61              |                   | 89                      | 6         | 3                | 03            | 0          | 0               | 0        | 49               | 2                  | 168             | 0               |
| .05.2015 | 19:53:25 | 4    | 3         | 0                       | 0                | 0              | 72              |                   | 80                      | (         |                  | 03            | 0          | 0               | 0        | 49               | 2                  | 151             | 0               |
| Datum    | Zeit     | Port | Gerätetyp | Ampere Shunt A          | Ampere Shunt B   | Ampere Shunt C | Kennung für     | zusätzliche Daten | Zusätzliche<br>Daten    |           | Batteriespannung | soc           |            | Aktivierung des | sume     | Status-Flag      | Batterietemperatur | Nicht verwendet | Nicht verwendet |
| .05.2015 | 19:53:25 | 5    | 4         | 9                       | 0                | 0              | 10              | 0                 | 663                     |           | 492              | 93            |            | 000             | 0        | 8                | 25                 | 0               | 0               |
| .05,2015 | 19:53:30 | 1    | 2         | 2                       | 0                | 0              | 0               |                   | 230                     |           | 0                | 02            | 0          |                 | 00       | 4                | 92                 | 1               | 0               |
| .05.2015 | 19:53:30 | 2    | 2         | 2                       | 0                | 0              | 0               |                   | 230                     |           | 0                | 02            | 0          |                 | 00       | 4                | 92                 | 1               | 0               |
| .05.2015 | 19:53:30 | 3    | 3         | 0                       | 0                | 0              | 61              | I                 | 89                      |           | 6                | 03            | 0          |                 | 00       | 4                | 92                 | 168             | 0               |
| .05.2015 | 19:53:30 | 4    | 3         | 0                       | 0                | 0              | 72              | 2                 | 80                      |           | 0                | 03            | 0          |                 | 00       | 4                | 92                 | 151             | 0               |
| .05.2015 | 19:53:30 | 5    | 4         | 9                       | 0                | 0              | 10              | )                 | 663                     |           | 492              | 93            | 000        |                 | 8        | 2                | 25                 | 0               | 0               |
| .05,2015 | 19:53:35 | 1    | 2         | 2                       | 0                | 0              | 0               |                   | 230                     |           | 0                | 02            | 0          |                 | 00       | 4                | 92                 | 1               | 0               |
| .05.2015 | 19:53:35 | 2    | 2         | 1                       | 0                | 0              | 0               |                   | 230                     |           | 0                | 02            | 0          |                 | 00       | 4                | 92                 | 1               | 0               |
| .05.2015 | 19:53:35 | 3    | 3         | 0                       | 0                | 0              | 60              | )                 | 89                      |           | 6                | 03            | 0          |                 | 00       | 4                | 92                 | 168             | 0               |
| .05.2015 | 19:53:35 | 4    | 3         | 0                       | 0                | 0              | 71              |                   | 80                      |           | 0                | 03            | 0          |                 | 00       | 4                | 92                 | 151             | 0               |
| 05.2015  | 19:53:35 | 5    | 4         | 7                       | 0                | 0              | 10              | )                 | 663                     |           | 492              | 93            | 000        |                 | 8        | 2                | :5                 | 0               | 0               |

| g) aktiviert den AUX-Ausgang, wenn  <br>ie Phase der Erhaltladung übergeht.<br>sanzeige betreiben. |  |
|----------------------------------------------------------------------------------------------------|--|
| . Keine einstellbaren Parameter.                                                                   |  |

# Datenprotokollierung

# Einstellungen der MATE3

Vorderseite

| HATE3Advanced Generator Start>>Back LoopIng>>High Battery Transfer>>Grid Use Time>>Load Grid Transfer>>                                                                                                    |                                                                                                    |
|----------------------------------------------------------------------------------------------------|----------------------------------------------------------------------------------------------------|
| M-2. Data Logging (Datenprotokollierung)<br>Die Funktion Data Logging (Datenprotokollierung) befähigt die<br>MATE3, Informationen zum Betriebszustand des Systems<br>aufzuzeichnen. Einzelne Statusinformationen werden für jedes Gerät<br>aufgezeichnet, das an der MATE3 angeschlossen ist. Diese Funktion<br>zeichnet Daten bis zu einem Jahr im internen Flash-Speicher der<br>MATE3 auf. Ebenso geschieht dies selektiv auf einer SD-Karte im<br>Rahmen der Speicherkapazität.                                               | Auxiliary Output         Status Hanual Off       Port 6         Aux Mode IIIII IIII Active Low       Active Low         Threshold 20 VOC       ON Time 4 Hours         Hysteresis Time ON       OH         Off       Auto         Image: Auto IIIIII Auto       On         Image: Auto IIIIIIIIIIIIIIIIIIIIIIIIIIIIIIIIIIII |
| <ul> <li>Die MATE3 kann eine SD-Karte mit einer Kapazität von bis zu</li> <li>4 GB verwenden.</li> <li>SD-Kartensymbol</li> <li>Abstand</li> </ul>                                                                                                    |                                                                                                    |
| <ul> <li>Es wird empfohlen, rechts neben der<br/>MATE3 ca. 5 cm Abstand freizuhalten,<br/>um genug Platz für die Karte zu haben.</li> </ul>                                                                                                    | Auxiliary Output           Status Hanual Off         Port 6           Aux Mode         DiversionExplan           Active Low         Active Low           Relative Voltage 0.0         Hysteresis         0.2 VDC           Hold 0.1         Seconds         Delay         O Seconds           Off         Auto         On   |
| <ul> <li>Nach Installation der Karte wird ein<br/>SD-Kartensymbol auf dem<br/>Startbildschirm angezeigt.</li> <li>SD-Speicherkarte</li> </ul>                                                                                                    | Auxiliary Output         Status Manual Off       Port 6         Aux Mode       Diversion Solicies:         Relative Voltage 0.0       Hysteresis       0.2 VDC         Hold 0.1       Seconds       Delay       0 Seconds         Off       Auto       On                                                                   |
| orderseite       2       GB       Rückseite         Internal Data Log Write Interval (Schreibintervall der internen Datenprotokollierung) – das Intervall (60 bis 3600 Sekunden) zur Aufzeichnung von Daten für die MATE3-Graphen.                                                                                                    | <ul> <li>beide Umleitungen gleich. Umleitung:<br/>Relais und kontaktlos, Ausnahme: aktiv<br/>bei High oder Low.</li> <li>Hold (Halten) – Legt den Zeitraum<br/>fest, der nach dem Verlassen des<br/>Bereichs zulässig ist, bevor der<br/>Ausgang aktiviert wird (falls bei<br/>hohem Wert aktiv).</li> </ul>                |
| <ul> <li>SD Card Data Logging Mode (Modus der Datenprotokollierung auf der SD-Karte) – legt die Trennschärfe beim Herunterladen von Daten auf die SD-Karte fest.</li> <li>Excel zeichnet das vollständige Datum und die Uhrzeit für jedes aufgezeichnete Intervall auf.</li> <li>Disabled schaltet die Datenprotokollierung auf der SD-Karte aus. Es schaltet nicht die Datenprotokollierung im internen</li> </ul>                                                                                                    | Delay (Verzögerung) — Passt die     Dauer der Verzögerung an, bevor der     Ausgang aktiviert wird (falls bei     hohem Wert aktiv).                                                                                                    |
| <ul> <li>Flash-Speicher aus.</li> <li>Compact zeichnet nur die Minuten und Sekunden f ür jedes aufgezeichnete Intervall auf.</li> </ul>                                                                                                    | C-9 Reset to Factory                                                                                                    |
| <ul> <li>SD Card DataLog Write Interval (Schreibintervall der Datenprotokollierung SD-Karte) – das Intervall (1 bis 60 Sekunden) zum automatischen Herunterladen von Daten auf die SD-Karte</li> </ul>                                                                                                    | Werkseinstellungen zu                                                                                                    |
| Anweisungen zum Herunterladen der Datenprotokolle für den Laderegler finden Sie auf Seite 45.<br>Anweisungen zum Herunterladen der Datenprotokolle für die FLEXnet-DC-Batteriekontrolle finden Sie auf Seite 46.<br><b>Dateiformat der Datenprotokolle</b><br>Die durch diese Funktion generierten Informationen werden auf der SD-Karte in einem generischen .csv-Dateiformat<br>gespeichert, das von den meisten Tabellenkalkulationsprogrammen gelesen werden kann. Der Dateiname der .csv-<br>Datei erscheint folgendermaßen: | Dieser Bildschirm ermöglicht dem<br>Einstellungen für den ausgewählt<br>erneuten Start mit den werksseitig<br>Diese Werte sind in der <i>Bedienur</i><br><i>Laderegler</i> s aufgelistet.<br><i>Laderegler auf Werkseinstellur</i>                                                                                          |
| Beispiel: 11062722.csv (JJMMTTST.csv)                                                                                                    | Reset Charge Controller to<br>Factory Defaults ? Port 6                                                                                                    |
| Dabei sind: JJ = die letzten 2 Ziffern des Jahrs, MM = Monat (01-12), TT = Tag (01-31), ST = Stunde (00-23)                                                                                                    | No Yes                                                                                                    |

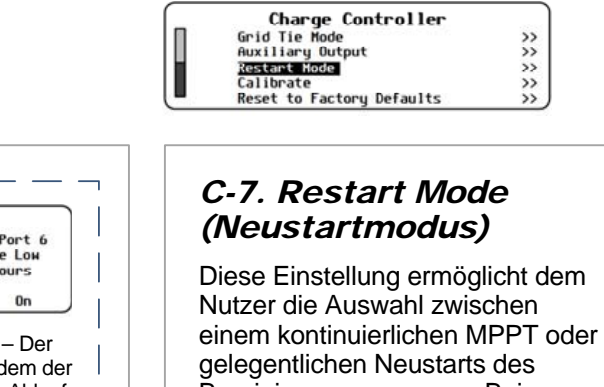

| 2 – Automat   |
|---------------|
| Neubereinig   |
| 90 Minuten,   |
| Regler in eir |
|               |

Restart Mode 3

## Defaults (Auf ırücksetzen)

Nutzer die Löschung der ten Laderegler und einen g eingestellten Werten. ngsanleitung des

ngen zurücksetzen?

# Charge Controller (Laderegler)

| ler<br>Its |   |
|------------|---|
| ler        | , |
|            | 5 |
|            | > |
|            | > |
| lts        | > |
|            |   |

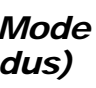

Bereinigungsprozesses. Bei jedem Neustart verwirft der Regler den vorhandenen Punkt maximaler Leistung. Dann "überstreicht" er den Bereich erneut oder beginnt, neue Leistungspunktdaten zu sammeln.

| Restart | Mode |      |   |  |
|---------|------|------|---|--|
| L.      |      | Port | 6 |  |

#### Neustartmodus – 0. 1 oder 2

□ **0** – Anfängliches Überstreichen und dann fortlaufendes MPP-Tracking.

> 1 – Automatische Neubereinigung alle 90 Minuten, wenn sich der Regler in einem MPPT-Modus befindet (MPPT-Erhaltladung, MPPT Hauptladung usw.).

lische auna alle wenn sich der nem beliebigen Lademodus befindet.

| Charge Controller         |    |
|---------------------------|----|
| Grid Tie Mode             | >> |
| Auxiliary Output          | >> |
| Restart Mode              | >> |
| Calibrate                 | >> |
| Reset to Factory Defaults | >> |
|                           |    |

# C-8. Calibrate (Kalibrieren)

Dieses Menü ermöglicht die Einstellung des Voltmeters. Kalibrierung kann die Systemleistung verbessern. Mehrere Regler können die Zielspannung gleichzeitig erreichen.

Einzelne Regler, die nicht kalibriert wurden, brechen den Ladevorgang möglicherweise ab, weil die Batterien als voll geladen gelesen werden. Wird in der Anzeige des FLEXmax 60 oder 80 im Modus "EX-ABSORB" angezeigt. (Weitere Informationen finden Sie im FLEXmax-Handbuch.)

Calibrate Port 6 Battery Voltage 28.8 VDC 0.0

Battery Voltage (Batteriespannung) kalibriert die Messung der Gleichspannung an den Batterieklemmen des Reglers.

#### So kalibrieren Sie den Laderegler:

- 1. Schließen Sie ein DC-Voltmeter an den Batterieklemmen an (nicht an den Klemmen des Reglers).
- 2. Starten Sie den Regler bei normaler Lieferung von PV-Strom und justieren Sie dann die eingestellte Batteriespannung, bis die **Batteriespannung** des Wechselrichters mit dem Messwert am DC-Voltmeter übereinstimmt. WICHTIG:

Die Kalibrierung ändert nicht die tatsächliche Spannung des Ladereglers, sondern nur die Messwerte dieser Spannung.

Wählen Sie mithilfe der Softkeys No (Nein) oder Yes (Ja).

Wenn <**No>** (Nein) gewählt wird, kehrt der Bildschirm ins Menü Charge Controller (Laderegler) zurück. Es erfolgen keine Änderungen an den Einstellungen.

Wenn < Yes> (Ja) ausgewählt wird, werden die Einstellungen des Reglers sofort auf die ursprünglichen, werksseitig eingestellten Werte geändert. Der Bildschirm zeigt die Meldung Charge Controller Restored to Factory Defaults (Laderegler auf Werkseinstellungen zurückgesetzt). Der Softkey < Continue > (Weiter) wird eingeblendet. Wenn diese Taste gedrückt wird, kehrt der Bildschirm ins Menü Charge Controller (Laderegler) zurück.

| Charge Controller Restored f<br>Factory Defaults<br>Po | to<br>rt | 1 |
|--------------------------------------------------------|----------|---|
| Continue                                               |          |   |

# Einstellungen der Batteriekontrolle

# Einstellungen der Batteriekontrolle (B)

- Battery Setup (Einstellungen an den Batterien) (B-1)
- Shunt Enable (Aktivierung des Shunts) (B-2) Ο
- FLEXnet Relay Mode (FLEXnet Relaismodus) (B-3)
- FLEXnet Relay Set Points (Sollwerte des FLEXnet-Relais) (B-4) 0
- Reset to Factory Defaults (Auf Werkseinstellungen zurücksetzen) (B-5) 0

#### B-1. Battery Setup (Einstellungen an den Batterien)

Battery Setup Battery AH 400 Charged Voltage 29.2 Charged Return Amps 8.0 Time 1 Minutes Charge Factor

Dieses Menü legt die Parameter fest, die die FLEXnet-DC-Batteriekontrolle (FN-DC) verwendet, um den Batteriestatus zu verfolgen. (Viele der Kennzahlen müssen vom Batteriehersteller geliefert werden.)

Diese Einstellungen sind die "voll aufgeladen"-Parameter. Wenn diese Parameter erfüllt sind, beginnt der Text im Messanzeiger für den Prozentsatz des SOC auf dem Startbildschirm hell und dunkel zu blinken. (Siehe MATE3-Übersicht.)

Settings Menu System Inverter Charge Controller

Battery Monitor

- Battery Amp-hours (Amperestunden der Batterien) Bestimmt die gesamte Nennladung der Batteriebank in Amperestunden.
- Charged Voltage (Geladene Spannung) Das ist die Mindestspannung, die während der Bulk- oder Absorptionsphase erreicht werden muss, damit die Batterien für den FN-DC als voll geladen gelten.
- Charged Return Amps (Geladene Ampere zurück) Legt den Grenzwert fest, auf den der Strom abgesenkt wird, bevor die Batterien als geladen gelten.
- Time (Zeit) Legt die Dauer fest, für die die Werte Charged Voltage und Charged Return Amps beibehalten werden müssen, bevor der Ladezyklus als abgeschlossen gilt.
- Charge Factor (Ladefaktor) Passt die voraussichtliche Ladeeffizienz der Batterien an. Da die Batterien keine 100%ige Effizienz aufweisen können, zieht die Batteriekontrolle von der verwendeten Ladeenergie einen bestimmten Prozentsatz ab. Dies liefert eine realistischere Schätzung der Ladung, die wiederhergestellt wurde.

Weitere Informationen zu den empfohlenen Einstellungen finden Sie im FLEXnet-DC-Handbuch.

Weitere Informationen zu den Auswirkungen des Profilassistenten auf mehrere dieser Einstellungen finden Sie auf Seite 42.

#### B-2. Shunt Enable (Aktivierung des Shunts)

Dieses Menü ermöglicht dem Benutzer das Ein- oder Abschalten von jedem der drei Shunts (Stromsensoren), die von der Batteriekontrolle verwendet werden. Diese werden als Shunts A. B und C bezeichnet. Weitere Informationen zur Verwendung der einzelnen Shunts finden Sie im FLEXnet-DC-Benutzerhandbuch.

Shunt Enable Shunt A Enable Y Shunt B Enable N Shunt C Enable N

- Y (ja) weist die Batteriekontrolle an, einen bestimmten Shunt zu überwachen und den Strom zu messen, der durch ihn hindurch läuft.
- **N** (nein) weist die Batteriekontrolle an, den ausgewählten Shunt zu ignorieren.

HINWEIS: Die MATE3 verfügt über bestimmte Zusatzfunktionen, die mit dem FLEXnet-DC verwendet werden können. Siehe *M-8* auf Seite 38.

#### Gründe für Start und Stopp

Nachdem AGS den Generator gestartet hat, zeigt der Bildschirm mit dem Hotkey GEN unter Last Run (Zuletzt ausgeführt) die Ursache für den letzten Start an. Die ersten beiden Spalten in der Tabelle unten listen Ursachen für einen Start auf.

Die verbleibenden Spalten zeigen die möglichen Ursachen für den Stopp des Generators an. Die möglichen Ursachen für einen Stopp sind mit den Ursachen für den Start verknüpft. Beispielsweise kann ein Generator, der wegen Load kW (Last in kW) gestartet wurde, wegen Lastverringerung, aufgrund der Ruhezeit oder manuell angehalten werden. Er kann jedoch nicht wegen des Ladezustands der Batterien (SOC) oder aus einem anderen Grund angehalten werden.

|                             |                                     |                                       |                                                |                                                  | GRÜN                                           | DE FÜR S                      | STOPP         |                              |                    |                       |                               |
|-----------------------------|-------------------------------------|---------------------------------------|------------------------------------------------|--------------------------------------------------|------------------------------------------------|-------------------------------|---------------|------------------------------|--------------------|-----------------------|-------------------------------|
|                             |                                     | Wechsel-<br>richter in<br>Erhaltungs- | Stopp<br>bei % SOC                             | Stopp bei<br>100 % SOC                           | FN-DC<br>Ladepara-<br>meter erfüllt<br>(CPM)   | Unter-<br>halb der<br>Last in | Ruhe-<br>zeit | Zeit f.<br>Wartungs-<br>lauf | Manueller<br>Stopp | Hohe Batt<br>spannung | Unter-<br>halb der<br>Last in |
| START-<br>GRÜNDE            | Umfassende<br>erneute<br>Bulkladung | Ruhephase                             |                                                |                                                  | (CPIN)                                         | ĸw                            |               | abyeiauren                   |                    |                       | ĸw                            |
| 2 Min.Battsp                | Ja                                  | Stopp                                 |                                                |                                                  | Stopp                                          |                               |               |                              | Stopp              | Stopp                 |                               |
| 2 Stunden<br>Battsp         | Ja                                  | Stopp                                 | Stopp, wenn<br>Tage seit CPM<br>< Einstellwert | Stopp, wenn<br>Tage seit 100 %<br>> Einstellwert | Stopp, wenn<br>Tage seit CPM<br>> Einstellwert |                               | Stopp         |                              | Stopp              | Stopp                 |                               |
| 24 Stunden<br>Battsp        | Ja                                  | Stopp                                 | Stopp, wenn<br>Tage seit CPM<br>< Einstellwert | Stopp, wenn<br>Tage seit 100 %<br>> Einstellwert | Stopp, wenn<br>Tage seit CPM<br>> Einstellwert |                               | Stopp         |                              | Stopp              | Stopp                 |                               |
| Start SOC in %              | Ja                                  | Stopp                                 | Stopp, wenn<br>Tage seit CPM<br>< Einstellwert | Stopp, wenn<br>Tage seit 100 %<br>> Einstellwert | Stopp, wenn<br>Tage seit CPM<br>> Einstellwert |                               | Stopp         |                              | Stopp              | Stopp                 |                               |
| Last in kW                  |                                     |                                       |                                                |                                                  |                                                | Stopp                         | Stopp         |                              | Stopp              |                       |                               |
| Wartungslauf                |                                     |                                       |                                                |                                                  |                                                |                               | Stopp         | Stopp                        | Stopp              |                       |                               |
| Notwend.<br>Betrieb starten | Ja                                  |                                       |                                                |                                                  |                                                |                               | Stopp         |                              | Stopp              |                       | Stopp                         |
| Manuell                     | Ja                                  | Wenn autom.<br>gewählt                | Wenn autom.<br>gewählt                         |                                                  |                                                |                               |               |                              | Stopp              |                       |                               |

#### **HINWEISE**

- abhängiger Start), wie auf Seite 28 dargestellt
- FLEXnet-DC (FN-DC), wie auf Seite 22 beschrieben. Der FN-DC muss im System installiert sein.
- der Wechselrichter diese Ladephasen erreicht, bevor die Bedingungen der anderen Spalten wirksam werden.
- \*
- .... ist.)
- $\diamond$ wie oben erwähnt. Der Generator wird weiterhin ausgeführt, bis die Ladeparameter des FN-DC erfüllt sind.

| 0.0 hr      | Generator | Status       | 2:30AM |
|-------------|-----------|--------------|--------|
| Mode MANUA  | AL.       |              |        |
| Fault NONE  |           |              |        |
| Last Run Mr | NUAL      | Fri 11/13/15 | 16:30  |
| Back        | Auto      | Off          | On     |

"Einstellwert" bezieht sich auf die Einstellung "Interval Days" (Intervalltage) des Bildschirms "State-of-Charge (SOC) Start" (Vom Ladezustand

"CPM" (Charged Parameters Met) (Ladeparameter erfüllt) bezieht sich auf die Parameter der Batteriekontrolle bei einem voll geladenen

Die Bedingungen der Spalte "Inverter In Float or Silent" (Wechselrichter in Erhaltungs- oder Ruhephase) halten den Generator an, wenn

Die Bedingungen der Spalte "Stopp SOC 100 %" gelten solange, wie "Days Since Parms Met" (Tage seit Param.erfüllt) die "Interval Days" (Intervalltage) nicht überschreiten. Der Generator schaltet bei Erreichen der Einstellung des "Stopp SOC in %" ab, wie auf Seite 28 dargestellt.

Die Bedingungen der Spalte "Stopp SOC 100 %" gelten, wenn "Days Since Parms Met" (Tage seit Param.erfüllt) gleich oder größer als die "Interval Days" (IntervalItage) sind. Der Generator wird die Einstellungen zu "Stopp SOC in %" ignorieren und den Betrieb fortsetzen, bis der SOC der Batterien 100 % beträgt. (Diese Funktion wird nicht ausgeführt, wenn "Vollladen aktivieren" auf N oder das Intervall auf 0 gesetzt

Die Bedingungen der Spalte "FN-DC Ladeparameter erfüllt (CPM)" gelten, wenn "Days Since Parms Met" (Tage seit Parameter erfüllt) gleich oder größer als die "Interval Days" (Intervalltage) sind und "Vollladung aktivieren (100 % SOC)" deaktiviert ist, so wie oben erwähnt. Diese Bedingungen gelten auch, falls die Ladeparameter aus irgendeinem Grund nicht erfüllt sind, wenn die Batterien 100 % SOC erreichen,

|    | MATE3                    |    |
|----|--------------------------|----|
|    | Advanced Generator Start | >> |
| Π. | Data Logging             | >> |
| ш. | High Battery Transfer    | >> |
| ш. | Grid Use Time            | >> |
| ш  | Load Grid Transfer       | >> |

### M-1. AGS (Fortsetzung)

### Funktionsprüfung AGS

Bevor weitere Programmierungen durchgeführt werden, bestätigen Sie, dass der Generator ordnungsgemäß läuft. Schalten Sie den Generator unter Benutzung seiner eigenen Steuerung an und dann aus. Testen Sie dann die Fernstartmöglichkeit. Verwenden Sie den Hotkey GEN, um zum Bildschirm Generator Status (Zustand Generator) zu gelangen.

#### Für den Test der AGS-Funktion mit der MATE3:

- 1. Drücken Sie den Hotkey GEN für die Bildschirmanzeige Generator Status (Zustand Generator).
- 2. Drücken Sie den Softkey *<ON>* und warten Sie auf den Beginn des Generatorbetriebs.
- 3. Drücken Sie den Softkey *<OFF>*, um den Generator abzuschalten.
- 4. Drücken Sie den Softkey <**AUTO**>, um den Generator in den **AUTO**-Modus zu versetzen. (Automatische Funktionen müssen separat getestet werden.)
- 5. Drücken Sie den Softkey < Back>, um zum Hauptbildschirm zurückzukehren.

#### AGS Fehlerbehandlung

Es gibt mehrere mögliche Ursachen, wenn das Starten oder Verbinden des Generators fehlschlägt. Die Schritte unten bieten eine erste Anleitung zur Fehlerbehebung.

| Symptom                                                                 | Mögliche Ursache                                                                         | Mögliche Abhilfe                                                                                                    |
|-------------------------------------------------------------------------|------------------------------------------------------------------------------------------|----------------------------------------------------------------------------------------------------|
| AGS sendet einen Befehl,<br>aber der Generator<br>wird nicht gestartet. | Offener Schaltkreis zwischen AUX-Verbindung und Generator.                               | Stellen Sie sicher, dass der Generator unter<br>Benutzung seiner eigenen Steuerung gestartet wird.<br>Stellen Sie sicher, dass der Generator mit dem<br>Softkey <i><on></on></i> im Bildschirm mit dem Hotkey <i>GEN</i><br>gestartet wird. Überprüfen Sie alle Leiter einschließlich<br>der externen Relais, Schalter und sonstigen Geräte. |
| AGS startet den                                                         | Die Ausgangsleistung des Generators erreicht nicht den Wechselrichtereingang.            | Überprüfen Sie alle Schutzschalter und Switches.<br>Messen Sie die AC-Spannung an den<br>Eingangsklemmen des Wechselrichters.                                                                                                    |
| <i>Fehler</i> wird angezeigt.                                           | Die Ausgangsleistung des Generators erfüllt nicht die Anforderungen des Wechselrichters. | Prüfen Sie Spannung und Frequenz des Generators.<br>Um einen AGS-Fehler zu beseitigen, wechseln Sie<br>zum Bildschirm mit dem Hotkey <i>GEN</i> . Drücken Sie<br>den Softkey <i><off></off></i> .                                                                                                    |
|                                                                         | AGS ist nicht aktiv.                                                                     | Überprüfen Sie den <i>Modus</i> im Bildschirm mit dem<br>Hotkey <i>GEN</i> . Stellen Sie sicher, dass <i>AGS Enabled</i><br>(AGS aktiviert) auf <i>Y</i> (ja) gesetzt ist. (Siehe Seite 25.)                                                                                                    |
| AGS sendet unter den<br>erwarteten Bedingungen<br>keinen Start-Befehl.  | Die AGS-Zeitgeber wurden von den aktuellen<br>Bedingungen nicht aktiviert.               | Stellen Sie sicher, dass mindestens ein AGS-<br>Zeitgeber aktiv ist. (Siehe Seite 29.) Wenn die<br>Zeitgeber nicht aktiv sind, überprüfen Sie die AGS-<br>Einstellungen. Vergleichen Sie alle Einstellungen in<br>der Tabelle mit den Gründen für Start und Stopp.<br>(Siehe Seite 31.)                                                      |
|                                                                         | Eine Stopp-Bedingung ist aktiv. Dies könnte<br>Ruhezeit beinhalten.                      | Vergleichen Sie alle Einstellungen in der Tabelle mit den Gründen für Start und Stopp. (Siehe Seite 31.)                                                                                                    |

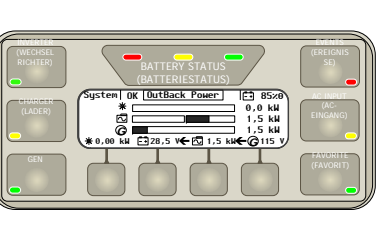

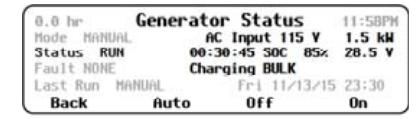

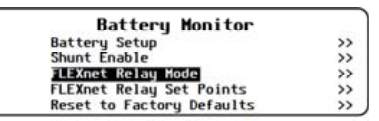

### B-3. FLEXnet Relay Mode (FLEXnet-Relaismodus)

Dieses Menü ermöglicht dem Benutzer, ein internes Relais ein- oder auszuschalten. Die Relaiskontakte sind für 5 Ampere bei 30 VDC ausgelegt. (Das Relais liefert von sich aus keine Spannung). Dieses Relais kann dazu verwendet werden, andere Geräte ein- oder auszuschalten. Weitere Informationen finden Sie im Menü FLEXnet Relay Set Points (Sollwerte des FLEXnet-Relais) und im FLEXnet-DC-Handbuch.

- - *<On>* aktiviert das Relais sofort. Seine Kontakte bleiben beständig geschlossen, bis *<Off>* ausgewählt wird.
  - (Siehe Seite 25.)

### B-4. FLEXnet Relay Set Points (Sollwerte des FLEXnet-Relais)

Dieses Menü ermöglicht dem Benutzer die Anpassung der Kriterien, die in der Auswahl Auto im Menü FLEXnet Relay Mode (FLEXnet-Relaismodus) angewendet werden. Weitere Informationen zu diesen Kriterien finden Sie im FLEXnet-DC-Handbuch.

HINWEIS: Die folgenden Sollwerte setzen die N.O.-Logik voraus, wie in B-3 beschrieben. Wenn die N.C.-Logik angewendet wird, sind alle Benutzungen der Wörter "schließen" oder "öffnen" umzukehren.

- angemessenen Verzögerung schließen.
- ٠ wenn ein festgelegtes unteres Spannungsniveau erreicht wird (nach einer angemessenen Verzögerung - siehe unten).
- Verzögerung schließen, wenn der Ladezustand der Batterien (SOC) auf einen festgelegten Prozentsatz steigt.
- . Verzögerung wieder öffnen, wenn ein festgelegtes unteres Niveau des SOC erreicht wird.
- Diese gilt entweder für die SOC-Einstellungswerte oder für die eingestellten Werte der Spannung.
- gilt entweder für die SOC-Einstellungswerte oder für die eingestellten Werte der Spannung.

# B-5. Reset to Factory Defaults (Auf Werkseinstellungen zurücksetzen)

Dieser Bildschirm ermöglicht dem Nutzer die Löschung de Einstellungen für den ausgewählten Laderegler und einen erneuten Start mit den werksseitig eingestellten Werten. Diese Werte sind im FLEXnet-DC-Handbuch aufgelistet. FLEXnet-DC auf Werkseinstellungen zurücksetzen?

| F  | Reset FLEXnet D<br>Factory Default | Cto<br>ts? |     |
|----|------------------------------------|------------|-----|
| No |                                    |            | Yes |

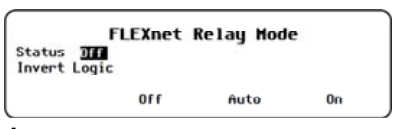

• Status - Der Zustand des Relaisausgangs wird durch die Softkeys < Off> (aus), < Auto> (automatisch) und < On> (ein) gesteuert.

<Auto> aktiviert das Relais durch ein automatisches Kriterium gemäß der in Relay Set Points ausgewählten Option.

<Off> deaktiviert das Relais und unterdrückt den Betrieb jeder Option aus den FLEXnet Relay Set Points. Beachten Sie, dass. auch wenn der Relaisausgang auf *<Off>* gesetzt ist, er noch durch eine externe Option aktiviert sein kann, zum Beispiel AGS.

Logik umkehren – Schaltet die Arbeitsweise des Relais von N.O. (normal geöffneter Zustand) auf N.C. (normal geschlossener Zustand), Die Auswahlmöglichkeiten sind N (nein) and Y (ja). Da die Standardbedingung N.O. ist, bedeutet die Auswahl N die Beibehaltung seines Zustands. Die Auswahl Ykehrt die Logik auf N.C. um. Das Relais schließt mit einem hörbaren Klick.

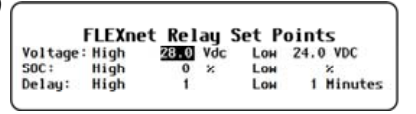

• Voltage (Spannung): High (Hoch) — Bei Erreichen eines festgelegten oberen Spannungsniveaus wird sich das Relais nach einer

(Voltage) Low ((Spannung) Tief) — Nach dem Schließen des Relais gemäß Sollwert für die High-Spannung wird es sich wieder öffnen,

SOC: High (Hoch) — Wenn die Bedingungen für die Spannung nicht erfüllt sind, wird sich das Relais nach einer angemessenen

(SOC) Low ((SOC) Tief) — Nach dem Schließen des Relais gemäß High-Sollwert für den SOC wird es sich nach einer angemessenen

Delay (Verzögerung): High (Hoch) — Stellt die Verzögerungszeit ein, nach der sich das Relais aufgrund des Sollwerts High schließt.

(Delay) Low ((Verzögerung) Tief) — Stellt die Verzögerungszeit ein, nach der sich das Relais aufgrund des Sollwerts Low öffnet. Diese

| <ul> <li>Wählen Sie mithilfe der Softkeys No (Nein) oder Yes (Ja).</li> <li>Wenn <no> ausgewählt wird, kehrt die Bildschirmanzeige zum</no></li> </ul>                                                                                                    |
|----------------------------------------------------------------------------------------------------|
| Menu <b>Battery Monitor</b> (Batteriekontrolle) zuruck. Es effolgen keine Änderungen an den Einstellungen.                                                                                                    |
| <ul> <li>Wenn &lt;<i>Yes&gt;</i> ausgewählt wird, werden die Einstellungen der<br/>Batteriekontrolle sofort auf die ursprünglichen, werksseitig<br/>eingestellten Werte geändert. Auf der Bildschirmanzeige erscheint<br/>die Meldung <i>FLEXnet DC Restored to Factory Defaults</i><br/>(FLEXnet-DC auf Werkseinstellungen zurückgesetzt). Der Softkey<br/>&lt;<i>Continue&gt;</i> (Weiter) wird eingeblendet. Durch Drücken dieser<br/>Taste wird zurück zum Bildschirm <i>Battery Monitor</i><br/>(Batteriekontrolle) gewechselt.</li> </ul> |
| FLEXnet DC Restored to<br>Factory Defaults                                                                                                    |
|                                                                                                    |

## MATE3 Settings (Einstellungen der MATE3)

- 0 Advanced Generator Start (Erweiterter Generatorstart) (AGS) (M-1)
- Datenprotokollierung (M-2) 0
- High Battery Transfer (Wechsel zu geladenen Batterien) (M-3) 0
- Grid Use Time (Netznutzungszeit) (M-4) 0
- 0 Load Grid Transfer (Lastnetzübertragung) (M-5)
- Float Coordination (Koordination der Erhaltladung zwischen den 0 Ladereglern) (M-6)
- Global Charger Output Control (Gesamtsteuerung der 0 Ausgangsleistungen an den Ladegeräten) (M-7)
- FLEXnet DC Advanced Control (Erweiterte Steuerung des FLEXnet-DC) (M-8)
- AC Coupled Control (AC-Verknüpfungssteuerung) (M-9) 0
- FLEXtime Schedule (FLEXtime-Zeitplan) (M-10) 0
- Automatic Daily Reboot (Automatischer täglicher Neustart) (M-11) 0
- 0 Reset to Factory Defaults (Auf Werkseinstellungen zurücksetzen) (*M-12*)

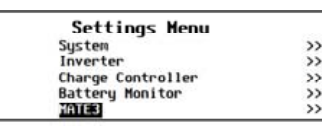

### M-1. Advanced Generator Start (Erweiterter Generatorstart) (AGS)

| MATE3                    |    |
|--------------------------|----|
| Advanced Generator Start | >> |
| Data Logging             | >> |
| High Battery Transfer    | >> |
| Grid Use Time            | >> |
| Load Grid Transfer       | >> |

### ACHTUNG: Schäden an der Ausrüstung

Diese Funktion kann den Generator oder die Batterien beschädigen, wenn diese unsachgemäß gewartet werden. Stellen Sie sicher, dass die Wartungsanforderungen für alle Komponenten in der Anlage befolgt werden, damit unnötige und teure Schäden vermieden werden.

### **AGS-Verbindungen**

Der AGS-Modus kann die AUX-Verbindungen für verschiedene Elemente der OutBack-Ausrüstung verwenden, um einen Generator zu starten. Einige AUX-Verbindungen liefern einen 12 Volt-Ausgang, andere Kontakte sind "trocken" ohne jede Spannung. Für verschiedene Generatoren wird eine dieser Varianten benötigt. Für einen Generator mit zweiadrigem Start wird normalerweise ein Startschaltkreis mit trockenen Kontakten verwendet. Wechselrichter der Radian-Klasse und die FLEXnet-DC-Batteriekontrolle enthalten trockene Kontakte für den AUX-Relaisanschluss.

Bei Wechselrichtern der FX- oder FXR-Klasse liefert der AUX-Ausgang ein 12 Volt-Signal. Dieser Ausgang kann verwendet werden, um das OBR-16-DIN (oder ein ähnliches Relais) zu betreiben, das mit Verbindungen für trockene Kontakte ausgestattet ist.

Bei Verwendung eines Generators mit einem dreiadrigen Schaltkreis kann ein Umrüstsatz vom dreiadrigen auf den zweiadrigen Start erforderlich sein, um die OutBack AUX-Verbindungen nutzen zu können. Atkinson Electronics (http://atkinsonelectronics.com) ist ein Unternehmen, das diese Sätze herstellt. Der Atkinson GSM-Mini ist für den Betrieb mit OutBack-Wechselrichtern vorgesehen. Weitere Informationen zur Verdrahtung dieser Geräte finden Sie im OutBack-Produkthandbuch.

# **AGS-Betrieb**

Der AGS startet den Generator, wenn irgendeine der Startbedingungen erfüllt ist und hält diesen an, sobald irgendeine der Abschaltbedingungen erfüllt ist. Ein Zeitplan mit Ruhezeiten überschreibt die meisten der Startbedingungen, damit der Generator nicht zu unangebrachten Uhrzeiten läuft. Eine Liste mit den Abschaltbedingungen für den Generator finden Sie auf Seite 31.

Nachdem der Generator gestartet wurde, werden von der MATE3 entsprechende Eingangsstatusmeldungen im Bildschirm mit dem Hotkey AC-EINGANG angezeigt. (Siehe MATE3-Übersicht.) Wenn dieses Element nicht in Use (Verwenden) geändert wird, zeigt die MATE3 eine AGS-Fehlermeldung an. Siehe Fault Time (Fehlerzeit) und entsprechende Themen im Abschnitt M-1.

HINWEIS: AGS ist zur Steuerung des AUX-Ausgangs bei Wechselrichtern und Ladereglern von OutBack vorgesehen. Damit diese Funktion ordnungsgemäß ausgeführt werden kann, müssen die Produkte auf **Remote** gesetzt werden. (Siehe Seiten 12 und 20.)

HINWEIS: Gen Alert ist eine andere Möglichkeit, einen Generator automatisch zu starten. Diese Funktion bietet jedoch nicht dieselbe Palette an Programmiermöglichkeiten wie AGS. Der AGS ist eine Funktion der MATE3, während Gen Alert eine Funktion des Wechselrichters ist, die mit Hilfe der MATE3 programmiert wird. Informationen zur Funktion Gen Alert finden Sie auf Seite 13 und in der Bedienungsanleitung des Wechselrichters.

# WICHTIG:

- Es ist wichtig. "AGS" nicht mit "Gen Alert" zu verwechseln. Es handelt sich um zwei verschiedene Methoden, einen Generatorstart anzufordern. Die Sollwerte für Gen Alert sollten nicht als Sollwerte für AGS verwendet werden.
- Wenn AGS verwendet wird, muss der AC-Generator eine Verbindung mit der GEN-Eingangsklemme des Wechselrichters herstellen. Wenn die Eingangspriorität auf GRID eingestellt ist und die GRID-Klemmen Spannung führen, wird ein automatisch gesteuerter Generator heruntergefahren.

### Set Total Generator Run Time (Einstellung der Gesamtlaufzeit Generator)

Die Gesamtlaufzeit eines automatischen Generators wird auf dem Bildschirm Generator Status (Zustand Generator) angezeigt, auf den mit dem Hotkey Gen zugegriffen werden kann. (Siehe MATE3-Übersicht.) Die vorhandene Summe muss korrigiert oder zurückgesetzt werden, wenn sie nicht korrekt ist. Dieses Menü ermöglicht die Einstellung des Zeitmessers auf eine andere Kennzahl. Er kann auch auf null zurückgesetzt werden.

Generator Total Run Time (Gesamtlaufzeit Generator) - 0.0 bis 999.9 Stunden

### AGS Timers (AGS-Zeitgeber)

Dieser Bildschirm ist schreibgeschützt und zeigt die Ze Funktionen der MATE3 an, wie auf den vorherigen Se Die Programmierung dieser Werte erfolgt in den Meni (Zeitplan Ruhezeit), Voltage Start (Spannungsabhängiger Start), Load Start (Lastabhängiger Start), Must Run Schedule (Zeitplan für den notwendigen Betrieb) oder State of Charge Start (Vom Ladezustand abhängiger Start), wie auf der vorherigen Seite beschrieben.

- werden, reagiert der Generator dementsprechend.
- Generator.
- anhalten.

| eiten und Werte für die       |
|-------------------------------|
| iten beschrieben.             |
| is <b>Quiet Time Schedule</b> |

| Set   | Total   | Gener   | ator | Run | Time  |
|-------|---------|---------|------|-----|-------|
| Gener | ator To | tal Run | Time | 0.0 | hours |
|       |         |         |      |     | Reset |

|          |    | A     | GS Ti<br>(Minu | imers<br>tes) |            |      |
|----------|----|-------|----------------|---------------|------------|------|
| Fault    | 67 | 2     | Min            | 2             | Load Start | 0    |
| Harmup   | 0  | 2     | Hour           | 120           | Load Stop  | 0    |
| Cooldown | 0  | 24    | Hour           | 1440          | DC Absorb  | 0    |
| Exercise | 0  | 0.000 |                | 11217-0000    |            | 0.00 |

- Fault (Fehler) beginnt das Zählen von null an, wenn nach dem Generatorstart keine Spannung festgestellt wurde. Wenn die Einstellung Fault Time (Fehlerzeit) entsprechend des Bildschirms AGS Setup auf Seite 25 erreicht wird, wird ein AGS-Fehler generiert. Außerdem wird auch ein Ereignis aufgezeichnet. (Siehe Seite 47.)

Mit dem Beginn jeder Phase beginnen Warmup (Aufwärmen), Cooldown (Abkühlen) und Exercise (Wartung) mit dem Zählen ab 0. Wenn ihre jeweiligen Zeiten gemäß dem Bildschirm AGS Setup auf Seite 25 erreicht

2 Min, 2 Hour und 24 Hour beginnen mit einer Countdown-Zählung ab der Maximalzeit, wenn die jeweiligen Bedingungen für jede Einstellung erfüllt sind. Wenn eine dieser Zeitschaltuhren null erreicht, startet der

Load Start und Load Stop beginnen mit der Zählung von null an, wenn die jeweiligen Bedingungen für jede Einstellung erreicht werden. Wenn eine dieser Zeitschaltuhren die Verzögerungszeit erreicht hat, die im Bildschirm Load Start gemäß Seite 28 eingestellt ist, wird der Generator dementsprechend starten oder

DC Absorb (DC-Absorption) wird mit den Einstellwerten des DC-Generators auf Seite 25 verwendet. Sie beginnt von null an zu zählen, wenn die DC Absorb Voltage (DC-Absorptionsspannung) erreicht wird. Der Generator wird angehalten, wenn der Einstellwert DC Absorb Time (DC-Absorptionszeit) erreicht wird.

|    | Advanced Generator Start     |    |
|----|------------------------------|----|
|    | Must Run Schedule            | >> |
|    | Quiet Time Schedule          | >> |
| Π. | Generator Exercise Schedule  | >> |
| Ш. | Set Total Generator Run time | >> |
| ш. | Display AGS Timers           | >> |

### M-1. AGS (Fortsetzung)

#### Quiet Time Schedule (Zeitplan Ruhezeit)

Dies ist ein Zeitraum, in dem der Generator ungeachtet aller sonstigen Bedingungen nicht betrieben wird. Die Ruhezeit wird normalerweise aufgrund der Lärmbelästigung oder aus anderen Gründen festgelegt. Die *Ruhezeit* kann für Werktage und Wochenenden ieweils individuell eingestellt werden.

|         | QU    | ιετι | 1 me | Schedule |
|---------|-------|------|------|----------|
| Fashle  | N     |      |      |          |
| rugore  |       |      |      |          |
| Heekday | Start | 0:00 | Stop | 0:00     |

Generator Exercise Schedule

Enable 🕅 Exercise Run on Sun Start Time 0:00 Run Period 15 minutes Exercise Interval 2 weeks Disable Sell During Exercise N

Die Funktion Quiet Time (Ruhezeit) wird deaktiviert, wenn Start und Stopp auf dieselbe Zeit oder Enable (Aktivieren) auf N (nein) gesetzt wird.

- Enable (Aktivieren) Aktiviert (Y) oder deaktiviert (N) die Funktion Quiet Time (Ruhezeit).
- Werktag Start - Der Beginn des Zeitraums (00:00 bis 23:59 Uhr, Montag bis Freitag), in dem der Generator nicht gestartet werden darf.
- Werktag Stopp Das Ende des Zeitraums (00:00 bis 23:59 Uhr, Montag bis Freitag), in dem der Generator nicht gestartet werden darf.
- Wochenende Start Der Beginn des Zeitraums (00:00 bis 23:59 Uhr, Samstag und Sonntag), in dem der Generator nicht gestartet werden darf.
- Wochenende Stopp Das Ende des Zeitraums (00:00 bis 23:59 Uhr, Samstag und Sonntag), in dem der Generator nicht gestartet werden darf.

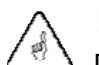

#### WICHTIG:

Die Ruhezeit überschreibt die meisten Starteinstellungen (Spannung, Last, Notwendiger Betrieb, Wartungslauf usw.) und vermeidet damit einen automatischen Generatorstart. Eine Ausnahme bildet der 2 Minute Start, der als Notstart gilt und ungeachtet der Ruhezeit-Einstellungen den Generator startet.

#### Generator Exercise Schedule (Zeitplan Wartungslauf)

Dies ist ein Zeitraum, in dem der Generator ungeachtet aller sonstigen Bedingungen kurz betrieben wird. Die Wartungsfunktion kann einmal wöchentlich oder im Abstand von mehreren Wochen ausgeführt werden.

**Enable** (Aktivieren) — Aktiviert (Y) oder deaktiviert (N) die Wartungsfunktion.

- Exercise Run on (Wartung ausführen am) der Wochentag (Montag bis Sonntag), an dem der Wartungslauf des Generators ausgeführt werden soll
- Start Time (Startzeit) die Zeit (00:00 bis 23:59 Uhr), wann der Generator gestartet wird.
- Run Period (Laufzeit) die Dauer (1 bis 240 Minuten) des Wartungslaufs.
- Exercise Interval (Wartungsintervall) die Anzahl der Wochen (0 bis 8) zwischen zwei Wartungsläufen.
- Disable Sell During Exercise (Verkauf während Wartung deaktivieren) legt fest, ob die Netzeinspeisung durch ein Netz-interaktives Modell während der Wartung deaktiviert (Y) wird oder zulässig (N) ist. Dies wird vor allem für DC-Generatoren angewendet.

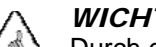

#### WICHTIG:

Durch einen regelmäßigen Betrieb des Generators werden die Komponenten geschmiert, übermäßige Feuchtigkeit entfernt, die Startbatterie geladen und die Rußbildung vermieden. Konsultieren Sie die Bedienungsanleitung des Generators für eine angemessene Länge und Häufigkeit der Betätigungsperioden und die Information, welche Last während des Wartungslaufs betrieben werden soll.

## **AGS-Themen**

Diese Menüs zeigen die verschiedenen Themen, Einstellungen und Startbedingungen für AGS.

#### AGS-Bildschirme und Themen unter *M-1*:

- AGS Setup (Einstellungen des AGS) (diese Seite) ٠ ٠
- Voltage Start (Spannungsabhängiger Start) (Seite 26)
- Load Start (Lastabhängiger Start) (Seite 26)
- State-of-Charge Start (Vom Ladezustand abhängiger Start) (Seite 27)
- Must Run Schedule (Zeitplan für den notwendigen Betrieb) (Seite 27) ٠
- Quiet Time Schedule (Zeitplan Ruhezeit) (Seite 28)

#### AGS Setup (Einstellungen des AGS)

Diese Elemente stellen die Basis-Betriebsparameter für AGS bereit. Viele dieser Einstellungen sind für jede Art von AGS-Betrieb erforderlich. Sie müssen angepasst werden, bevor Startkriterien wie last- oder ladungsabhängiger Start ausgewählt werden.

- □ AGS Enabled (AGS aktiviert) Aktiviert (Y) oder deaktiviert (N) den AGS-Betrieb.
- Port legt einen Anschluss für den HUB-Kommunikationsmanager fest. Dieser Port empfängt die AGS-Befehle.
  - (1 bis 10) für dieses Gerät.
  - aesetzt
- leuchtet auf. Dieser Zeitraum kann zwischen 5 bis 30 Minuten liegen.
- Klasse kann entweder die Klemme AUX-Ausgang oder die Klemme AUX-Relais verwendet werden
- Diese Zeit kann zwischen 0 bis 30 Minuten liegen, sollte aber den Empfehlungen des Generatorherstellers entsprechen.
- - verbleiben müssen. Ist diese Zeit abgelaufen, schaltet die MATE3 den Generator aus.
  - erreicht werden muss.
  - HINWEISE
  - $\diamond$ Aufwärmen und Abkühlen.
  - \* Wenn ein AC-Generator verwendet wird, muss dieses Menü auf **N** gesetzt werden.
  - Weitere Informationen zu den Auswirkungen des Profilassistenten auf diese Einstellungen finden Sie auf Seite 43.  $\diamond$

Generator Exercise Schedule (Zeitplan Wartungslauf) (Seite 28) Set Total Generator Run Time (Einstellung

der Gesamtlaufzeit Generator) (Seite 29)

AGS Timers (AGS-Zeitgeber) (Seite 29) AGS Functional Test (Funktionsprüfung AGS) (Seite 30)

Advanced Generator Star Setup Yoltage Start Load Start State of Charge Start Must Run Schedule

- AGS Troubleshooting (AGS Fehlerbehandlung) (Seite 30)
- Start and Stop Reasons (Gründe für Start und Stopp) (Seite 31)

|                 | AGS Setup                         |                      |
|-----------------|-----------------------------------|----------------------|
| AGS Enabled     | Port 1 Control                    | AUX Relay            |
| Warmup Time 0   | Cool Down Time                    | 0 mins               |
| Fault Time 23 m | ins                               |                      |
| DC Generator N  | DC Absorb Time<br>DC Absorb Volta | 0.1 hours<br>ge 38.0 |

Wählen Sie einen Wechselrichter oder ein anderes Gerät für die Generatorsteuerung aus. Setzen Sie den Port auf die HUB-Portnummer

Wenn nur ein Gerät vorhanden ist und der HUB-Kommunikationsmanager nicht verwendet wird, wird der Port für dieses Gerät auf null (0)

Fault Time (Fehlerzeit) - die Zeit, die dem Generator zur Verfügung steht, um sich mit dem Wechselrichtersystem zu verbinden, nachdem der AUX-Ausgang aktiviert wurde. Wenn während dieser Zeit keine Verbindung durch den Generator zustande kommt, zeigt die MATE3 die Meldung AGS Fault (AGS-Fehler) auf dem Bildschirm mit dem Hotkey "GEN" an. Im Ereignisprotokoll wird ein Fehler hinzugefügt. Die EREIGNIS-LED

Control (Regler) (nur Radian-Baureihe) - wählt aus, welche AUX-Klemmen für AGS verwendet werden. In einem Wechselrichter der Radian-

Warmup Time (Aufwärmzeit) — passt die Zeit an (in Minuten), wie lange der Generator ohne Last laufen darf (bevor der Ladevorgang beginnt).

Cool Down Time (Abkühlzeit) - passt die Zeit an (in Minuten), wie lange der Generator vor dem Ausschalten ohne Last läuft (nach Abschluss des Ladevorgangs). Diese Zeit kann zwischen 0 bis 30 Minuten liegen, sollte aber den Empfehlungen des Generatorherstellers entsprechen.

DC Generator - zeigt an, dass ein DC-Generator anstelle eines AC-Generators verwendet wird. Wenn dieses Element auf Y gesetzt ist, werden die automatischen Stoppeinstellungen auf den folgenden Seiten nicht angewendet. Stattdessen gelten die folgenden Elemente.

DC Absorb Time (DC-Absorptionszeit) ist die Zeitdauer, für die die Batterien auf Höhe der DC Absorb Voltage (Absorptionsspannung)

DC Absorb Voltage (DC-Absorptionsspannung) ist die Spannung, die von den Batterien während des Ladens durch einen DC-Generator

Der Einstellwert Stopp SOC % (siehe Seite 27) kann ebenfalls für das Abschalten des DC-Generators benutzt werden.

Diese Einstellungen sind nur wirksam, wenn DC-Generator auf Y eingestellt ist. Dieses Element deaktiviert auch die Einstellungen zum

# Einstellungen der MATE3

|    | Advanced Generator Start |    |
|----|--------------------------|----|
|    | Setup                    | >> |
|    | Voltage Start            | >> |
| Π. | Load Start               | >> |
| Ш. | State of Charge Start    | >> |
| ш. | Must Run Schedule        | >> |

### M-1. AGS (Fortsetzung)

#### Voltage Start (Spannungsabhängiger Start)

Es stehen drei Spannungswerte zum Start zur Verfügung: Diese Sollwerte für die unter Spannung sind mit den Zeiten 24 Stunden, 2 Stunden und 2 Minuten verknüpft.

Diese Zeiten legen fest, wie lange die Batterien auf einer bestimmten niedrigen Spannung belassen werden, bevor der Generator beginnt, diese wieder aufzuladen.

- Wenn die Batteriespannung unter einen dieser Sollwerte abfällt, beginnt der Zeitgeber mit dem Countdown.
- Liegt die Spannung über dem Sollwert, zählt der Zeitgeber wieder aufwärts.
- Wenn eine der Zeitschaltuhren bei null (0) angelangt ist, wird ein Startkommando an den Generator gesendet.
- Die Zeitgeber werden automatisch auf den Maximalwert zurückgesetzt, wenn AGS den Generator stoppt oder ein AGS-Fehler auftritt.
- Siehe Seite 29 f
  ür diese Zeitgeber.

Nachdem ein Generator aufgrund der Einstellungen für einen Voltage Start gestartet ist, wird er angehalten, sobald der Wechselrichter den Batterieladezyklus vollständig abgeschlossen hat.

- 24 Hour Start Enable (24 Stunden-Start aktivieren) Aktiviert (Y) oder deaktiviert (N) den 24-Stunden-Zeitgeber. Die eingestellte Spannung sollte einer geringen Entladung entsprechen. Der Bereich kann je nach Batteriespannung variieren.
- 2 Hour Start Enable (2 Stunden-Start aktivieren) Aktiviert (Y) oder deaktiviert (N) den 2-Stunden-Zeitgeber. Die eingestellte Spannung sollte einer weitgehenden Entladung entsprechen. Der Bereich kann je nach Batteriespannung variieren
- 2 Minute Start Enable (2 Minuten-Start aktivieren) Aktiviert (Y) oder deaktiviert (N) den 2-Minuten-Zeitgeber. Die eingestellte Spannung sollte einer kritischen Entladung und einem Generator-Notstart entsprechen. Der Bereich kann je nach Batteriespannung varijeren.

HINWEIS: Die Einstellungen von Quiet Time (Ruhezeit) überschreiben die Einstellungen und verhindern einen automatischen Generatorstart. Eine Ausnahme bildet der 2 Minuten-Start. Als Notstart wird der Generator ungeachtet der Quiet Time-Einstellungen gestartet.

# WICHTIG:

Wenn DC-Generator auf Y gesetzt ist, wird der Generator erst angehalten, wenn die Parameter für den DC-Generator auf Seite 25 erfüllt sind.

#### Load Start

Der Generator kann jederzeit gestartet werden, sobald die AC-Last des Systems die zum *Start* erforderliche Wattzahl für die Dauer der programmierten Verzögerung überschreitet. Der Generator wird angehalten, wenn die AC-Last für die Dauer der Verzögerung unter den zum Stoppen erforderlichen Sollwert absinkt.

|                  | Load Start |    |       |   |         |  |
|------------------|------------|----|-------|---|---------|--|
| Enabled<br>Start | 00         | kH | Delay | ! | minutes |  |

- Enabled (Aktiviert) Aktiviert (Y) oder deaktiviert (N) die Funktion Load Start (Lastabhängiger Start).
- Start die Lastgröße (0 bis 50 kW), die den Generator nach Ablauf der Verzögerung (1 bis 240 Minuten) startet.
- Stop die untere Lasteinstellung (0 bis 49 kW), die den Generator nach Ablauf der Verzögerung (1 bis 240 Minuten) stoppt.

# WICHTIG:

- Große, sofortige Lasten können den Wechselrichter überlasten, wenn der Generator nicht rechtzeitig ÷ gestartet wird.
- Wenn der Generator aufgrund von Load Start läuft, lädt der Wechselrichter die Batterien. Die Funktion ist ÷ aber nicht so programmiert, dass sie einen vollständigen Ladezyklus liefert. Wenn der Generator seinen Stopp-Sollwert erreicht, ist das Laden unter Umständen noch nicht abgeschlossen.

### State-of-Charge (SOC) Start (Vom Ladezustand abhängiger Start)

Bisweilen ist es uneffektiv, wenn der Generator auf Basis der Spannung gestartet wird. AGS kann den Generator abhängig vom Ladezustand der Batterie starten. Die dazu erforderlichen Daten liefert deie FLEXnet-DC-Batteriekontrolle (FN-DC).

- der MATE3 gestartet und gestoppt wird. **N** (nein) deaktiviert diese Funktion.
- angezeigt. Siehe *MATE3-Übersicht*.)
- Einstellung (0 bis 100 %) aufweist, wird der Generator gestoppt.

HINWEIS: Es können Probleme auftreten, wenn der Lader versucht, einen Ladezustand von 100 % zu erreichen. Es wird daher empfohlen, den Wert für Stop SOC auf maximal 98 % zu setzen.

Wenn Stop SOC (Vom Ladezustand abhängiger Stopp) nicht gewünscht ist, kann AGS den Generator auf andere Weise stoppen.

- Ladezyklus durch, unabhängig von Stop SOC.
- Intervall die Tage (1 bis 30), bevor Enable Full Charge (Vollladen aktivieren) verwendet wird.

Die MATE3 führt Start SOC normal aus. Die MATE3 vergleicht das angegebene Intervall mit der Anzeige Days Since Parms Met (Tage seit Parameter erfüllt). (Siehe MATE3-Übersicht.) Wenn Days Since Parms Met (Tage seit Parameter erfüllt) gleich oder höher ist, wird der Generator ausgeführt, bis die Parameter des FLEXnet-DC erfüllt sind, unabhängig vom SOC-Wert. (Weitere Informationen finden Sie auf Seite 31.)

Nach Abschluss des Zyklus wird der SOC-Wert automatisch auf 100 % zurückgesetzt, wenn die Batterien damit beginnen, eine Minute lang eine Entladung durchzuführen.

Wenn Enable Full Charge auf N oder das Intervall auf null (0) gesetzt ist, wird die Funktion deaktiviert.

- Must Run Schedule (Zeitplan für den notwendigen Betrieb) Dies ist ein Zeitraum, in dem der Generator ungeachtet aller sonstigen Bedingungen betrieben werden muss. Dies ist üblich, wenn das Vorhandensein großer Lasten zu erwarten ist. Die Zeiten in Must Run Schedule (Zeitplan für den notwendigen Betrieb) können für Werktage und Wochenenden jeweils individuell eingestellt werden.
- **Enable** (Aktivieren) Aktiviert (Y) oder deaktiviert (N) die Funktion Must Run (Notwendiger Betrieb)
- werden muss.
- Start gestoppt werden muss.

Die Funktion Must Run Schedule (Zeitplan für den notwendigen Betrieb) wird deaktiviert, wenn Start und Stopp auf dieselbe Zeit oder Enable (Aktivieren) auf N (nein) gesetzt wird.

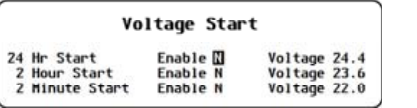

State of Charge Start Enable 🕅 Start SOC 60 % Stop SOC 90 % Enable Full Charge N Interval 14 days

**Enable** (Aktivieren) — Y (ja) bedeutet, dass der Generator abhängig von den unten genannten Elementen von

Start SOC (Vom Ladezustand abhängiger Start) — Wenn der FN-DC einen SOC (Ladezustand) unterhalb dieser Einstellung (0 bis 99 %) aufweist, wird der Generator gestartet. (Der SOC-Wert wird auf dem Hauptbildschirm

Stop SOC (Vom Ladezustand abhängiger Stopp) — Wenn der FN-DC einen SOC (Ladezustand) oberhalb dieser

Enable Full Charge (Vollladen aktivieren) — Wenn Die Einstellung auf Y (ja) gesetzt ist, führt die MATE3 einen vollständigen

Must Run Schedule Enable 🔝 Start 0:00 Stop 0:00 Start 0:00 Stop 0:00

Werktag Start - Die tägliche Zeit (00:00 bis 23:59 Uhr, Montag bis Freitag), wann der Generator gestartet werden muss.

Werktag Stopp - Die tägliche Zeit (00:00 bis 23:59 Uhr, Montag bis Freitag), wann der Generator nach Werktag Start gestoppt

Wochenende Start - Die tägliche Zeit (00:00 bis 23:59 Uhr, Samstag und Sonntag), wann der Generator gestartet werden muss. Wochenende Stopp – Die tägliche Zeit (00:00 bis 23:59 Uhr, Samstag und Sonntag), wann der Generator nach Wochenende